# 편집인에게 필요한 정보검색

ORIGIN

# think duties and the second second seco

# 가톨릭대학교 성모병원 도서실 정 소 나

# Contents

1. 학술지편집에 필요한 정보검색 가. 투고된 논문의 내용에 대한 검토 1) The Cochrane Library 2) PubMed 3) 이중게재 검색 프로그램 가) eTBLAST 나) CrossCheck의 iThenticate 다) Turnitin 4) 한국어 맞춤법/문법 검사기 나. 저자의 키워드에 대한 검토 : MeSH 다. 참고문헌 서지사항에 대한 검토 1) 학술지 관련 검색 가) PubMed의 Single Citation Matcher 나) KoreaMed의 Citation Matcher 다) Google Scholar : Advanced Scholar Search 라) 학술지 공식 약어명 검색

# Contents

2) 단행본 검색

- 가) NLM의 Locatorplus
- 나) OCLC의 WorldCat
- 다) Google Book Search
- 라) Barnes & Noble

2. 학술지 질 관리와 관련된 정보검색

가. 학술지 영향력지표 산출

1) Web of Science의 Cited Reference Search

2) KoMCI Web

3) KoreaMed Synapse의 Cited by

4) Google Scholar 의 "Cited by" 기능

나. H-index 구하기

Reference

## 가. 투고된 논문의 내용 관련 검색

원고중에는 가설을 부정하는 결과를 얻고 그 부정적 결과 를 발표하고자 하는 저자가 있다. 편집인은 전체적인 의학적 진실을 밝히는데 도움이 되는지 를 판단하고 발표할 기회를 부여하도록 노력해야 한다." -조승렬. 생의학학술지 투고 원고의 통일양식에 따른 편집인의 역할-

Cochrane, PubMed, EMBASE, SCI, Uptodate..... 학술커뮤니티.... 인터넷.....

# 1. The Cochrane Library

### 제공기관 : "The Cochrane Collaboration"

- 질병치료와 건강 증진에 관련된 객관적 임상실험 증거중심 으로 치료효과 및 방법의 최신자료를 축적한 2차 정보원
- Systematic Review(SR) : 문헌수집, 평가, 증가제시라는 체 계적인 형식을 갖춘 종설
- CD의 SR을 읽고 끝나는 것이 아니라, 이용자가feed back 기능을 통해서 작성된 내용에 대한 반박, 보충 설명 등 저 자와의 커뮤니케이션이 가능
- 3464 complete reviews and 1856 protocols (Reviews in progress)
- 주제별 선행 연구자료를 쉽게 review 할 수 있음

# 1) The Cochrane Library : main

### http://www3.interscience.wiley.com/cgi-bin/mrwhome/106568753/HOME

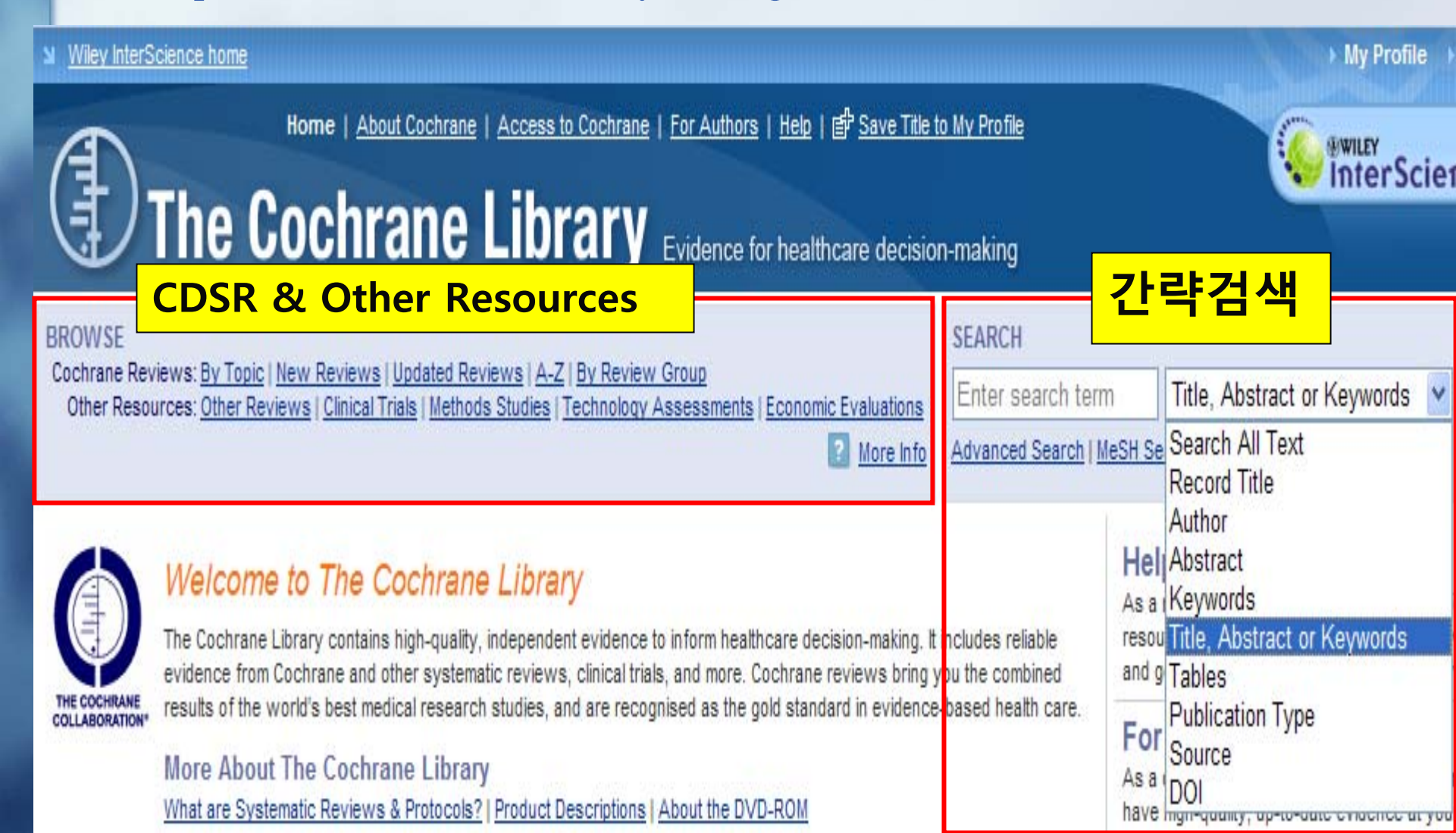

# 2) The Cochrane Library: Browse

• What is in The Cochrane Library?

- Cochrane Database of Systematic Reviews (CDSR)- Cochrane Reviews
- Database of Abstracts of Reviews of Effects (DARE) Other Reviews
- Central Register of Controlled Trials(CENTRAL)- Clinical Trials
- Cochrane Methodology Register (Methods Studies)
- Health Technology Assessment Database (HTA)- Technology Assessments
- NHS Economic Evaluation Database (Economic Evaluations)

- 3) Keyword searching
- : schizo, drugs, atypical and antipsychotic.

**All Fields in The Cochrane Database of Systematic Reviews** 

| Home   About Cochrane<br>The Cochrane Libra                                                                                                    | ne   <u>Access to Cochrane</u>   <u>For Auth</u>                            | e decision-maling                | interScience                                                                                                    |
|----------------------------------------------------------------------------------------------------|-----------------------------------------------------------------------------|----------------------------------|----------------------------------------------------------------------------------------------------|
| BROWSE<br>Cochrane Reviews: <u>By Topic   New Reviews   Updated Reviews   A-Z   By</u><br>Other Resources: <u>Other Reviews   Clinical Trials   Methods Studies   Tech</u><br><u>Economic Evaluations</u> | <u>y Review Group</u><br>hnology Assessments  <br>? More Info               | SEARCH<br>Advanced Search   MeSH | Title, Abstract or Keywords 💌 💁<br>Search   Search History   Saved Searches                                                                                                    |
| Advanced Search   <u>MeSH Search</u>   <u>Search History</u><br>Enter a term below and c Advanced Searc                                                                                                   | <u>Saved Searches</u><br><mark>h</mark>                                     |                                  | SEARCH TIPS<br>Tip No. 1:<br>Boolean operators AND, OR, and<br>NOT can be selected from the<br>pulldown selection boxes or                                                                                                    |
| Search For:<br>schizo, drugs, atypical and antipsychotic.                                                                                                    | In:<br>Search All Text<br>Title, Abstract or Keywords<br>Author<br>Abstract |                                  | entered directly within the search<br>text boxes. Use parentheses to<br>separate components when<br>entering complex search directly in<br>text box with mixed Boolean<br>operators.<br>Example: (colchicine AND liver)<br>AND (fibrosis OR cirrhosis) |
| AND Search Go directly to Search History                                                                                                    | Keywords                                                                    | •                                | Tip No. 2:<br>The AND operator is used by<br>default between search terms.<br>The string <i>brain stem</i> will match                                                                                                    |

records where both words are

included in any order or proximity. Search for exact phrases by

**Restrict Search by Product** 

### 4) MeSH Search

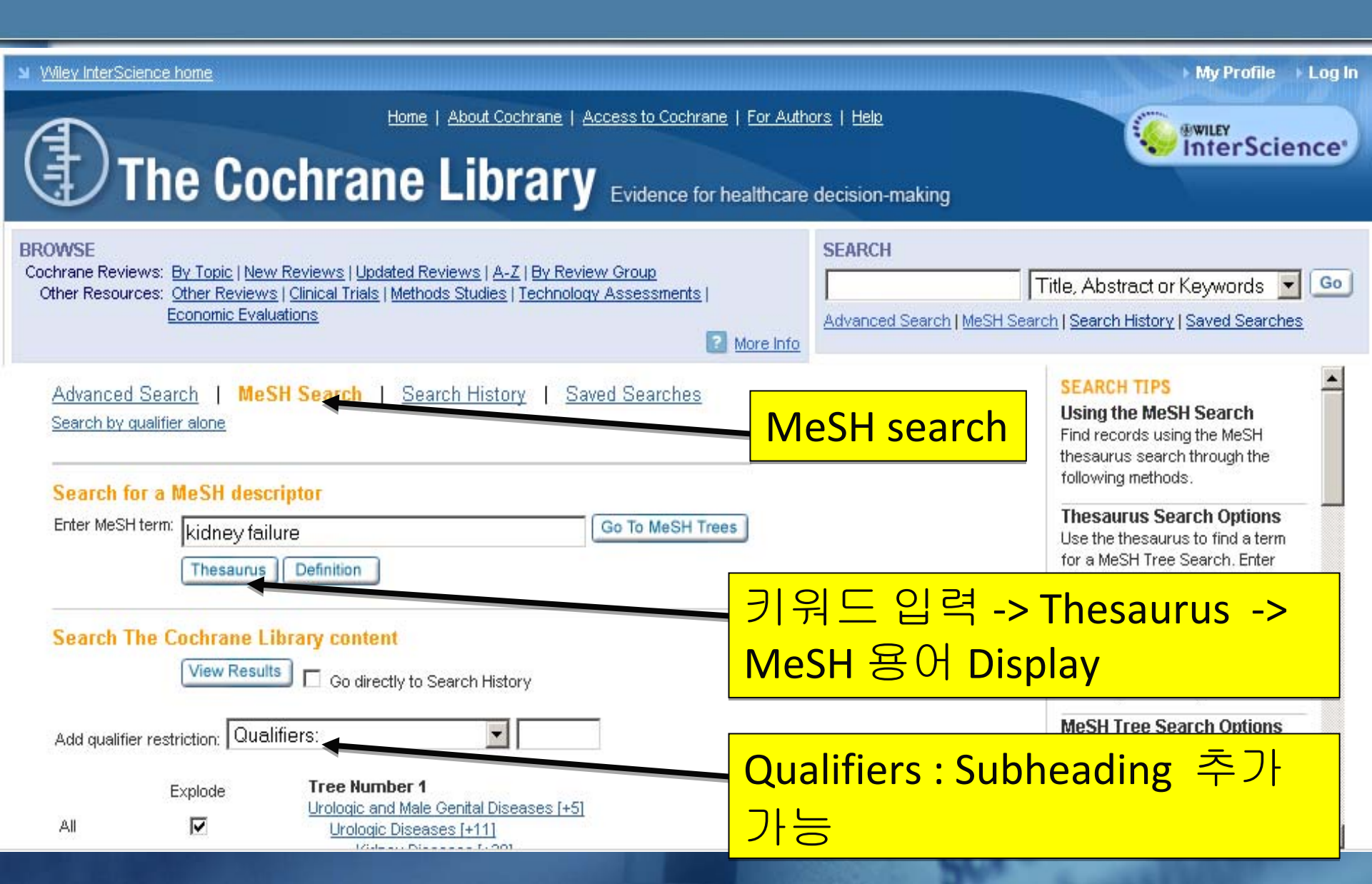

# 5) Results

| OWSE                         |                                                                                                    | 5          | SEARCH                                                         |                                                                          |                       |
|------------------------------|----------------------------------------------------------------------------------------------------|------------|----------------------------------------------------------------|--------------------------------------------------------------------------|-----------------------|
| chrane Revie<br>Other Resour | iews: <u>By Topic   New Reviews   Updated Reviews   A-Z   By Review Group</u><br>rces: <u>Other Reviews   Clinical Trials   Methods Studies   Technology Assessments</u>  <br>Free Price Price Pri | [          | Enter search term                                              | Title, Abstract or I                                                     | Keywords 💌            |
|                              | Economic Evaluations                                                                                                    | re Info    | dvanced Search MeSH                                            | Search   Search History                                                  | Saved Searches        |
| Show Res<br>Cochrane         | sults in:<br>Reviews [15]   Other Reviews [0]   <u>Clinical Trials [2]</u>   Methods Studies [0]   Technol                                                                                                    | gy Assess  | ments [0]   <u>Economic B</u>                                  | Evaluations [1]   Cochran                                                | ne Groups [1]         |
| There are 1                  | 12 results out of 6049 records for: "schizo drugs atypical and antipsychotic in Cochra                                                                                                    | e Databas  | e of Systematic Revie                                          | ws of type review"                                                       | Save Search           |
| View: 1-12                   | 2                                                                                                    |            |                                                                |                                                                          | e Edit Search         |
|                              |                                                                                                    |            |                                                                |                                                                          |                       |
| Export All                   | Paculte                                                                                                    |            |                                                                |                                                                          |                       |
| Export All                   | Results Percent Information Post                                                                                                    | otto: De   | iewe I Protocolo                                               | Sort hun Decord Title L                                                  | Match %   Data        |
| Export All                   | Results Record Information Restr Early Intervention for psychosis                                                                                                    | ct to: Rev | riews   <u>Protocols</u>                                       | Sort by: <u>Record Title</u>                                             | Match %   <u>Date</u> |
| Export All                   | Record Information         Restr           Early Intervention for psychosis         Max Marshall, John Rathbone           January 2009         Period                                                                                                    | ct to: Rev | iews   <u>Protocols</u>                                        | Sort by: <u>Record Title</u>                                             | Match %   <u>Date</u> |
| Export All                   | Results       Record Information       Restr         Early Intervention for psychosis       Max Marshall, John Rathbone       January 2009         Review       Molindone for schizophrenia and severe mental illness                                                                                                    | ct to: Rev | iews   <u>Protocols</u><br>건색결과를                               | Sort by: <u>Record Title</u>                                             | Match %   <u>Date</u> |
| Export All                   | Results       Record Information       Restr         Early Intervention for psychosis       Max Marshall, John Rathbone       January 2009         Review       Molindone for schizophrenia and severe mental illness       Anne-Marie Bagnall, Mark Fenton, Jos Kleijnen, Ruth Lewis         July 2008       July 2008       Review                                                                                                    | ct to: Rev | iews   <u>Protocols</u><br>검색결과를<br>Protocols (                | Sort by: <u>Record Title</u>  <br>■ Reviews L<br>reviews in              | Match %   <u>Date</u> |
| Export All                   | Results       Record Information       Restr         Early Intervention for psychosis       Max Marshall, John Rathbone       January 2009         Review       Molindone for schizophrenia and severe mental illness       Anne-Marie Bagnall, Mark Fenton, Jos Kleijnen, Ruth Lewis         July 2008       Review                                                                                                    | ct to: Rev | iews   <u>Protocols</u><br>검색결과를<br>Protocols (<br>progress) 를 | Sort by: <u>Record Title</u>  <br>를 Reviews └<br>reviews in<br>로 제 한 할 수 | Match %   <u>Date</u> |

# [Keyword Search 실습]

- Keyword검색어: schizo, drugs, atypical and antipsychotic
- http://www3.interscience.wiley.com/cgibin/mrwhome/106568753/HOME
- ① Cochrabe Library 클릭
- ② Quick Search에 검색어 입력 / Advance Search 클릭후 검색 어 입력
- ③ CDSR(Cochrane Database Systematic Reviews와 Other Resources 검색결과 클릭)
- ④ 검색결과 PDF display 후 Reading

#### Wiley InterScience home

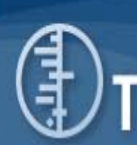

BROWSE

Home | About Cochrane | Access to Cochrane | For Authors | Help | 🖆 Save Title to My Profile

### 

My Profile 🔰 Log In

### The Cochrane Library Evidence for healthcare decision-making

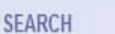

Enter search term Title, Abstract or Keywords 👻 Go

2 More Info Advanced Search | MeSH Search | Search History | Saved Searches

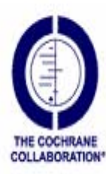

#### Welcome to The Cochrane Library

Cochrane Reviews: By Topic | New Reviews | Updated Reviews | A-Z | By Review Group

The Cochrane Library contains high-quality, independent evidence to inform healthcare decision-making. It includes reliable evidence from Cochrane and other systematic reviews, clinical trials, and more. Cochrane reviews bring you the combined results of the world's best medical research studies, and are recognised as the gold standard in evidence-based health care.

#### More About The Cochrane Library

What are Systematic Reviews & Protocols? | Product Descriptions | About the DVD-ROM

Other Resources: Other Reviews | Clinical Trials | Methods Studies | Technology Assessments | Economic Evaluations

Notice to all users: Searches for new and updated content are affected by the recent changes to the Cochrane Database of Systematic Reviews. Please find more details <u>here</u>.

#### What's New in January 2010?

- Cochrane Evidence Aid: resources for Haiti earthquake
- Highlights of new and updated Reviews (PDF)
- Cochrane Reviews of Prevention and Treatment of Influenza
- Nonsteroidal anti-inflammatory drugs for dysmenorrhoea
- Restricting oral fluid and food intake during labour [Podcast]
- Fluoride toothpastes of different concentrations for preventing dental caries in children and adolescents [Podcast]
- Interventions for preventing falls in older people in nursing care facilities and hospitals
- Long-term opioid management for chronic noncancer pain [Podcast]
- Reducing uncertainties about the effects of chemoradiotherapy for cervical cancer: individual patient data meta-analysis [Podcast]
- Treadmill training for patients with Parkinson's disease [Podcast]

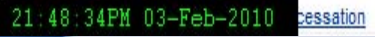

#### Cochrane Database of Systematic Reviews moves to monthly publication see details

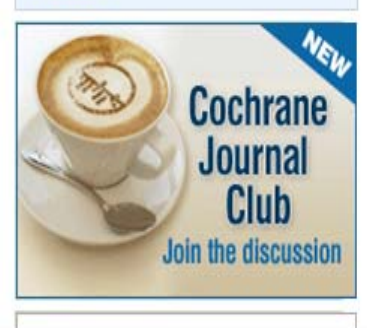

#### Help! New Users Start Here

As a new user we recommend you use the following resources to help you navigate through the evidence and get the most out of The Cochrane Library. • More

#### For Clinicians

As a clinician you are under constant pressure to have high-quality, up-to-date evidence at your fingertips. • <u>More</u>

#### For Researchers

The internet has given us instant access to a huge amount of research, but the large volume of available information is a problem in itself. • <u>More</u>

#### For Patients

Healthcare consumers and patients need high-quality evidence about the effectiveness of treatments.

#### More

#### For Policy Makers

As a policy maker or healthcare manager you are a generalist in search of high-quality information across a broad range of issues. • <u>More</u>

# [MeSH Search 실습]

### ■ MeSH 검색어 : kidney Failure

- ① Cochrabe Library 클릭
- ② MeSH Search 클릭-> 검색어 입력 -> Thesaurus 클릭
- ③ 관련어 browsing -> kidney failure 클릭
- ④ Qualifiers 콤보박스 클릭 subheading 선택
- 5 Tree Number를 보면서 제한
- 6 View Results 클릭
- ⑦ Search Results에서 record information 확인
- ⑧ 관련논문 review 하기

#### Wiley InterScience home My Profile | Log In Home | About Cochrane | Access to Cochrane | For Authors | Help | P Save Title to My Profile BWILEY InterScience' The Cochrane Library Evidence for healthcare decision-making BROWSE SEARCH Cochrane Reviews: By Topic | New Reviews | Updated Reviews | A-Z | By Review Group Title, Abstract or Keywords - Go Enter search term Other Resources: Other Reviews | Clinical Trials | Methods Studies | Technology Assessments | Economic Evaluations Advanced Search | MeSH Search | Search History | Saved Searches 2 More Info SEARCH TIPS Advanced Search | MeSH Search | Search History | Saved Searches Tip No. 1: Enter a term below and click Search to continue. Boolean operators AND, OR, and NOT can be selected from the pulldown selection boxes or Search For: In: entered directly within the search To search using field labels (e.g. heart:ti) use the Search History page. text boxes. Use parentheses to separate components when Enter search term 1 Search All Text entering complex search directly in text box with mixed Boolean AND - Enter search term 2 **Becord Title** operators. AND - Enter search term 3 Author Example: (colchicine AND liver) . AND (fibrosis OR cirrhosis) AND - Enter search term 4 Abstract • Tip No. 2: AND - Enter search term 5 Keywords The AND operator is used by default between search terms. Search Co directly to Search History The string brain stem will match records where both words are included in any order or proximity. **Restrict Search by Product** Search for exact phrases by enclosing a string in quotation

All of The Cochrane Library

Cochrane Database of Systematic Reviews (Cochrane Reviews)

Database of Abstracts of Reviews of Effects (Other Reviews)

Cochrane Central Register of Controlled Trials (Clinical Trials)

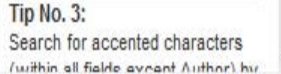

Example: "clodronate therapy"

matches that exact term

marks.

### 6) 참고: The Cochrane Library: CDSR icons

| Review              | = Review종료된 논문, meta-analysis/odds-ratio diagram 수록 |
|---------------------|-----------------------------------------------------|
| Protocol            | = Review 진행할 준비자료, 연구배경, 이론적 근거/방법 수록               |
| Methodology         | = methodological studies의 Systematic Review 원문      |
| New                 | = 최근 수록된 protocol이나 review                          |
| New search          | = 최근 출판된 review에 대한 새로운 연구 자료                       |
| Conclusions changed | = 최근 출판된 review 결과에 주요 변화가 있는 경우                    |
| Major change        | = 최근 출판된 protocol이 변화를 반영하여 수정된 경우                  |
| Withdrawn           | = 철회된 Review 또는 Protocol, 철회 사유 수록                  |
| Comment             | = Review에 대한 reader의 feed back&저자의 comment 기재       |

# 2. PubMed

### ■ 편집인

- 건전하고 바람직한 연구활동을 지향
- 선택한 논문의 정확성과 윤리성을 바탕으로 학술지의 신뢰성을 유지
- PubMed: 1900만건 이상의 생의학관련 문헌
- 제목, 키워드 등의 검색을 통해 이미 발표된 관련논문들을 발견
- PubMed의 Related Articles 기능 활용
- 유사한 논문들을 통해 투고논문을 비교, 검토하는 과정속 에서 이중게재확인할 수 있음

# 1) Search

| Pu<br>U.S. Nat<br>Nationa                      | blaced.gov<br>tional Library of Medicine<br>I Institutes of Health                                                                                                    | Search: PubMed<br>Acute renal failure aprotinin                                                                                                   | RSS Save search                                                          | Advanced search H            | elp<br>Clear                                                                                                    |
|------------------------------------------------|----------------------------------------------------------------------------------------------------|----------------------------------------------------------------------------------------------------|--------------------------------------------------------------------------|------------------------------|----------------------------------------------------------------------------------------------------|
| <u>Displar</u><br>Resu                         | <u>y Settings:</u>                                                                                                    | per page, Sorted by Recently Added                                                                                                    | keyword<br>search                                                        | Send to: ♥<br>Next > Last >> | Filter your results:<br>All (55)<br><u>Review (6)</u>                                                                                                    |
| 1. S<br>Pl<br>R                                | protinin in cardiac surge<br>tamou SC, Reames MK,<br>ur J Cardiothorac Surg. 200<br>MID: 19782574 [PubMed - ir<br>elated articles                                                             | ery patients: is the risk worth the t<br>, Skipper E, Stiegel RM, Nussbaur<br>9 Nov;36(5):869-75. Epub 2009 Sep 2<br>n process]                   | b <u>enefit?</u><br>m M, Geller R, Robicsek F, Lob<br><b>Review(5)</b>   | s <del>ten</del> KW.         | Free Full Text (8)<br>Manage<br>3 free full-text articles in PubMed Centra                                                                                                    |
| 2. <u>re</u><br>2. <u>re</u><br>E:<br>Bi<br>PI | ardiac-surgery associat<br>etrospective case-cohor<br>erez-Valdivieso JR, Mon<br>spañol de Disfunción Re<br>MC Nephrol. 2009 Sep 22;1<br>MID: 19772621 (PubMed - ir                           | ted acute kidney injury requiring r<br>t study.<br>nedero P, Vives M, Garcia-Ferna<br>enal en Cirugía Cardiaca).<br>10:27.<br>ndexed for MEDLINE] | enal replacement therapy. A Sp<br>Free Full Text(8                       | 3) rupo                      | <ul> <li>Cardiac-surgery associated acute kidner requiring renal replacement [BMC Nephronic Participation of the second second seco</li></ul> |
| B<br>3. SU<br>Ar<br>PI<br>R                    | elated articles Free article<br>he association of renal ourgery requiring cardiop<br>lanrique A, Jooste EH, K<br>nesth Analg. 2009 Jul;109(1<br>MID: 19535694 [PubMed - in<br>elated articles | e<br>dysfunction and the use of aprotion<br>oulmonary bypass.<br>Kuch BA, Lichtenstein SE, Morell M<br>I):45-52.<br>Indexed for MEDLINE]          | <u>nin in patients undergoing cong</u><br>/, Munoz R, Ellis D, Davis PJ. | <u>genital cardiac</u>       | Find related data<br>Database: Select ✓                                                                                                    |

# 2) Duplicate Publication

|                                                                                                    | All(4)                                                                                                    |
|----------------------------------------------------------------------------------------------------|----------------------------------------------------------------------------------------------------|
| Results: 4                                                                                                    | , al(1)                                                                                                    |
|                                                                                                    | Review (0)                                                                                                 |
| <ul> <li>Anterior lamellar recession with buccal mucous membrane grafting for cicatricial entropion.</li> <li>Koreen IV, Taich A, Elner VM.</li> </ul>                                                                                            | <u>Free Full Text (1)</u><br><u>Manage Filters</u>                                                         |
| Ophthal Plast Reconstr Surg. 2009 May-Jun;25(3):180-4.<br>PMID: 19454926 [PubMed - indexed for MEDLINE]<br>Related articles                                                                                                    | 1 free full-text article in PubMed Central                                                                 |
| <ul> <li>A syndrome resembling acute posterior multifocal placoid pigment epitheliopathy in older adults.</li> <li>Taich A, Johnson MW.</li> <li>Retina. 2009 Feb;29(2):149-56.</li> <li>PMID: 19202424 [PubMed - indexed for MEDLINE]</li> </ul> | <ul> <li>A syndrome resembling acute posterior<br/>multifocal pla[Trans Am Ophthalmol Soc 2008]</li> </ul> |
| Related articles                                                                                                    | Find related data                                                                                          |
| <ul> <li>A syndrome resembling acute posterior multifocal placoid pigment epitheliopathy in older adults.</li> <li><sup>3.</sup> Taich A, Johnson MW.</li> </ul>                                                                                  | Database: Select                                                                                           |
| Trans Am Ophthalmol Soc. 2008;106:56-62; discussion 62-3.<br>PMID: 19277221 [PubMed - indexed for MEDLINE]<br><u>Related articlesFree article</u>                                                                                                 | Find items                                                                                                 |
| <ul> <li>Prevalence of psychosocial disturbances in children with nonorganic visual loss.</li> <li>Taich A. Crowe S. Kosmorsky GS. Traboulsi El.</li> </ul>                                                                                       | Search details                                                                                             |
| J AAPOS. 2004 Oct;8(5):457-61.<br>PMID: 15492739 [PubMed - indexed for MEDLINE]<br>Related articles                                                                                                    | "Taich A"[Author]                                                                                          |
|                                                                                                    |                                                                                                    |

# Record 2

Trans Am Ophthalmol Soc. 2008;106:56-62; discussion 62-3.

### A syndrome resembling acute posterior multifocal placoid pigment epitheliopathy in older adults.

#### Taich A, Johnson MW.

Department of Ophthalmology and Visual Sciences, University of Michigan Medical School, Ann Arbor, Michigan, USA

PURPOSE: To describe clinical characteristics and visual and anatomic outcomes of a syndrome clinically similar to acute posterior multifocal placoid pigment epitheliopathy (APMPPE) in older patients. METHODS: We retrospectively reviewed medical records and photographic studies of consecutive patients over the age of 50 who presented to an academic tertiary care center with acute-onset visual symptoms associated with flat, gray-white lesions at the level of the retinal pigment epithelium reminiscent of APMPPE. Main outcome measures were visual acuity and macular anatomic status at the final follow-up visit. RESULTS: The cohort included 4 men and 2 women with a median age of 72.5 (range, 58-82) years. The disease course was characterized by recurrent episodes in 6 of 11 eyes (55%), with initial or eventual bilaterality in all 5 binocular patients. Five of 6 patients were treated with corticosteroids, and all 6 patients experienced significant short-term improvement in visual acuity. However, 8 of 11 eyes (73%) developed progressive geographic atrophy, and 7 (64%) developed choroidal neovascularization. With a mean (+/- SD) follow-up time of 6.6 +/- 5.5 years, the final visual acuity was 20/200 or worse in 8 of 11 eyes (73%). CONCLUSIONS: Although older patients presenting with APMPPE-like lesions are likely to experience visual improvement as acute lesions resolve, progression to geographic atrophy and choroidal neovascular membrane formation is the usual long-term outcome.

PMID: 19277221 [PubMed - indexed for MEDLINE]

Publication Types, MeSH Terms, Substances

**Publication Types:** 

Case Reports Duplicate Publication

#### A syndrome resembling acute posterior multifocal placoid pigment epitheliopathy in olde [Retina, 2009] Acute posterior multifocal placoid pigment epitheliopathy, a lonc [Aust N Z J Ophthalmol, 1997] The natural history of pigment epithelial detachment associated with central s [Retina, 2007] Review Progression of choroidal atrophy in acute posterior multifocal placoic[Ophthalmologica, 1998] Review Acute multifocal placoid pigment epitheliopathy and central ne [Ophthalmology, 2001] » See reviews... I » See all ... All links from this record Related Articles References for this PMC Article Free in PMC **Recent activity** PMCID: PMC2646434 Turn Off Clear A syndrome resembling acute posterior multifocal placoid pigment epitheliopathy in

Related articles

Taich A"[Author] (4)

# Record 3

#### Retina 2009 Feb;29(2):149-56.

### A syndrome resembling acute posterior multifocal placoid pigment epitheliopathy in older adults.

#### Taich A, Johnson MW.

Department of Ophthalmology and Visual Sciences, University of Michigan Medical School, Ann Arbor, Michigan, USA

PURPOSE: To describe clinical characteristics and visual and anatomic outcomes of a syndrome in older patients that is similar in its active stage to acute posterior multifocal placoid pigment epitheliopathy, but has a distinct clinical course. METHODS: We retrospectively reviewed medical records and photographic studies of consecutive patients over the age of 50 who presented with acute-onset visual symptoms associated with flat, gray-white lesions at the level of the retinal pigment epithelium reminiscent of acute posterior multifocal placoid pigment epitheliopathy. RESULTS: The cohort included four men and two women with a median age of 72.5 (range, 58-82) years. The disease course was characterized by recurrent episodes in 6 (55%) of 11 eyes, with initial or eventual bilaterality in all five binocular patients. Five of six patients were treated with corticosteroids and all six patients experienced significant short-term improvement in visual acuity. However, 8 (73%) of 11 eyes developed progressive geographic atrophy and 7 (64%) developed choroidal neovascularization. With a mean (+/-SD) follow-up time of 6.6 +/- 5.5 years, the final visual acuity was 20/200 or worse in 8 (73%) of 11 eyes. CONCLUSIONS: Although older patients presenting with acute posterior multifocal placoid pigment epitheliopathy develop. Jeading to moderate or severe visual loss.

PMID: 19202424 [PubMed - indexed for MEDLINE]

Publication Types, MeSH Terms, Substances

Publication Types:

Case Reports Duplicate Publication

#### **Related articles**

- A syndrome resembling acute posterior multifocal placoid pigment [Trans Am Ophthalmol Soc 2008]
- Review Progression of choroidal atrophy in acute posterior multifocal placoic[Ophthalmologica. 1998]
- Acute posterior multifocal placoid pigment epitheliopathy: a long [Aust N Z J Ophthalmol. 1997]
- Acute posterior multifocal placoid pigment epitheliopathy: outcome and visual pr [Retina, 2009]
- Review Acute multifocal placoid pigment epitheliopathy and central n([Ophthalmology. 2001]

» See reviews... | » See all ...

| ite posterior<br>pitheliopathy in |
|-----------------------------------|
|                                   |
|                                   |
| ite posterior<br>pitheliopathy in |
| on.                               |
| (901) PubMed                      |
|                                   |

# 이중게재 현황

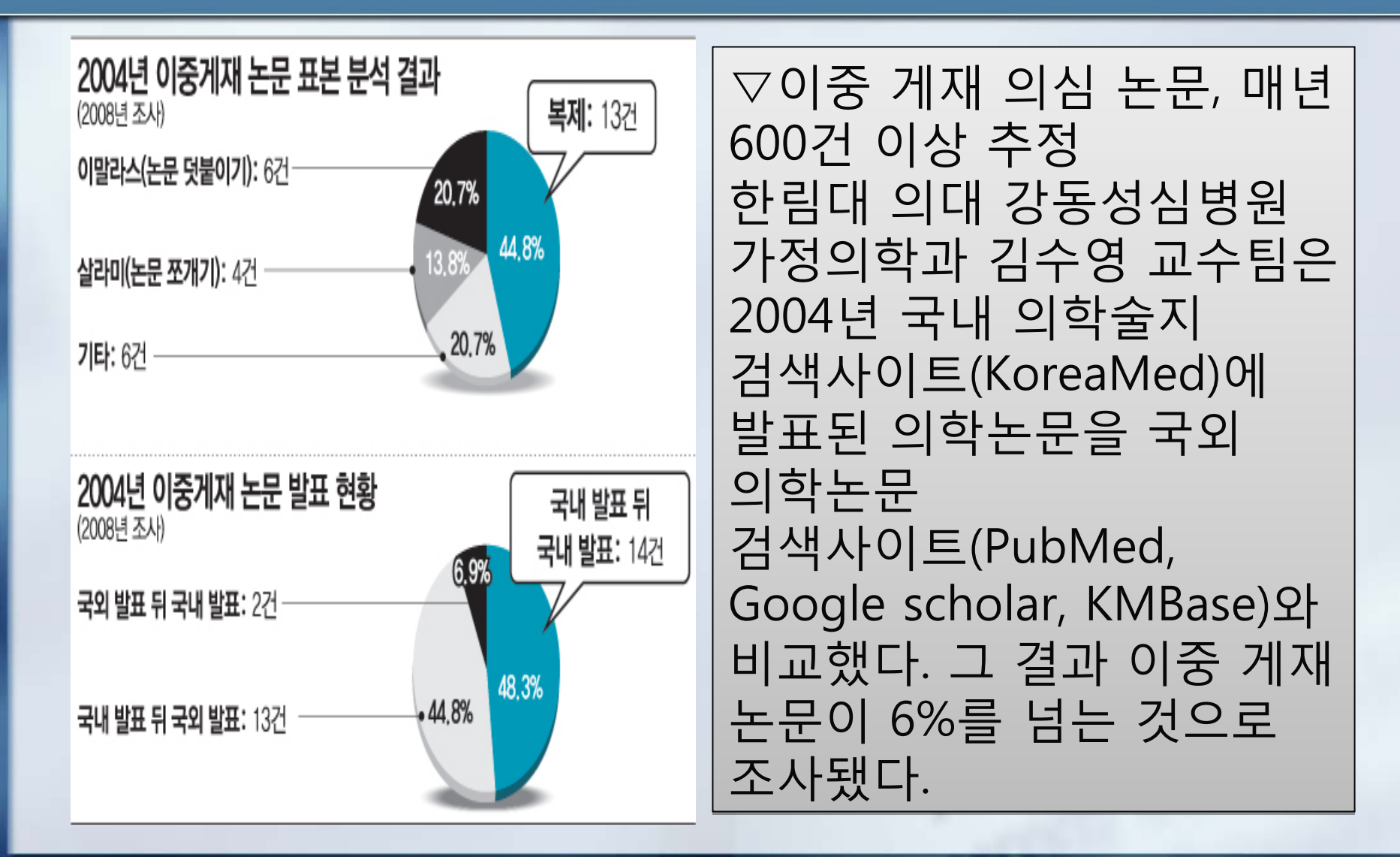

# 이중게재 검색방법

- 책임저자와 제1저자, 그리고 핵심키워드들 을 'AND'로 조합하여 검색
- 검색식 : "(책임저자 OR 제1저자) AND 핵심 키워드"
- 편집인 : 다양한 DB 검색을 통해 이중게재 가 없도록 노력

# 학술지 발간이후 발견\_Retraction ?

- 최소된 논문(retracted article)의 서지정보 레 코드를 삭제하지 않고, 취소된 사실을 알 수 있게 그 레코드를 색인함
- 취소하는 논문(retraction article)으로 링크를 연결함
- 취소하는 논문의 문헌유형 retraction of publication
- 취소된 논문의 문헌유형 retracted publication

### 취소하는 논문의 문헌유형 (retraction of publication)

Pediatrics. 2007 Sep;120(3):698.

### P less than .05: what does it really mean?

Kain ZN, MacLaren J.

Retraction of:

Kain ZN, MacLaren J. Pediatrics. 2007 Mar;119(3):608-10.

PMID: 17766554 [PubMed - indexed for MEDLINE]

Publication Types

Publication Types:

Retraction of Publication

🕀 LinkOut - more resources

### RETRACTION

### Kain ZN, MacLaren J. P Less Than .05: What Does It Really Mean? PEDIATRICS 2007;119:608-610.

The authors have requested that their commentary titled "P Less Than .05: What Does It Really Mean?" that was published in the March 2007 issue of *Pediatrics* (doi:10.1542/peds.2006-3030) be withdrawn because much of the text was published previously in *Anesthesia & Analgesia*.

dol:10.1542/peds.2007-2209

# 취소된 논문의 문헌유형(retracted publication)

Pediatrics. 2007 Mar;119(3):608-10.

#### P less than .05: what does it really mean?

Kain ZN, MacLaren J.

Center for the Advancement of Perioperative Health and Department of Anesthesiology, Yale University School of Medicine, 333 Cedar St, New Haven, CT 06510, USA. zeev.kain@yale.edu

Retraction in:

Kain ZN, MacLaren J. Pediatrics. 2007 Sep;120(3):698.

PMID: 17332213 [PubMed - indexed for MEDLINE]

Publication Types, MeSH Terms, Grant Support

**Publication Types:** 

Research Support, N.I.H., Extramural Retracted Publication

#### MeSH Terms:

Clinical Trials as Topic/methods\* Data Interpretation, Statistical\* Editorial Policies Guidelines as Topic 이미조판되어 발간된상태로 PubMed 등 서지데이터베이스 에서는 Publication types에 삭 제가 아닌 철회사항을 기술한 다

### 이중게재 검색 실습

| SNCBI Resources ⊙ How                                                            | Το 🕑                                                                                                    | My NCBI   Sign In 🧍                                                                                                 |
|----------------------------------------------------------------------------------|----------------------------------------------------------------------------------------------------|----------------------------------------------------------------------------------------------------|
| Publed.gov<br>U.S. National Library of Medicine<br>National Institutes of Health | Search: PubMed   Advanced                                                                                    | I search Help Search Clear                                                                                          |
|                                                                                  | Welcome to PubMed                                                                                            |                                                                                                    |
|                                                                                  | PubMed comprises more tha<br>articles from MEDLINE and lif<br>include links to full-text artic<br>web sites. | n 19 million citations for biomedical<br>fe science journals. Citations may<br>les from PubMed Central or publisher |

#### Using PubMed

PubMed Quick Start

New and Noteworthy 🔊

PubMed Tutorials

Full Text Articles

PubMed FAQs

#### PubMed Tools

Single Citation Matcher

Batch Citation Matcher

Clinical Queries

**Topic-Specific Queries** 

#### More Resources

MeSH Database Journals Database Clinical Trials E-Utilities LinkOut

÷

# 3) 이중게재 검색 프로그램

### ■ 가) eTBLAST :

- http://invention.swmed.edu/etblast3/
- the Garner Lab at UT Southwestern
- perform full-text comparison searches on a variety of academic text.
- MEDLINE, Nasa, Institute of Physics, and the NIHs CRISP Grant database are available for searching.

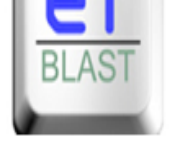

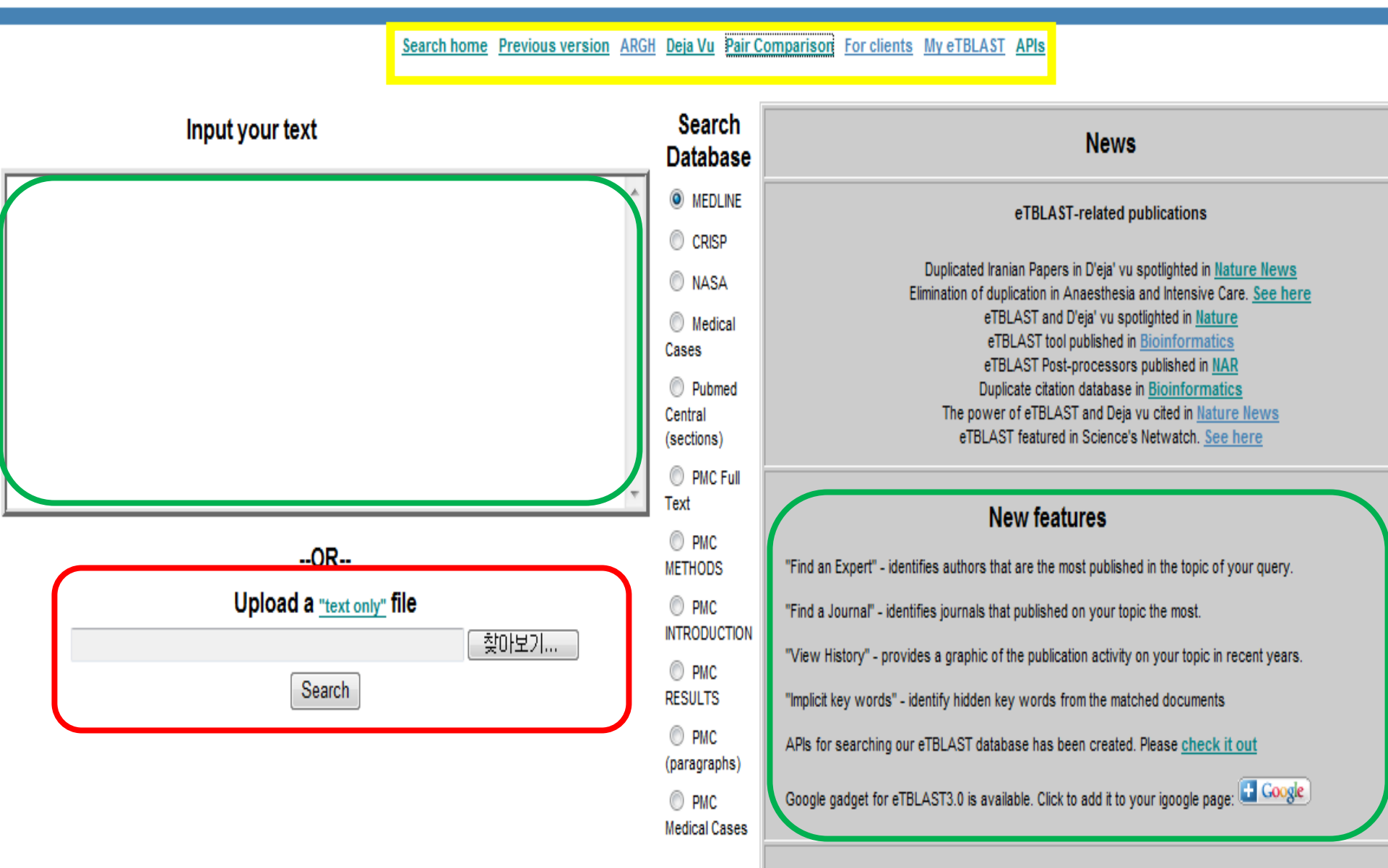

Study of the ethics of duplicate publications: Commentary, news and podcast describing the trends in dup

### JKMS JOURNAL OF KOREAN MEDICAL SCIEN

Top 10 Most Cited JKI

as of June 30, 2009 -- u

Most-cited rankings are

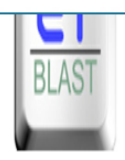

### a similarity-based search engine

Search home Previous version ARGH Deja Vu Pair Comparison For clients My eTBLAST APIs

| journals in 2008.                                       | Input your text                                                                                                    | Search<br>Database              | News                                                                                                    |
|---------------------------------------------------------|----------------------------------------------------------------------------------------------------|---------------------------------|----------------------------------------------------------------------------------------------------|
| 1 Epidemiological finding<br>Nutrition Survey in Ko     | An enhanced formation of nitric oxide(NO), due to the induction<br>of inducible nitric oxide synthase(iNOS), has been implicated in | MEDLINE                         | eTBLAST-related publications                                                                                                    |
| Lee DH, Kim JH, Nam JJ, K<br>J Korean Med Sci. 2002 Aug | acute pancreatitis still remains controversial. To clarify the<br>role of NO in acute pancreatitis, the present experiment          | NASA                            | Duplicated Iranian Papers in D'eja' vu spotlighted in <u>Nature News</u><br>Elimination of duplication in Anaesthesia and Intensive Care. <u>See here</u>                       |
| 2 The role of nitric oxide                              | investigated the expression of iNOS and the effect of NOS<br>inhibition on cerulein-induced pancreatitis in rats. Group I           | Medical<br>Cases                | eTBLAST and Ureja vu spotiighted in <u>inature</u><br>eTBLAST tool published in <u>Bioinformatics</u><br>eTBLAST Post-processors published in <u>IIAR</u>                       |
| Um SH, Kwon YD, Kim CD<br>J Korean Med Sci. 2003 Aug;   | II received two ip injections of cerulein (20 microgram/kg).<br>Group III received injections of N(G)-nitro-L-arginine methyl       | Pubmed<br>Central<br>(sections) | Duplicate citation database in <u>Bioinformatics</u><br>The power of eTBLAST and Deja vu cited in <u>Nature News</u><br>eTBLAST featured in Science's Netwatch. <u>See here</u> |
| 3 Attitudes and reported                                | este(L-NAME) (30 mg/kg) with cerulein. Group IV received L-<br>arginine(250 mg/kg) with cerulein and L-NAME. The expression of v    | PMC Full<br>Text                | New features                                                                                                    |
| of anti-obesity agents<br>Park HS, Park JY, Cho HJ.     | OR                                                                                                    | PMC<br>METHODS                  | "Find an Expert" - identifies authors that are the most published in the topic of your query.                                                                                   |
| J Korean Med Sci. 2005 Feb;                             | <b>Upload a <u>"text only"</u> file</b><br>찾마보기                                                                                     | PMC<br>INTRODUCTION             | "Find a Journal" - identifies journals that published on your topic the most.                                                                                                   |
| 4 Capecitabine and vinor<br>treated with anthracycl     | Search                                                                                                    | PMC<br>RESULTS                  | "view mistory" - provides a graphic of the publication activity on your topic in recent years.<br>"Implicit key words" - identify hidden key words from the matched documents   |
| Ann in, Ann 30, Ann 1W, .                               | Ann or, Ann ow, Fark iw, Lee Jo, Aang TA, Ann WA.                                                                                   |                                 |                                                                                                    |

#### About

The Journal Editorial Policy Executive Board Editorial Board

#### **View Full-text**

Forthcoming Issue Current Issue Archive JKMS on Sympe JKMS on Mission JKMS Search Most Cited articles Most Read articles

#### For Contributors

Information for Contributors e-Submission

Open Access Page charges Subscriptions

J Korean Med Sci. 2004 Aug;19(4):547-553.

View query

Query keywords

### Analyze the results with a post-processor:

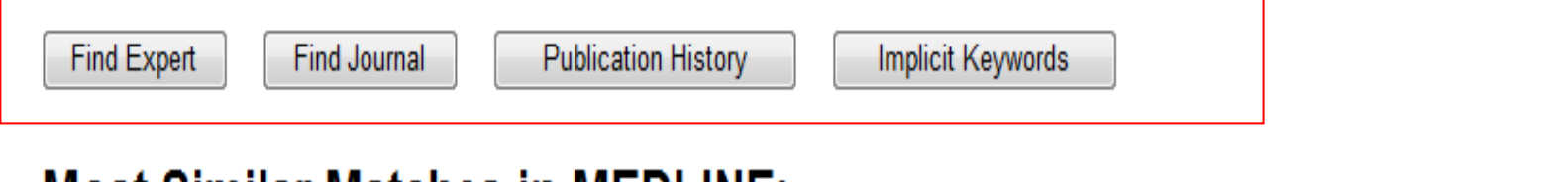

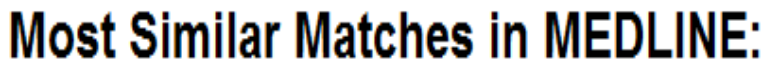

#### Score of self comparison: 704.739

| 1  |       | The role of nitric oxide in experimental cerulein induced pancreatitis.<br>SH Um, YD Kwon, CD Kim, HS Lee, YT Jeen, HJ Chun, SW Lee, JH Choi, HS Ryu, JH Hyun. Journal of Korean medical science, 2003, Aug, , 18(4): 520-6. PMID: 12923328                                                    | Score: 749.45<br>Ratio:1.06 |
|----|-------|----------------------------------------------------------------------------------------------------|-----------------------------|
| Re | levan | cy Threshold (Similarity ratio = 0.56). Entries above here have an unusual level of similarity                                                                                                    |                             |
| 2  |       | Susceptibility to cerulein-induced pancreatitis in inducible nitric oxide synthase-deficient mice.                                                                                                    | Score: 326<br>Ratio:0.46    |
| 3  |       | Pathogenic role of endothelial nitric oxide synthase (eNOS/NOS-III) in cerulein-induced rat acute pancreatitis.                                                                                                    | Score: 323.36<br>Ratio:0.46 |
| 4  |       | Y Sugiyama, S Kato, S Mitsufuji, T Okanoue, K Takeuchi. Digestive diseases and sciences, 2006, Aug, , 51(8): 1396-403. PMID: 16838115<br>Nitric oxide is overproduced by peritoneal macrophages in rat taurocholate pancreatitis: the mechanism of inducible nitric oxide synthase expression. | Score: 232.82<br>Ratio:0.33 |
| _  | П     | A Satoh, T Shimosegawa, K Kimura, S Moriizumi, A Masamune, M Koizumi, T Toyota. Pancreas, 1998, Nov, , 17(4): 402-11. PMID: 9821183                                                                                                    | Score: 200.9                |

Search home Previous version ARGH Deja Vu Pair Comparison For clients My eTBLAST APIs

#### A Matched Document in MEDLINE:

Title The role of nitric oxide in experimental cerulein induced pancreatitis.

#### PMID 12923328

An enhanced formation of nitric oxide (NO), due to the induction of inducible nitric oxide synthase (INOS), has been implicated in the pathogenesis of shock and inflammation, but its role in acute pancreatitis still remains controversial. To clarify the role of NO in acute pancreatitis, the present experiment investigated the expression of INOS and the effect of NOS inhibition on cerulein-induced pancreatitis in rats. Group I received intraperitoneal (ip) injection of normal saline. Group II received two ip injections of cerulein (20 microgram/kg). Group III received injections of N(G)-nitro-L-arginine methyl ester (L-NAME) (30 mg/kg) with cerulein. Group IV received L-arginine (250 mg/kg) with cerulein and L-NAME. The expression of INOS in the pancreas was examined by western blot analysis. The plasma concentration of NO metabolites was measured. The severity of pancreatitis was assessed by measuring serum amylase, pancreas water content and histopathological examination. Compared with controls, the cerulein group displayed significantly increased expression of INOS and raised plasma NO metabolites. Treatment with L-NAME significantly decreased hyperamylasemia, plasma NO level, and the extent of pancreatic injury. Treatment with L-arginine reversed the effects of L-NAME. These findings suggest that an enhanced formation of NO by INOS plays an important role in the development of acute pancreatitis, and inhibition of NO production has the beneficial effects in

Authors Jin Hai Hyun, Ho Sang Ryu, Jae Hyun Choi, Sang Woo Lee, Hoon Jai Chun, Yoon Tae Jeen, Hong Sik Lee, Chang Duck Kim, Yong Dae Kwon, Soon

Journal Journal of Korean medical science Title Journal 1011-8934 ISSN Year 2003 Month Aua Pages 520-6 Issue 4 PubMed Access PMID:12923328 through PubMed link

reducing pancreas injury.

### **Expert Finder**

The Expert Finder utility helps you identify authors which have published manuscripts within your topic area as defined by those papers found to be similar to your query. This may assist you in identifying potential reviewers for a manuscript or grant or new collaborators.

The results from your query are analyzed to identify those citations that are statistically similar, and then provide a ranked list based on a weighted (3 for last authors, 2 for first authors and 1 for other authors) sum of those authors which most frequently published them.

1. H Nawata Total score: 4.15 1 Inactive expert (Mouse over to see what is it?)

Senior author on 7 papers in your top 100 results:

<u>4. Protective effect of nitric oxide on development of acute pancreatitis in rats.</u>
Digestive diseases and sciences 1995 Oct
<u>21. Activation of proteases in cerulein-induced pancreatitis.</u>
Pancreas 1989
<u>30. Does stress play a role in the development of severe pancreatitis in rats?</u>
Gastroenterology 1990 Jun
<u>42. Effect of endothelin-1 on the development of hemorrhagic pancreatitis in rats.</u>
Scandinavian journal of gastroenterology 1995 Mar
<u>50. Is endothelin-1 an aqqravating factor in the development of acute pancreatitis?</u>
Chinese medical journal 1999 Jul
<u>53. Role of oxygen-derived free radicals in hemorrhagic pancreatitis induced by stress and cerulein in rats.</u>
Pancreas 1994 Jan
<u>91. Effect of Irsogladine on qap junctions in cerulein-induced acute pancreatitis in rats.</u>

### **Journal Finder**

The Journal Finder utility helps you identify Journals which have published manuscripts within your topic area as defined by those papers found to be similar to your query. This may assist you in identifying an appropriate Journal in which to submit and publish.

The results from your query are analyzed to identify those citations that are statistically similar, and then provide a ranked list of the Journals which most frequently published them.

#### Top 10 Journals for your area of interest:

1. Pancreas Total score: 3.63

5. Susceptibility to cerulein-induced pancreatitis in inducible nitric oxide synthase-deficient mice. Pancreas 2001 Jul

<u>12. An endothelial nitric oxide synthase inhibitor aqqravates CDL-induced acute pancreatitis in rats.</u> Pancreas 1999 Nov

13. Radioimmunoreactive plasma bradykinin levels and histological changes during the course of cerulein-induced pancreatitis in rats. Pancreas 1993 Mar

<u>17. Highly selective inhibition of inducible nitric oxide synthase ameliorates experimental acute pancreatitis.</u> Pancreas 2005 Jan

21. Activation of proteases in cerulein-induced pancreatitis. Pancreas 1989

25. Effects of green tea catechins (Polyphenon 100) on cerulein-induced acute pancreatitis in rats. Pancreas 1997 Apr

32. The role of nitric oxide in edema formation in L-arginine-induced acute pancreatitis. Pancreas 2002 Oct Example output for similarity search (A), experts (B), journals (C) and history of publications (D) obtained with the abstract from PMID16179260 (11) as an illustrative query

### Nucleic Acids Research

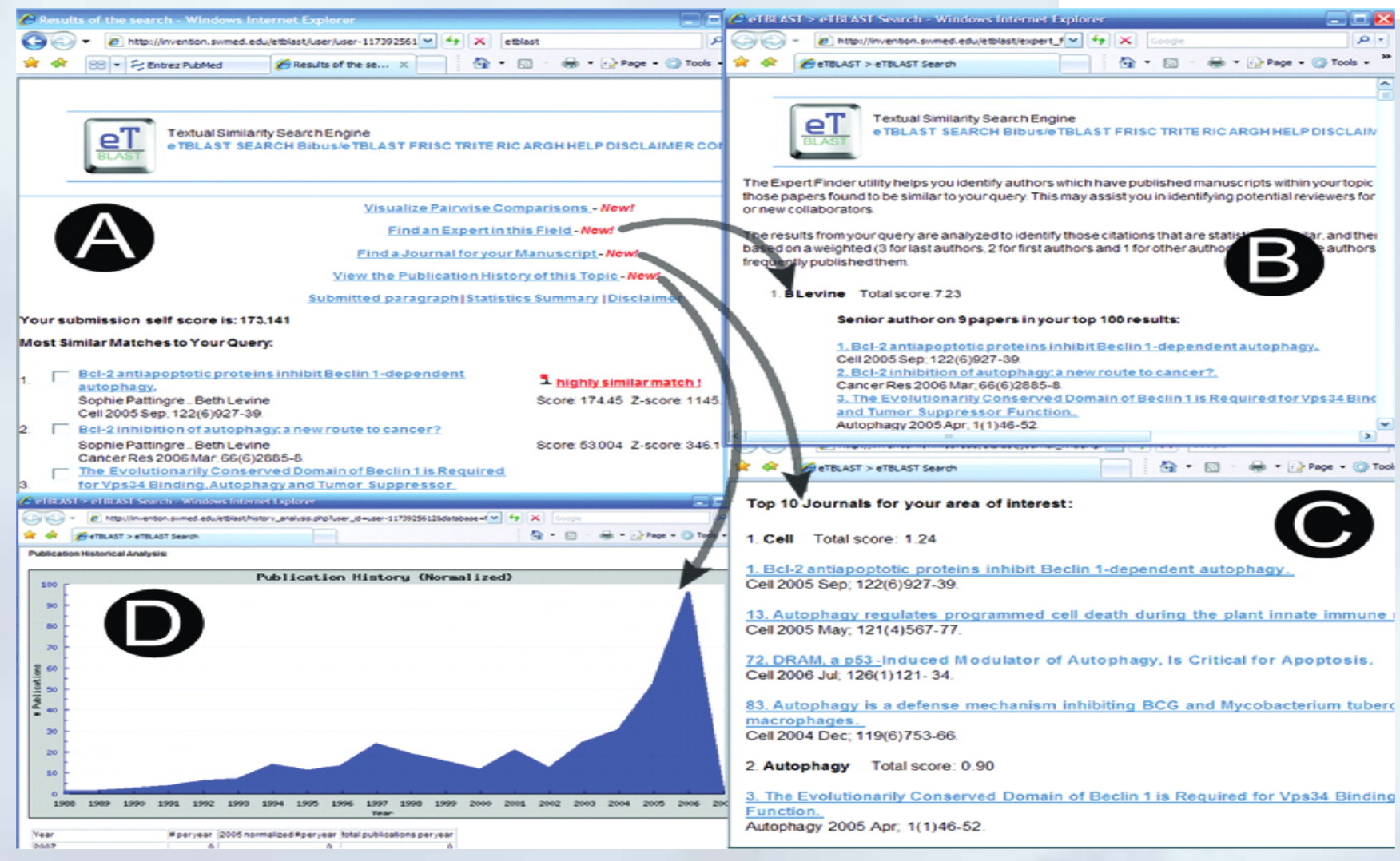

Copyright restrictions may apply.

Errami, M. et al. Nucl. Acids Res. 2007 35:W12-W15; doi:10.1093/nar/gkm221

### Welcome to Deja vu Browsing pages

Home> Browse > Entry

| Kor          |                                                           | Search                                                                                                  | All Detail | ed Search |            |                |              |                |               |            | Display Option                                          |
|--------------|-----------------------------------------------------------|----------------------------------------------------------------------------------------------------|------------|-----------|------------|----------------|--------------|----------------|---------------|------------|---------------------------------------------------------|
| ID 🛡         | Lat                                                       | Later Article                                                                                           | Lag Mon    | Language  | Sim. Ratio | Full text sim. | Share author | Classification | Modified date | Thumbnails | Quick links                                             |
| .005         | et al., 1                                                 | al., 1974][Medline]                                                                                     |            | fin   eng | 0.00       | 27             | ,            | EXAMINED       | 2007-09-19    |            | Highly Similar/SA<br>Highly Similar/DA                  |
| 1616         | 7960318<br>Reck, U<br>[Medline                            | 50318 [Korsten-<br>ck, U et al., 1994]<br>edline]                                                       |            | ger   eng | 0.58       | 6              | Y            | UNVERIFIED     | 2007-10-17    |            | By Classificatio                                        |
| 2065         | 2001879                                                   | 01879 (Schurmann,<br>at al. 1991 (Medline                                                               | 1          | ger   eng | 0.55       | ē              | Y            | UNVERIFIED     | 2007-11-09    |            | COMMENTS                                                |
| 3024         | 1453080<br>Katalin e<br>[Medline                          | 530809 [Boer,<br>talin et al., 2003]<br>edline]                                                         |            | hun   eng | 0.85       | 2              | Y            | UNVERIFIED     | 2008-03-30    |            | EXAMINED<br>MEDLINE ISSUE<br>SANCTIONED<br>UNVERIFIED   |
| 3150         | 1020455<br>G,1999]                                        | 204559 [Balogh,<br>1999][Medline]                                                                       | 50         | hun   eng | 0.69       | 6              | Y            | UNVERIFIED     | 2008-05-08    |            | Filter by                                               |
| 392          | 1046383<br>al., 1999                                      | 463837 [Nagy, L et<br>1999][Medline]                                                                    |            | hun   eng | 0.60       | -              | Y            | UNVERIFIED     | 2007-09-25    |            | Full text similation<br>Authors (SA/I                   |
| 460          | 1752504<br>et al., 2                                      | 525048 [Morshuis, M<br>al., 2007][Medline]                                                              |            | ger   eng | 0.51       | z.             | Y            | UNVERIFIED     | 2007-09-25    |            | Journals (SJ/                                           |
| 5104         | 9887360<br>al., 1998                                      | 37360 [Bajtai, A et<br>1998][Medline]                                                                   |            | hun   eng | 0.50       | G              | Y            | UNVERIFIED     | 2007-09-25    |            | Reviews(R)                                              |
| 5157         | Z 7960249<br>et al., 1                                    | 50249 [Durakovic, Z<br>al., 1994][Medline]                                                              | 55         | scr   eng | 0.63       | ÷              | Y            | UNVERIFIED     | 2007-09-25    |            | Both are Englis                                         |
| 506          | 9039406<br>et al., 1                                      | 39406 [Zubaran, C<br>al., 1997][Medline]                                                                | 1          | por   eng | 0.80       | z              | Y            | UNVERIFIED     | 2007-09-25    |            | Only earlier is<br>Only later is En<br>Neither is Engli |
| 7886         | 1908767<br>al., 1993                                      | 08767 <mark>[</mark> Szabo, A et<br>1991][Medline]                                                      | 14         | hun   eng | 0.60       | 2              | Y            | UNVERIFIED     | 2007-09-26    |            | Medline Duplic                                          |
| 5506<br>7886 | et al., 1<br>9039406<br>et al., 1<br>1908767<br>al., 1995 | al., 1994][Medline]<br>39406 [Zubaran, C<br>al., 1997][Medline]<br>08767 [Szabo, A et<br>1991][Medline] | 1 14       | por   eng | 0.80       | -              | Y<br>Y       | UNVERIFIED     | 2007-09-25    |            |                                                         |

Help/Definitions/Class

# Dejavu

Pathol Oncol Res. 2003;9(3):166-9. Epub 2003 Oct 7.

Adjuvant therapy of breast cancer with docetaxel-containing combination (TAC).

Boér K, Láng I, Juhos E, Pintér T, Szántó J.

V. Department of Internal Medicine - Oncology, Szent Margit Hospital, Budapest, H-1032, Hungary. kboer@freemail.hu Retraction in:

Kopper L, TÍmár J. Pathol Oncol Res. 2003;9(3):165.

The adjuvant chemotherapy of breast cancer changed in the past two decades. Docetaxel containing regimens are highly active in metastatic breast cancer. A logical approach was their incorporation into trials of early breast cancer adjuvant therapy. The authors present the Hungarian interim analysis and experience with the BCIRG 001 randomized, multicentric, phase III clinical trial comparing TAC (docetaxel, doxorubicin, cyclophosphamide) and FAC (5-fluorouracil, doxorubicin, cyclophosphamide) in the adjuvant treatment of node positive breast cancer patients. The results are presented compared to the international data. Three Hungarian centers - Szt. Margit Hospital, Budapest, National Institute of Oncology, Budapest, Petz Aladár Hospital, Gyôr - participated in the international trial. Between June 1997 and June 1999, 61 patients with node positive breast cancer were enrolled in the study after the surgery. Thirty-four patients were randomized to TAC (75/50/500 mg/m2 6xq3wk) and 27 patients were randomized to FAC (500/50/500 mg/m2 6x q3wk) chemotherapy, with prospective

#### Related articles

- [Hungarian experience with docetaxel combination (TAC) in the adjuvant treatment c [Magy Onkol. 2003]
- Adjuvant docetaxel for node-positive breast cancer. [N Engl J Med. 2005]
- Toxicity and health-related quality of life in breast cancer patients receiving adjuvan[Ann Oncol. 2006]
- Review Doxorubicin in combination with fluorouracil and cyclophosphamid [Ann Oncol. 2003]
- Review Docetaxel in the treatment of breast cancer: an update on recent stu [Semin Oncol. 2002]

» See reviews... | » See all...

#### Patient drug information

- Cyclophosphamide (Cytoxan®, Neosar®) Your doctor has ordered the drug cyclophosphamide to help treat your illness. The drug can be taken by
- Daunorubicin (Cerubidine®, DaunoXome®) Your
## **Biomedical Text Comparison**

#### Abstract

Search home Previous version ARGH Deja Vu Pair Comparison For clients My eTBLAST APIs

#### **Biomedical\* Text Comparison**

First Query Text:

AIM: The authors present the Hungarian interim analysis and experience with the BCIRG 001 randomized, multicentric, phase III clinical trial comparing TAC (docetaxel, doxorubicin, cyclophosphamide) and FAC (5-fluorouracil, doxorubicin, cyclophosphamide) in the adjuvant treatment of node positive breast cancer patients. The results are presented according to international data. PATIENTS AND METHODS: Three Hungarian centers - St. Margit Hospital, Budapest, National Institute of Oncology, Budapest, Petz Aladár Hospital, Győr - participated in the international trial, Between June 1997 and June 1999, 61 patients with node positive breast cancer were enrolled in the study after the surgery. Thirty-four patients were randomized to TAC (75/50/500 mg/m2 6x g3wk) and 27 patients were randomized to FAC (500/50/500 mg/m2 6x g3wk) chemotherapy, with prospective stratification by node (1-3, 4+). In the case of patients with ER and/or PR positive tumours 5 years tamoxifen treatment was started. Radiotherapy was performed after the 6th cycle of chemotherapy. RESULTS: 36 months of follow up was performed. In both arms the hematological toxicity was more frequent. The TAC group showed a higher incidence of neutropenia (76%) compared to the FAC (22%), as well as a higher incidence of febrile neutropenia (26%), without grade 3-4 infection and there were no cases of septic death. Regarding non-hematological toxicity more grade 3-4 nausea and yomiting was observed in the FAC group. At three years follow up, the international results show statistically significant improvement in disease-free survival (82% vs. 74%, p=0.0011) in favour of TAC, and similar tendency was observed in the case of overall survival (92% vs. 87%, p=0.11). This benefit with TAC was seen regardless of hormone receptor status. Due to the low number of Hungarian patients we cannot declare the same results. CONCLUSIONS: Based on the international analysis TAC was superior to FAC chemotherapy. Additional follow up data will evaluate the role of TAC in the adjuvant setting of early breast cancer treatment. The results indicate that TAC has the potential to be incorporated in the new strategies of adjuvant breast cancer treatments.

#### Second Query Text:

The adjuvant chemotherapy of breast cancer changed in the past two decades. Docetaxel containing regimens are highly active in metastatic breast cancer. A logical approach was their incorporation into trials of early breast cancer adjuvant therapy. The authors present the Hungarian interim analysis and experience with the BCIRG 001 randomized, multicentric, phase III clinical trial comparing TAC (docetaxel, doxorubicin, cyclophosohamide) and FAC (5-fluorouracil, doxorubicin, cyclophosohamide) in the adjuvant treatment of node positive breast cancer patients. The results are presented compared to the international data. Three Hungarian centers - Szt. Margit Hospital, Budapest, National Institute of Oncology, Budapest, Petz Aladár Hospital, Győr - participated in the international trial, Between June 1997 and June 1999, 61 patients with node positive breast cancer were enrolled in the study after the surgery. Thirty-four patients were randomized to TAC (75/50/500 mg/m2 6xg3wk) and 27 patients were randomized to FAC (500/50/500 mg/m2 6x g3wk) chemotherapy, with prospective stratification by node (1-3, 4+). Patients with hormone receptor positive tumors received tamoxifen for 5 years after the chemotherapy, Radiotherapy was performed after the 6th cycle of chemotherapy, 33 months of follow up was performed. In both arms the hematological toxicity was more frequent. The TAC group showed a higher incidence of neutropenia (76%) compared to the FAC (22%), as well as a higher incidence of febrile neutropenia (26 % versus none), without grade 3-4 infection and there was no cases of septic death. More grade 3-4 nausea and vomiting was observed in the FAC group. At three vears follow up, results indicated improvement in disease-free survival (88% vs. 76%) in favour of TAC, and similar tendency was observed in the case of overall survival (97% vs. 88%). Based on the international data analysis TAC was superior to FAC chemotherapy, the results show statistically significant differences between the two arms. This benefit with TAC was seen regardless of hormone receptor status. Additional follow up data will evaluate the role of TAC in the adjuvant setting of early breast cancer treatment.

## **Biomedical Text Comparison**

#### Reference

#### First Query Text:

Fisher RA, Statistical methods for research workers, 1st ed, Edinburgh: Oliver and Boyd 1925 Reprinted by Oxford University Press, Fisher RA, Design of experiments, 1st ed, Edinburgh: Oliver and Boyd, 1935, Reprinted by Oxford University Press, Fisher RA, Statistical methods for research workers, London: Oliver and Boyd, 1950:80, Borenstein M, Hypothesis testing and effect size estimation in clinical trials. Ann Allergy Asthma Immunol 1997;78:5-11.[Web of Sciencel[Medline] Matthey S. P < 0.05: but is it clinically significant? Practical examples for clinicians, Behav Change 1998:15:140-6, Cummings P, Rivara FP, Reporting statistical information in medical journal articles. Arch Pediatr Adolesc Med 2003:157:321-4.[Free Full Text] Greenstein G. Clinical versus statistical significance as they relate to the efficacy of periodontal therapy. J Am Dent Assoc 2003:134:1168-70.[Free Full Text] Sterne JAC, Smith GD, Cox DR, Sifting the evidence: what's wrong with significance tests? Another comment on the role of statistical methods, BMJ 2001:322:226-31 [Free Full Text] Simon R. Confidence intervals for reporting results of clinical trials. Ann Intern Med 1986;105;429-35, Feinstein AR, P-values and confidence intervals; two sides of the same unsatisfactory coin. J Clin Epidemiol 1998:51:355-60. [Web of Science] [Medline] Gardner MG, Altman DG, Confidence intervals rather than P values: estimation rather than hypothesis testing. BMJ 1986;292;746-50. Kirk R. Practical significance: A concept whose time has come. Educ Psychol Meas 1996:56:746-59.[Abstract] Snyder P. Lawson S. Evaluating results using corrected and uncorrected effect size estimates. J Exper Educ 1993;61:334-349. Cohen J. Statistical power analysis for the behavioral sciences, 2nd ed. Mahwah, New Jersey: Lawrence Erlbaum, 1988, Jacobson NS, Truax P. Clinical significance: A statistical approach to defining meaningful change in psychotherapy research, J Consult Clinic Psych 1991;59;12-9, Flor H, Fydrich T, Turk DC. Efficacy of multidisciplinary pain treatment centers: a meta-analytic review. Clin J Pain 1992;49:221-30. Colvin DF, Bettinger R, Knapp R, et al. Characteristics of patients with chronic pain. South Med J 1980;73:1020-3.[Web of Sciencel[Medline]

#### Second Query Text:

Fisher RA, Statistical Methods for Research Workers, 1st ed, Edinburgh, Scotland: Oliver and Boyd: 1925 2. Fisher RA, Design of Experiments, 1st ed. Edinburgh, Scotland; Oliver and Boyd; 1935 3, Simon R, Confidence intervals for reporting results of clinical trials. Ann Intern Med 1986:105:429-435 [Abstract/Free Full Text] 4, Feinstein AR, P-values and confidence intervals; two sides of the same unsatisfactory coin. J Clin Epidemiol, 1998:51 :355 -360 [CrossRef][Web of Science][Medline] 5, Gardner MG, Altman DG, Confidence intervals rather than P values; estimation rather than hypothesis testing, BMJ, 1986:292 :746 -750[Abstract/Free Full Text] 6, Cohen J, Statistical Power Analysis for the Behavioral Sciences, 2nd ed, Mahwah, NJ; Lawrence Erlbaum; 1988 7. Kirk R. Practical significance: a concept whose time has come. Educ Psychol Meas 1996:56 :746 -759[Abstract] 8, Snyder, P. Lawson S, Evaluating results using corrected and uncorrected effect size estimates. J Exp Educ. 1993:61 :334 –349 9. Jacobson NS. Truax P. Clinical significance: a statistical approach to defining meaningful change in psychotherapy research. J Consult Clin Psychol. 1991:59 :12 -19[CrossRef][Web of Science][Medline] 10. Flor H. Fydrich T, Turk DC, Efficacy of multidisciplinary pain treatment centers; a metaanalytic review. Pain, 1992:49 :221 -230[CrossRef][Web of Science][Medline] 11. Colvin DF, Bettinger R, Knapp R, Pawlicki R, Zimmerman J, Characteristics of patients with chronic pain. South Med J. 1980;73 :1020 -1023[Web of Science] [Medline]

## eTBLAST 실습

- 유사, 관련 논문 찾기 -> Search Home -> Input your text
   -> 초록을 복사하여 search 버튼 클릭
- 관련 저널찾기 -> 유사한 논문 클릭 -> Find Expert 아이 콘 클릭
- 전문가 찾기 -> Find Journal 클릭
- 연구경향파악하기 -> Publication History 클릭
- 유사논문의 초록 및 참고문헌 비교하기 -> 메인메뉴의 Pair comparison 클릭 -> 유사논문의 초록을 입력 -> Search 클릭
- Dejavu 검색

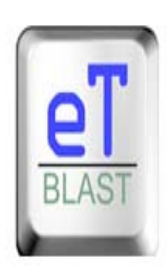

### eTBLAST 3.0: a similarity-based search engine

Search home Previous version ARGH Deja Vu Pair Comparison For clients My eTBLAST APIs

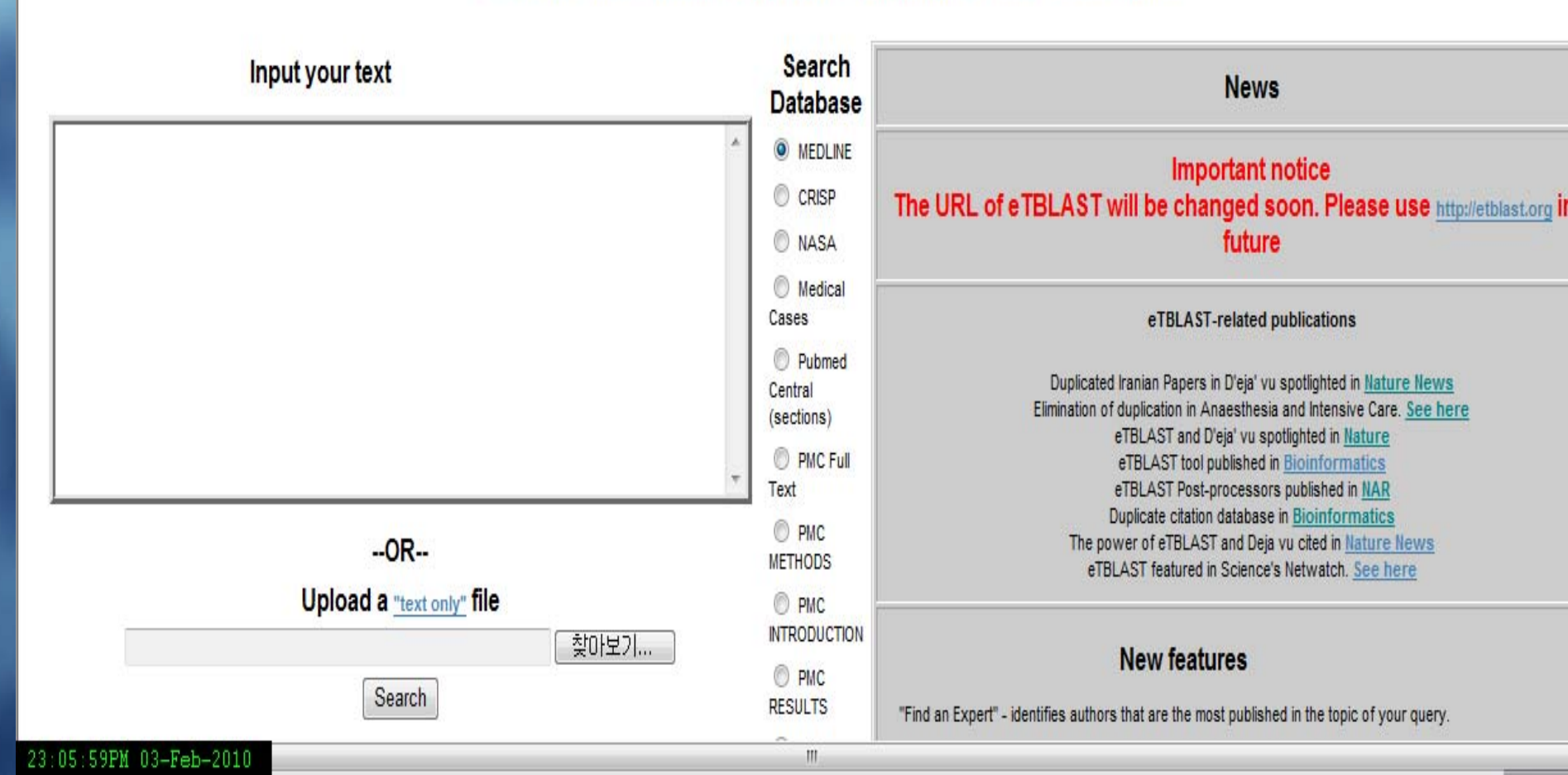

## 4) 한국어 맞춤법/문법 검사기

- 편집인이 한글논문을 검토하다 보면 미숙하고 어색한 표현, 수동태의 표현, 어문 규범에 어긋난 예, 띄어쓰기 등의 사례를 발견하게 된다.
- 우리말 배움터 <u>http://klpl.re.pusan.ac.kr/</u>
- 국어국립원 :

http://www.korean.go.kr/09\_new/index.jsp

| H    | <mark>∕∂http:/</mark><br>❷http://<br>한국( | 한국。<br>철전 | 1 맞춤<br>1 귀소                            | 법/문법 검사기                                                                                                    | 200                                                                                                    |
|------|------------------------------------------|-----------|-----------------------------------------|----------------------------------------------------------------------------------------------------|----------------------------------------------------------------------------------------------------|
| Н    | -                                        | 들린<br>단어  | 매치머                                     | 도움말 정보                                                                                                    | 관련학습<br>사이트                                                                                                    |
| <br> | <b>우</b> 려<br>인:                         | 일으킨<br>후  | 일으키고<br>일으키고<br>나서<br>일으키고<br>서<br>일으키머 | 문체 오류<br>'-은(는/ㄴ) 뒤(拿)에'가 잘못된 표현은<br>마니지만, '-한 뒤(후)'는 관형 변형이 일<br>어난 문장으로 어려운 구조가 됩니다. 그<br>러므로 '-고', '-고서'나 '-고 나서'를 써<br>서 구조를 쉽게 바꿔 줌이 좋습니다.<br>[ NARAINFOTECH 2009,06,11(v4.01) ]                                                                                     | <u>번역투 표</u><br><u>현 관련</u><br><u>사동 피동</u><br><u>형 문장 (</u><br><u>현 문장 (</u><br><u>란</u><br><u>문장표현</u><br><u>관련</u> |
|      |                                          | 뇌백질의      | 대치어<br>없음                               | 맞춤법 오류<br>철자 검사를 해 보니 이 머절은 분석할 수<br>없으므로 틀린 말로 판단하였습니다.<br>후보 머절은 이 철자검사/교정기에서 띄<br>머쓰기, 붙여쓰기, 음절대치와 같은 교정<br>방법에 따라 수정한 결과입니다.<br>후보 머절 중 선택하시거나 오류 머절을<br>수정하여 주십시오.<br>* 단, 사전에 없는 단어이거나 사용자가<br>올바르다고 판단한 머절에 대해서는 통과<br>하세요!!<br>[ NARAINFOTECH 2009,06,11(v4,01) ] | 없음                                                                                                    |
|      |                                          |           |                                         | 맞춤법 오류                                                                                                    | 1                                                                                                    |

# 나. 저자의 키워드에 대한 검토

- MeSH : http://www.ncbi.nlm.nih.gov/mesh
- NLM에서 제공하는 의학주제명표목
- 저자키워드를 MeSH로 작성하는 경우
  - 색인과 검색시에 통일성과 일관성을 부여함
  - 통일성 : 저자마다 다르게 표현될 수 있는 동일한 개념
  - 일관성 : MeSH 매년 update -> 검색시 동일한 개념으 로 Conversion
  - 권말색인작성시에 주제색인으로 활용
- 권고사항 : 저자에게 추천할 수 있음

# 가) MeSH 용어

- ✓ 주표목(Main Headings) 생의학문헌에 나타난 개념들을 표현하는 용어, 순수하게 주제개념을 표현하는 용어
- ✓ 부표목(Subheadings) 주표목의 여러 가지 측면 즉, 치료, 수술, 역학, 등에 대하여 세부적으로 표현하기 위한 용어, 부주제적인 측면으로 제한한다는 의미에서 한정어 (Qualifiers)라는 용어로 사용하기도 한다.
- ✓ 체크태그(check Tags) 연령층, 사람 대 동물, 남성 대 여 성 등 연구대상이나 그밖의 속성을 표현하는 용어
- ✓ 기입어(Entry Term) 주표목으로 채택되지 않은 디스크립 터 즉, 유의어, 동의어, 유사어등은 모두 기입어(Entry Term)로 수록되어 PubMed 검색시 검색표목과 함께 검색 된다.

## 다) MeSH 검색

MeSH Database(<u>http://www.ncbi.nlm.nih.gov/mesh</u>)
 MeSH Browser(http://www.nlm.nih.gov/mesh/MBrowser.html)

| S. National Library of Medicine<br>ational Institutes of Health | NATIONAL<br>LIBRARY of<br>MEDICINE                               | MEDICAL<br>SUBJECT<br>HEADINGS                                                                                                    |                                               |
|-----------------------------------------------------------------|------------------------------------------------------------------|----------------------------------------------------------------------------------------------------|-----------------------------------------------|
|                                                                 | Health Information Library Servi                                 | Persoarch Programs New & Netowarthy Constal Information                                                                                                    |                                               |
|                                                                 | Enter term or the beginning of<br>Search for these record types: | MeSH Browser (2010 MeSH):<br>The files are updated every week on Sunday.<br><u>Go to 2009 MeSH</u><br>any root fragments: or Navigate from tree top<br>Search in these fields of chemicals: | My L<br>Sig<br>Doks<br>E/PubMed. M<br>icepts. |
|                                                                 | O Main Headings                                                  | Heading Mapped To (HM) (Supplementary List)                                                                                                    |                                               |
| Using PubM                                                      | Qualifiers                                                       | Indexing Information (II) (Supplementary List)                                                                                                    |                                               |
| PubMed Quick Star                                               | Supplementary Concepts                                           | Pharmacological Action (PA)                                                                                                    |                                               |
| New and Noteworth                                               | <ul> <li>All of the Above</li> </ul>                             | CAS Registry/EC Number (RN)                                                                                                    |                                               |
| PubMed Tutorials                                                | 🔘 Search as MeSH Unique II                                       | D Related CAS Registry Number (RR)                                                                                                    |                                               |
| Full Text Articles                                              | O Search as text words in Ann                                    | notation & Scope Note                                                                                                    |                                               |
| PubMed FAQs                                                     | Find Exact Term                                                  | ind Terms with ALL Fragments Find Terms with ANY Fragment                                                                                                    | Ĩ                                             |

#### 1: Depression, Postpartum

Depression in POSTPARTUM WOMEN, usually within four weeks after giving birth (PAT ranges from mild transient depression to neurotic or psychotic depressive disorders. (From Year introduced: 1996

<u>Subheadings</u>: This list includes those paired at least once with this heading in MEDLINE and may not reflect current rules for allowable combinations.

□ bloodc□:mically inducedclassi□cationcomplicat□nsdiagnosisdiet □erapydrug □erapyeconom□se 早丑号(Subheadings)

□ physiopathologypr□/ention and controlpsycho gyradiograph radionuclide in aging rehabilitation therap urine

□ Restrict Search to Major Topic headings only.

Do Not Explode this term (i.e., do not include MeSH terms found below this term in the MeSH tree).

Female Urogenital Diseases and Pregnancy Complications

Depression, Postpartum

Depression, Postpartum

Pregnancy Complications

Psychiatry and Psychology Category Mental Disorders

Mood Disorders

Puerperal Disorders

Depressive Disorder

Entry Terms:

- Postpartum Depression
- Postnatal Depression
- Depression, Postnatal
- Post-NatalDepression
- Depression, Post-Natal
- Post Natal Depression
- Post-Partum Depression
- Depression, Post-Partum
- Post Partum Depression

Previous Indexing:

Depression (1966-1995)

All MeSH Categories

All MeSH Categories

- Depressive Disorder (1981-1995)
- Puerperal Disorders (1966-1995)

Diseases Category

### 기입어(Entry Term)

**MeSH Tree Structures** 

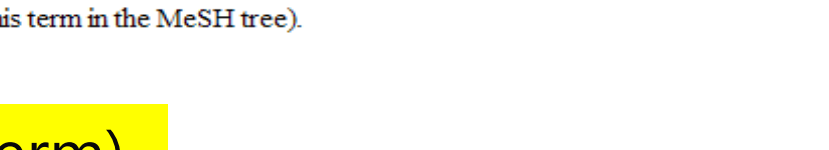

하나의 용어가 하나 이상의 주제에 포함

주표목(Main Headings)

Links.

#### MeSH Descriptor Data

#### Return to Entry Page

#### Standard View. Go to Concept View; Go to Expanded Concept View

| MeSH<br>Heading         | Depression, Postpartum                                                                                                    |
|-------------------------|----------------------------------------------------------------------------------------------------|
| Tree Number             | C13.703.844.253                                                                                                    |
| Tree Number             | F03.600.300.350                                                                                                    |
| Annotation              | coordinate IM with specific psychiatric disease (IM) if relevant; check the tag <u>FEMALE</u>                                                                                                    |
| Scope Note              | Depression in <u>POSTPARTUM WOMEN</u> , usually within four weeks after giving birth ( <u>PARTURITION</u> ). The degree of depression ranges from mild transient depression to neurotic or psychotic depressive disorders. (From <u>DSM-IV</u> , p386) |
| Entry Term              | Post-Natal Depression                                                                                                    |
| Entry Term              | Post-Partum Depression                                                                                                    |
| Entry Term              | Postnatal Depression                                                                                                    |
| Entry Term              | Postpartum Depression                                                                                                    |
| Allowable<br>Qualifiers | BL CF CI CL CO DH DI DT EC EH EN EP ET GE HI IM ME MI MO NU PA PC PP PS PX<br>RA RH RI SU TH UR US VI                                                                                                    |
| Previous<br>Indexing    | Depression (1966-1995)                                                                                                    |
|                         |                                                                                                    |

## [Salivette으로 채취한 타액의 아밀라제 측정]

## ■ 저자키워드: Saliva, Amylase, Salivette

| S          | NCBI                                                                                    | S            | NCBI                                                           | ji ka                                                                  | MeS                                                        | H                                             | A service of th<br>and t       | e National Library<br>he National Institu | of Medicine<br>tes of Health | _          |
|------------|-----------------------------------------------------------------------------------------|--------------|----------------------------------------------------------------|------------------------------------------------------------------------|------------------------------------------------------------|-----------------------------------------------|--------------------------------|-------------------------------------------|------------------------------|------------|
| Al         | Databases Pub                                                                           | All          | Databases                                                      | PubMed                                                                 | Nucleotide                                                 | Protein                                       | Genome                         | Structure                                 | OMIM                         | PMC        |
| Search     | MeSH                                                                                    | Search       | MeSH                                                           | 🚩 for                                                                  | Amylase                                                    |                                               |                                | Go                                        | Clear                        | Save Se    |
| Limits     | Preview/Index                                                                           | Limits       | Preview/In                                                     | dex History                                                            | Clipboar                                                   | d Details                                     |                                |                                           |                              |            |
| Display    | Summary                                                                                 | Display      | Summary                                                        |                                                                        | Show                                                       | 20 💌 Send to                                  | )                              | ~                                         |                              |            |
| All: 9     |                                                                                         | All: 36      |                                                                |                                                                        |                                                            |                                               |                                |                                           |                              |            |
| Items      | s 1 - 9 of 9                                                                            | Items        | 1 - 20 of 36                                                   |                                                                        |                                                            |                                               |                                | Page 1                                    | of 2                         | Next       |
| <b>1</b> : | <u>Saliva</u>                                                                           | □1: <u>A</u> | mylases                                                        |                                                                        |                                                            |                                               |                                |                                           |                              | Links      |
| 2:         | The clear, viscous<br>contains MUCINS<br>Saliva, Artificial                             | f            | A group of a<br>25th ed) EC<br>Year introdu                    | mylolytic enzyr<br>3.2.1<br>ced: 1978                                  | mes that cleav                                             | re starch, glycog                             | gen, and relate                | ed alpha-1,4-gh                           | ucans. (Ste                  | edman,     |
|            | A solution used for                                                                     | 2: b         | eta-Amylase                                                    |                                                                        |                                                            |                                               |                                |                                           |                              | Links      |
| 3:         | Year introduced: 1<br>saliva-interacting cell<br>MW 74,000; reco<br>immunoaffinity chro |              | An enzyme the<br>related polys<br>non-reducing<br>Year introdu | hat catalyzes th<br>accharides and<br>gends of the ch<br>ced: 1991(197 | ne hydrolysis o<br>1 oligosacchar<br>nains. EC 3.2.<br>78) | of 1,4-alpha-gly<br>ides so as to rea<br>1.2. | cosidic linkag<br>move success | es in starch, gly<br>ive beta-maltos      | cogen, an<br>se units fro    | d<br>m the |

## ■ 저자키워드: Saliva, Amylase, Salivette

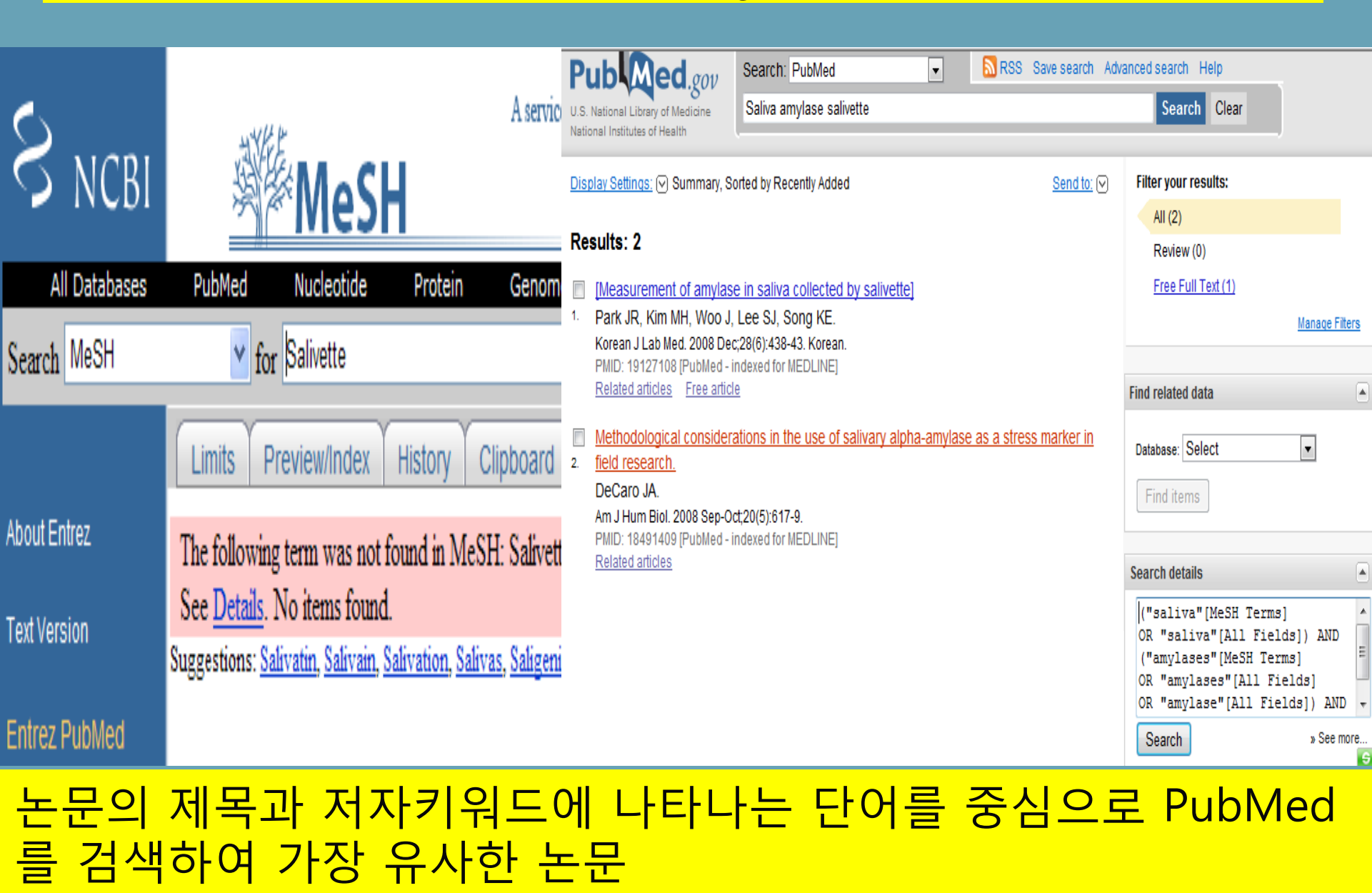

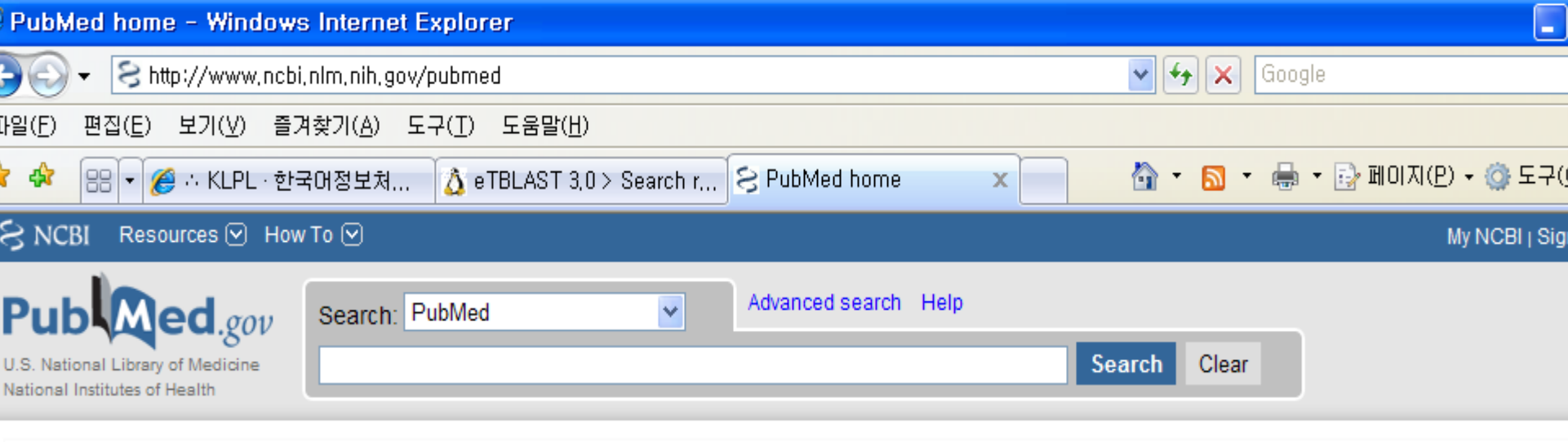

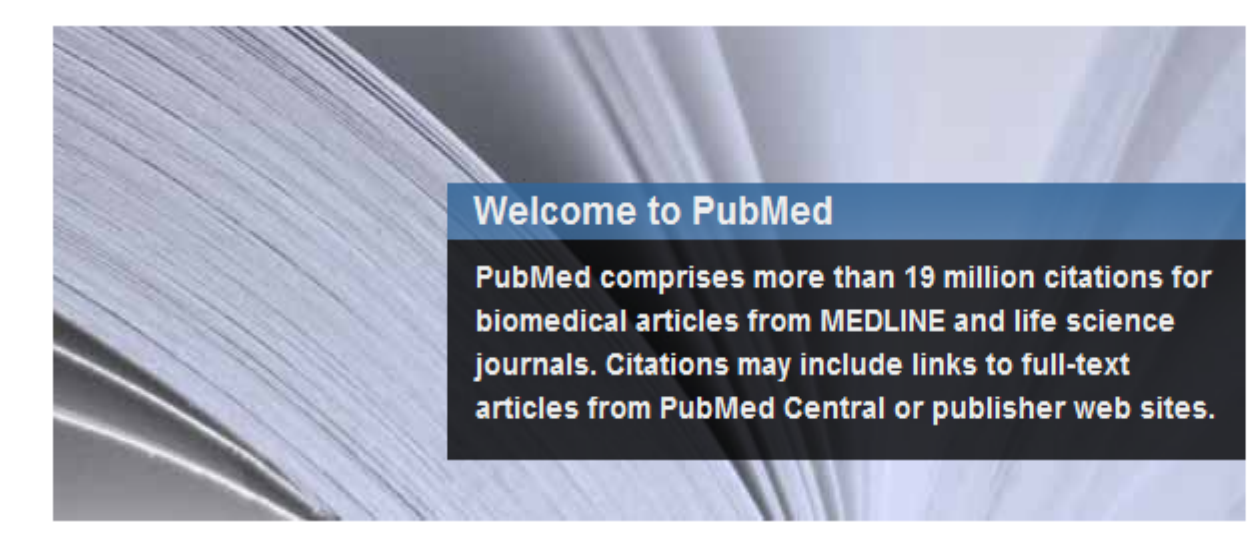

#### Using PubMed

PubMed Quick Start New and Noteworthy PubMed Tutorials Full Text Articles

#### PubMed Tools

Single Citation Matcher

Batch Citation Matcher

**Clinical Queries** 

Topic-Specific Queries

#### More Resources

MeSH Database Journals Database Clinical Trials E-Utilities

## 다. 참고문헌 서지사항에 대한 검토

### 저자 :

- 본문에서 다른 연구자의 의견을 정확히 인용
- 참고문헌에 서지사항을 정확하게 기술

But, 저자 혹은 조판시 오류 발생 편집인 :

- 독자로 하여금 논문을 읽으면서 참고문헌의 원전을 확인할 수 있도록 서지기술을 정확히 해야 함
- 학술지의 전자화를 통해 참고문헌의 원문이 바로 링크될 수 있도록 검토

Patrias K. Citing medicine: the NLM style guide for authors, editors, and publishers [Internet]. 2<sup>nd</sup> <u>http://www.nlm.nih.gov/citingmedicine</u>

# 1) 학술지 검색

### PubMed, Google Scholar, KoreaMed, KMbase 등 서지 데이 터베이스 활용

### 가. PubMed의 Single Citation Matcher

| lational Library of Medicine<br>nal Institutes of Health | Search: PubMed   Advanced search                                                                                                    | Help               |
|----------------------------------------------------------|----------------------------------------------------------------------------------------------------|--------------------|
|                                                          | Welcome to PubMed<br>PubMed comprises more than 19 million citation<br>for biomedical articles from MEDLINE and life<br>science journals. Citations may include links to<br>text articles from PubMed Central or publisher<br>sites. | ns<br>full-<br>web |
| Using PubMed                                             | PubMed Tools                                                                                                    |                    |
| PubMed Quick Start                                       | Single Citation Matcher                                                                                                    |                    |
| New and Noteworthy 🔊                                     | Batch Citation Matcher                                                                                                    |                    |
| PubMed Tutorials                                         | Clinical Queries                                                                                                    |                    |
| Full Text Articles                                       | Topic-Specific Queries                                                                                                    |                    |
| PubMed FAQs                                              |                                                                                                    |                    |

### PubMed Single Citation Matcher

- Use this tool to find PubMed citations. You may omit any field.
- Journal may be the full title or the title abbreviation.
- . For first and last author searching, use smith jc format.

| Journal:<br>Date: | yyyy/mm/dd (month | and day are optional)                           |
|-------------------|-------------------|-------------------------------------------------|
| Volume:           | Issue:            | First page:                                     |
| Author n          | ame (see help)    |                                                 |
|                   | 🔲 Onl             | y as first author $\square$ Only as last author |
| Title word        | ls:               |                                                 |
| GoCle             | ear               |                                                 |

# 나.KoreaMed의 Citation Matcher

### http://koreamed.org/SingleCitationMatcher.php

| KoreaMed                                                                           |
|------------------------------------------------------------------------------------|
|                                                                                    |
| Enter information about the article you wish to find.<br>Journal: Cancer Res Treat |
| Date:                                                                              |
| Author's last name and initials (e.g., Jang YS) Kim                                |
| Publication Type: All                                                              |
| Article title:<br>Abstract:                                                        |
|                                                                                    |

### 다.Google Scholar : Advanced Scholar Search

### http://scholar.google.com/

| Goog          | gle scholar Advanced Scho                                                                                                    | lar Search                                                                                                    | Advanced Search Tips                                     | About Google Scholar |  |  |  |  |  |  |
|---------------|----------------------------------------------------------------------------------------------------|----------------------------------------------------------------------------------------------------|----------------------------------------------------------|----------------------|--|--|--|--|--|--|
| Find articles | with all of the words<br>with the exact phrase<br>with at least one of the words<br>without the words<br>where my words occur | anywhere in the article 👻                                                                                         | Results per page: 10 👻                                   | Search Scholar       |  |  |  |  |  |  |
| Author        | Return articles written by                                                                                                    | a a "Billioven" or McCarthy                                                                                       |                                                          |                      |  |  |  |  |  |  |
| Publication   | Return articles published in                                                                                                  | e.g., PJ Hayes of McCarthy                                                                                        |                                                          |                      |  |  |  |  |  |  |
| Date          | Return articles published between                                                                                             | e.g., 1996                                                                                                    |                                                          |                      |  |  |  |  |  |  |
| Collections   | Articles and patents                                                                                                    |                                                                                                    |                                                          |                      |  |  |  |  |  |  |
|               | Search articles in all subject areas (    I in                                                                                | nclude patents).                                                                                                  |                                                          |                      |  |  |  |  |  |  |
|               | Search only articles in the following subject areas:                                                                          |                                                                                                    |                                                          |                      |  |  |  |  |  |  |
|               | Biology, Life Sciences, and Environm<br>Business, Administration, Finance, a<br>Chemistry and Materials Science               | nental Science Medicine, Pharmacology, a<br>and Economics Physics, Astronomy, and P<br>Social Sciences, Arts, and | ind Veterinary Science<br>Ianetary Science<br>Humanities |                      |  |  |  |  |  |  |

# 학술지 공식 약어명 검색

- 저널: Full names, ISO 약어, MEDLINE 약어
- (http://www.ncbi.nlm.nih.gov/journals)
- ISSN 센터에 공식약어명 확인 -> 학술지명이 공식약어명 으로 인용될 수 있도록 유도
- http://www.nl.go.kr/isbn issn/issn/search.php?cmd=1&me nuflag=
- Korean Medical Journal Information (<u>http://journals.koreamed.org/</u>)

## Journal DB

| KAMJE                             |                                                                                       | KoreaMe | ed :    | Synapse KoMCi                                                                                                    |
|-----------------------------------|---------------------------------------------------------------------------------------|---------|---------|----------------------------------------------------------------------------------------------------|
| Experimental and Molect           | ular Medicine                                                                         |         | Publish | er Information - Windows Internet Explorer                                                                                |
| Journal Abbreviation:             | Exp Mol Med                                                                           |         |         |                                                                                                    |
| pISSN:                            | 1226-3613                                                                             |         |         |                                                                                                    |
| Frequency:                        | Bimonthly                                                                             |         | I .     | http://www.ksmbmb.or.kr                                                                                                   |
| Language :                        | English                                                                               |         |         | Karaan Cogiety of Medical Dischamistry and Melocular Dislamy                                                              |
| Publication Start Year:           | 1964                                                                                  | 1       | I .     | Room 812, Korea Science and Technology Center, 635-4 Yeogsam                                                              |
| Continues:                        | 대한생화학회잡지 (1964-1974)<br>Korean Journal of Biochemistry (1975-1995), pISSN: 0378-8     | 512     |         | dong, Kangnam-gu, Seoul, Korea.<br>🎛 02-565-1621 🛛 FAX 02-565-1622                                                        |
| Subject Categories:               | BIOCHEMISTRY & MOLECULAR BIOLOGY<br>CELL BIOLOGY<br>GENETICS & HEREDITY<br>IMMUNOLOGY |         |         | Medrang Inc. (Euihakmunhwasa)<br>🕿 02-325-2093 FAX 02-325-2095                                                            |
| Publisher Information             | MEDICINE, RESEARCH & EXPERIMENTAL                                                     |         |         | 대한생화학분자생물학회<br>서울특별시 강남구 역삼동 635-4 한국과학기술회관 신관 812호<br>우편번호 135-703<br>윤 02-565-1621 FAX 02-565-1622<br>(주)메드랑 도서출판 의학문화사 |
| KAMJE                             |                                                                                       | Kor     |         | ☎ 02-325-2093 FAX 02-325-2095                                                                                             |
| Copyright © 2009. Korean Associat | ion of Medical Journal Editors. All Rights Reserved.                                  |         |         |                                                                                                    |

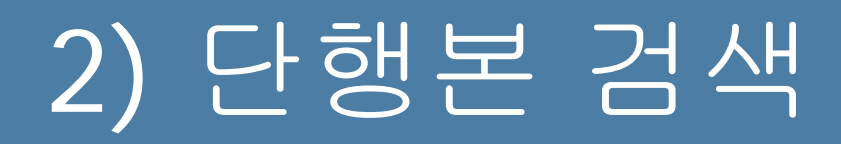

### 가. NLM의 Locatorplus

### http://locatorplus.gov/cgibin/Pwebrecon.cgi?DB=local&PAGE=First

Headings

Search

Collections of the National Library of Medicine Search Request: Simple Search = 8800367 Search Results: Displaying 1 of 2 records

Previous Next

ocatorPlus

Titles

Library

Information

**Holdings View Detailed View** Table of Contents MARC View More Like This

Search the Collections of the National Library of Medicine Other

Databases

Help

History

Home

Atlas of the heart / editor-in-chief, J. Willis Hurst ; associate editors,...

Title: Atlas of the heart / editor-in-chief, J. Willis Hurst ; associate editors, Robert H. Anderson, Anton E. Becker, Benson R. Wilcox, Author(s)/Name(s): Hurst, J. Willis (John Willis),

Description: 1 v. (various pagings) : ill.

Publisher: New York : McGraw-Hill : Gower Medical Pub., c1988.

ISBN: 9780070315013

0070315019

NLM Unique ID: 8800367

Location: General Collection Call Number: WG 17 A8844 1988

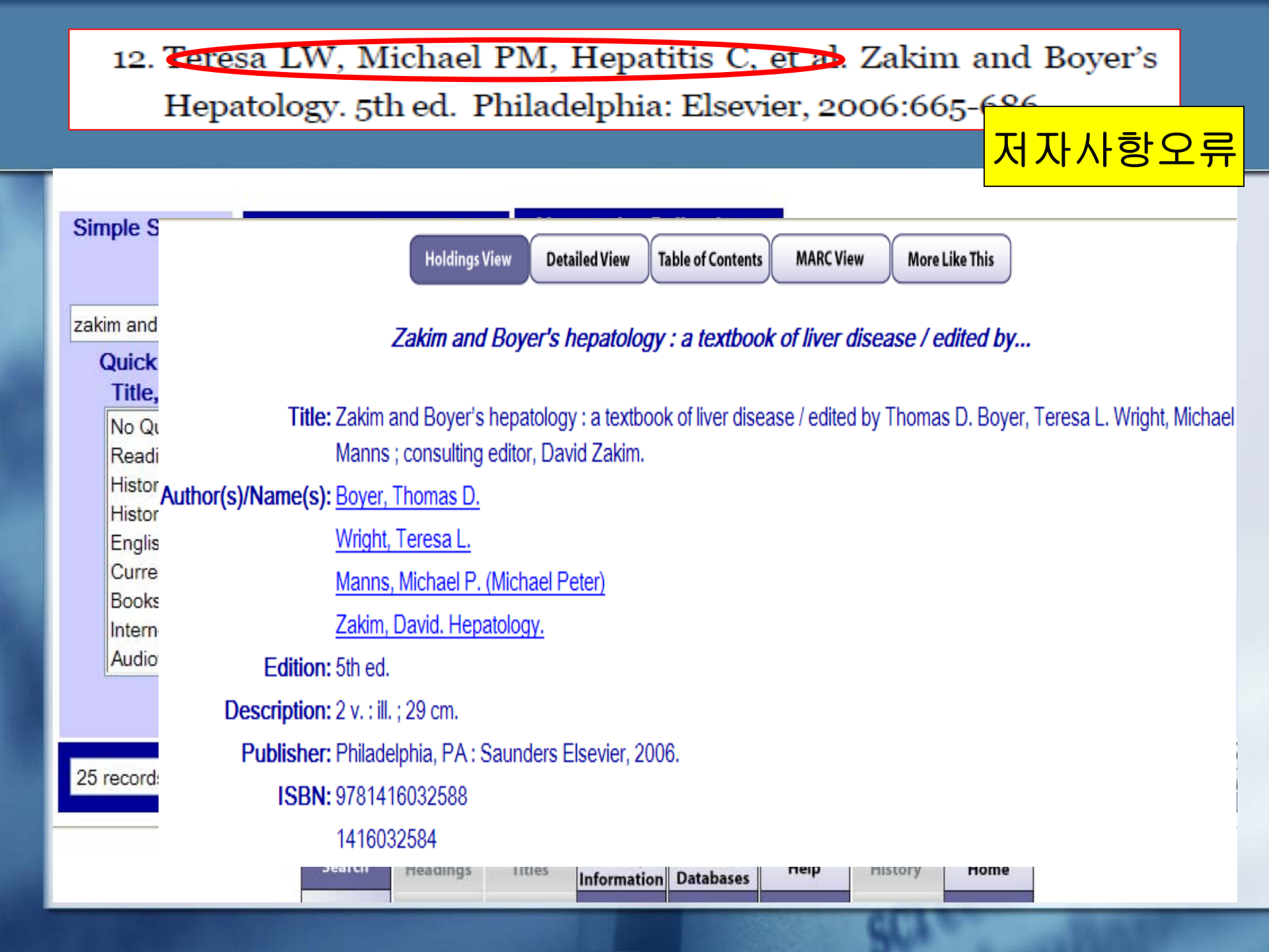

## 나. OCLC의 WorldCat

### http://www.worldcat.org/

| S WorldCat                  |                                                                     | Advanced Search Find a Library                                                                                                    | Search                                                                                                    |
|-----------------------------|---------------------------------------------------------------------|----------------------------------------------------------------------------------------------------|----------------------------------------------------------------------------------------------------|
| << Return to Search Results | gs 👔 Write a revi                                                   | ew Rate this item: 아아아아아                                                                                                    | mail 🛃 Share 🔗 Permalink                                                                                                  |
|                             | Hurst's the<br>Author:<br>Publisher:<br>Edition/Format:<br>Summary: | Valentin Fuster; et al         New York : McGraw-Hill Medical, ©2008.         Book : English : 12th ed View all editions and formats         From the Publisher: Along with a strong focus on patient care the new Hurst's The Heart includes a new look and organization. Each chapter has been systematically overhauled with an emphasis on streamlining the content for a focused presentation of the LATEST THERAPEUTIC STRATEGIES and the EVIDENCE-BASED DATA that support them. CLINICAL GUIDELINES are included to equip you with the critical information for optimal Read more | More like this Subjects Cardiovascular system Diseases. Heart Diseases. Cardiovascular Diseases. User lists Similar Items |

## CH. Google Book Search

### http://books.google.com/

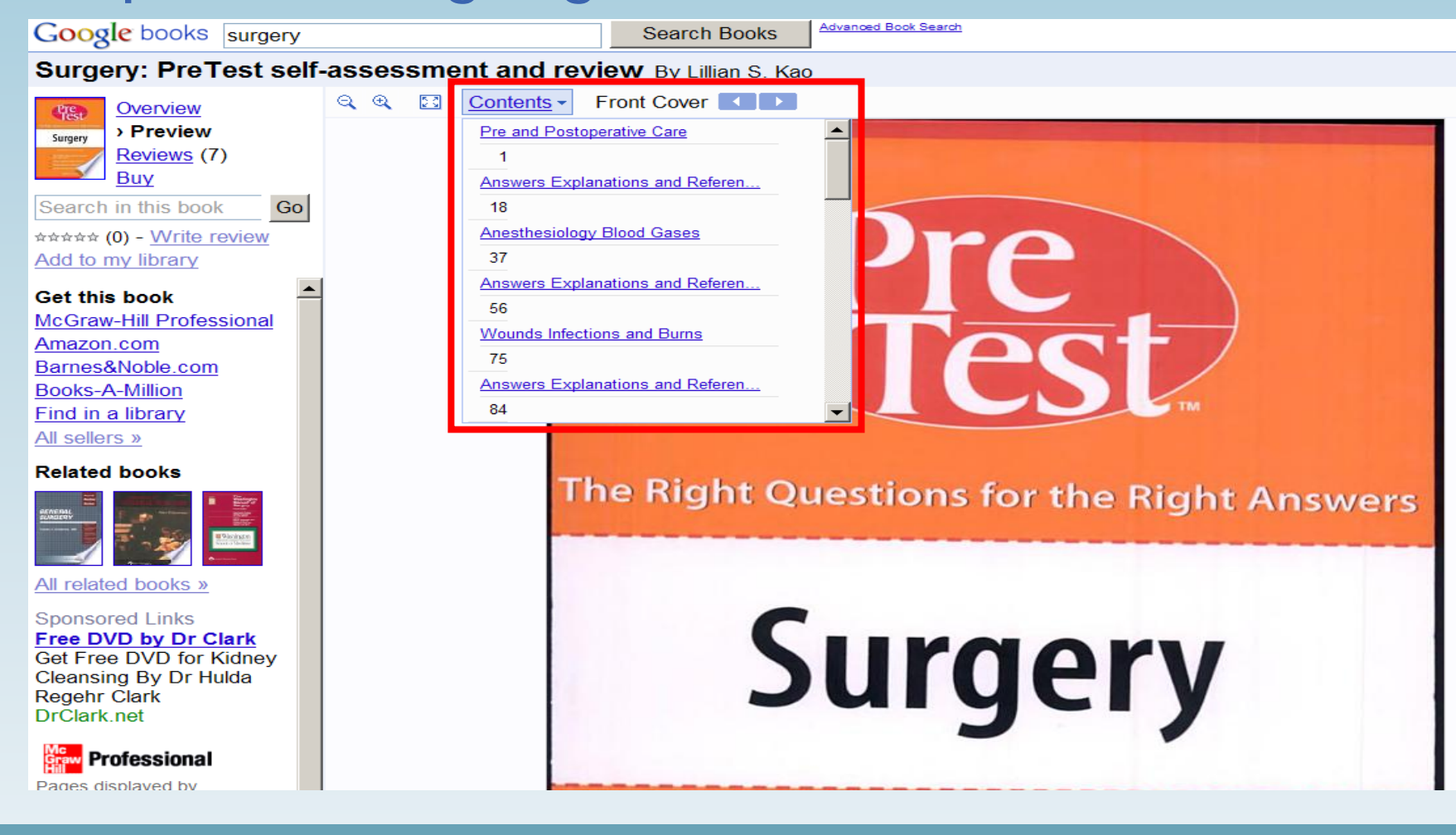

## 라. Barnes & Noble

| DA http://www.ba                                                  | rnesandnoble.com/index.asp                                                                                                    | Sto                                                         |
|-------------------------------------------------------------------|----------------------------------------------------------------------------------------------------|-------------------------------------------------------------|
| www.bn.com                                                        | Account   Sign in Cart (0 items)                                                                                                    | Checkout Or<br>W                                            |
| Books Textbooks eBoo<br>Browse Books   Bestsellers   New Re       | Section IV: Toxin Mediated Liver Injury         Section IV: Toxin Mediated Liver Injury         26. Drug-Induced Liver Injury         27. Hepatotoxicity of Herbal Preparations         28.Occupational and Environmental Hepatotoxicity         29. Alcoholic Liver Disease         Section V: Liver Diseases Due to Infectious Agents         30. Hepatitis A         31. Hepatitis B         23. Hepatitis C |                                                             |
| Home >2 Books                                                     | 29. Alcoholic Liver Disease SECTION V: Liver Diseases Due to Infectious Agents                                                                                                    | ership   E                                                  |
| Zakim and Boyer's<br>HEPATOLOGY                                   | 30. Hepatitis A<br>31. Hepatitis B<br>32. Hepatitis C                                                                                                    | Y & GIFT DETAIL                                             |
| Fills Interior                                                    | <ul> <li>33. Hepatitis D</li> <li>34. Hepatitis E</li> <li>35. Other Hepatitis Viruses</li> </ul>                                                                                                    | r ships within<br>Time and Shipp<br>ble for gift wrap<br>e. |
| Thomas D. Bover<br>Teress L. Worlds<br>Michael P. Manue<br>VOLUME | <ul> <li>36. Parasitic and Helminthic Disease of the Liver</li> <li>37. Bacterial and Miscellaneous Infections of the Liver</li> <li>38. Granulomatous Diseases of the Liver</li> <li>39. HIV-Associated Hepatobiliary Disease</li> </ul>                                                                                                    |                                                             |
| 12.                                                               | Teresa LW, Michael PM, Hepatitis C, et al. Zakim an                                                                                                    | d Bover's                                                   |

> Table of Contents

Hepatology. 5th ed. Philadelphia: Elsevier, 2006:665-686.

## 2. 학술지 질 관리와 관련된 정보검색

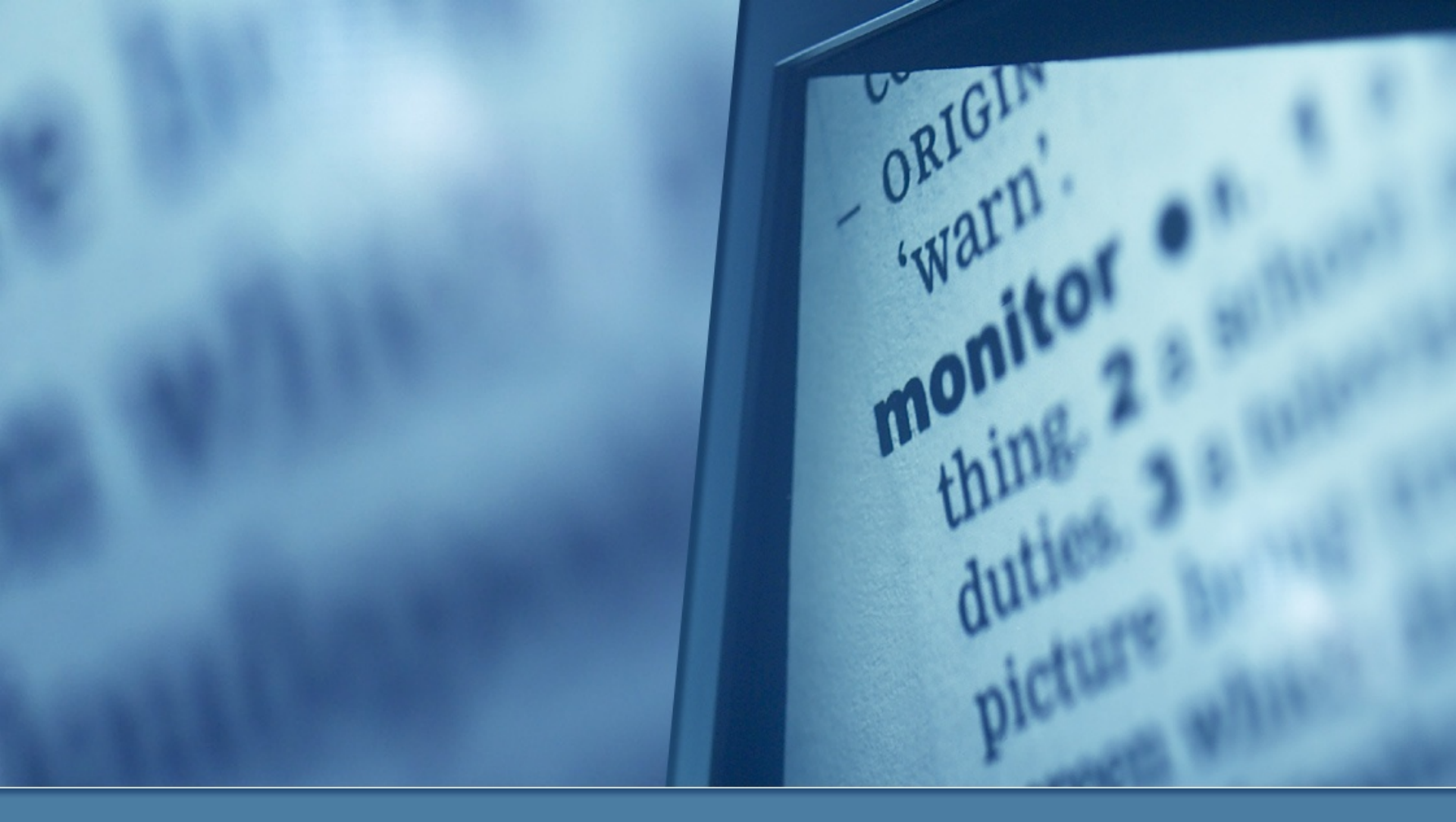

# 000 의과대학 교수승진규정

### 학술지 등급기준 1) 학술지 등급기준은 다음과 같이 분류한다. ① 1등급 : SCI, SCI-Expanded 및 SSCI에 등재되어 게재연 도의 impact factor 가 1.0 이상인 국내외 전문학술지 ② 2등급: 1등급에 해당되지 않는 SCI, SCIE 및 SSCI 국 내외 전문학술지 ③ 3등급: 학술진흥재단, Index Medicus 및 Korea Med에 등재된 국내외 전문 학술지와 대한의학회에 가입된 '가' 군 학회에서 발간하는 전문학술지 ④ 4등급: 1~3 등급에 포함되지 않은 국내외 공인 전문학 술지 \*부교수에서 교수승진시 1등급 학술지 2편 필수

# 의과대학 인정평가 기준 (1)

# 4-2 교수의 연구 및 학술활동 4-2-2 SCI급 과 Index Medicus 등재 논문수가 적절한가? [권장기준] 전임교수들의 최근 2년간 SCI급과 Index Medicus 등재 논문 수가 <u>교수 100명당 연평균 30편</u>이상 이다.

[우수기준] 전임 교수들의 최근 2년간 SCI급과 Index Medicus 등재 논문 수가 <u>교수 100명당 연평균 60편</u>이상 이다.

## 우리 학술지의 발간 목적은?

# 가. 학술지 영향력지표 산출

- 1. JCR (Journal Citation Reports) : SCI, SSCI, A&HCI 의 인 용색인 데이터를 바탕으로 각 저널에 대한 인용통계정보를 제 공하는 저널평가 데이터베이스 과학기술 분야 및 사회과학 분야의 누적된 논문 수 및 인용횟수
- 를 이용하여 주제분야별 저널의 비교, 평가도구로 활용
- 2. Web of Science(WOS) : SCIE 영향력지표값 산출가능 ; Timed Cited
- 3. Web of Science : Cited reference Search를 통해 SCIE학 술지에 인용된 학술지 피인용횟수 조사
- 4. KoMCI: KOREAMED journal에 대한 영향력지표값 산출
- 5. SCOPUS, KCI, Google Scholar DB를 통한 피인용횟수 산출

| WELCOME 2008 JCR Science Edition |                                                                                                    |      |      |                                                            |               |                |                  |                                |                    |                 |                        |                               |                                |  |
|----------------------------------|----------------------------------------------------------------------------------------------------|------|------|------------------------------------------------------------|---------------|----------------|------------------|--------------------------------|--------------------|-----------------|------------------------|-------------------------------|--------------------------------|--|
| D<br>Jou<br>Sor                  | Journal Summary List       Journal Title Changes         Journals from:       search Full Journal Title for 'JOURNAL OF KOREAN MEDICAL SCIENCE'         Sorted by:       Journal Title |      |      |                                                            |               |                |                  |                                |                    |                 |                        |                               |                                |  |
| Jou                              | Journals 1 - 1 (of 1)     MARK ALL   UPDATE MARKED LIST     Ranking is based on your journal and sort selections.                                                                      |      |      |                                                            |               |                |                  |                                |                    |                 |                        |                               |                                |  |
|                                  |                                                                                                    |      |      | abbrevieted.                                               |               |                |                  | JCR                            | Data 🛈             |                 |                        | Eigenfactor <sup>1</sup>      | Metrics                        |  |
|                                  | 1                                                                                                    | Mark | Rank | <b>Journal Title</b><br>(linked to journal<br>information) | ISSN          | Total<br>Cites | Impact<br>Factor | 5-<br>Year<br>Impact<br>Factor | Immediacy<br>Index | Articles        | Cited<br>Half-<br>life | <i>Eigenfactor</i> ™<br>Score | Article<br>Influence™<br>Score |  |
|                                  |                                                                                                    |      | 1    | J KOREAN MED SCI                                           | 1011-<br>8934 | 1838           | 0.843            | 1.052                          | 0.087              | 196             | 5.2                    | 0.00590                       | 0.265                          |  |
|                                  |                                                                                                    |      |      |                                                            |               |                |                  |                                |                    |                 |                        |                               |                                |  |
|                                  |                                                                                                    |      |      |                                                            |               |                |                  |                                |                    |                 |                        |                               |                                |  |
|                                  | 특정학술지 SCI 2007 IF =                                                                                                    |      |      |                                                            | SCI           | 200            | 7년 논<br>2        | 문에서<br>2 <b>005</b> 논          | 받은 200<br>드문수 + 2  | 05 피인<br>2006 논 | 용횟<br>:<br>문수          | 수 + 2006 ]                    | 피인용횟수<br>                      |  |
|                                  |                                                                                                    |      |      |                                                            |               |                |                  |                                |                    |                 | 10                     | 1327                          |                                |  |

## eigenFactor.org

- The Metrics Eigenfactor™ Project를 수행하여 The Eigenfactor™ Algorithm 개발
- 현재 Eigenfactor 웹사이트(<u>http://eigenfactor.org/</u>)에서 는 1995-2007년 까지 분석자료를 제공하고 있음
- Eigenfactor™ score와 Article Influence score은 2007년부 터 JCR (ISI사) 를 통해 제공되고 있음
- Eigenfactor Score와 Article Influence Score 는 5년간의 citation 정보를 분석한다
- 모든 학술지의 Eigenfactor의 합은 100으로 정하고 있다

### Article Influence : 논문인용에 바탕을 두고 학술지의 명 성을 측정함 : IF와 비교 가능한 값

- Eigenfactor는 한해에 한 학술지에서 출판한 모든 논문이 제공하는 총 값어치의 합이다.
- Transfer of Prestige(명성의 이전): 인용도지수가 높은 학술지에서 인용하는 것을 더 높이 평가

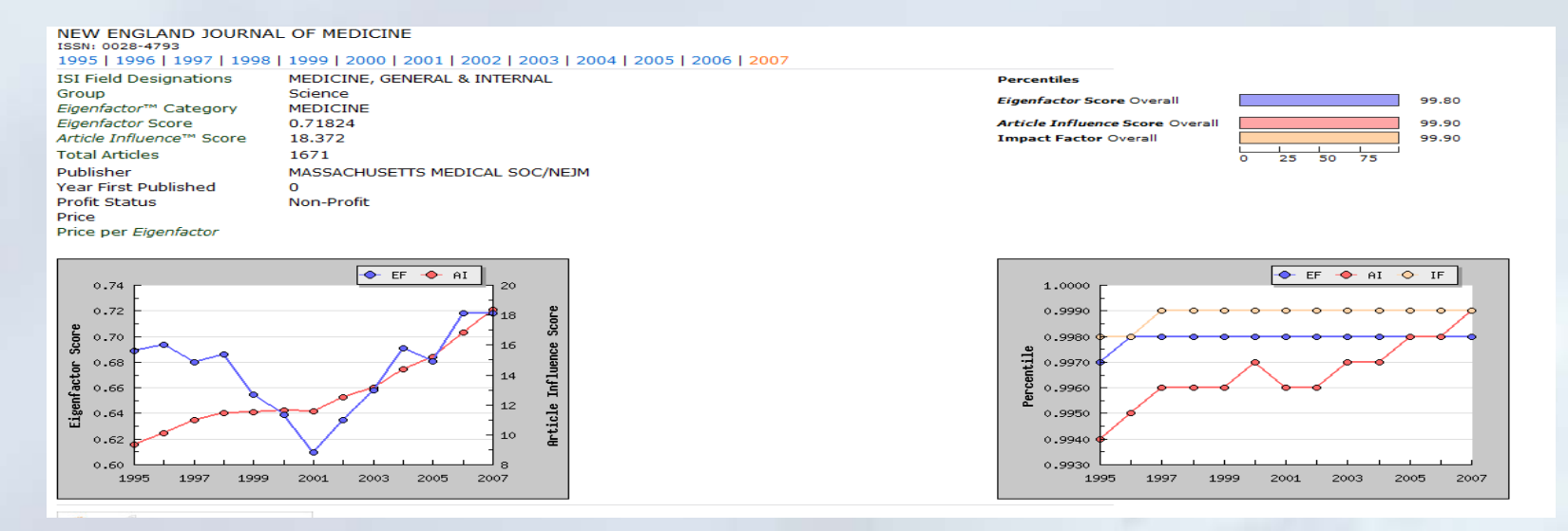

### 1. Web of Science의 Cited Reference Search 검색

- ① 학술지의 공식약어명과 다르게 표현될 수 있는 여러 가지 학술지명칭에 대해 검색어 리스트를 만든다.
- J KOR END
- J KOR ENDOCRINOL SOC
- J KOR SOC ENDOCRINOL
- J KOREA SOC ENDOCRIN
- J KOREAN SOC ENDOCRI
- J KOREAN SOC ENDOCRINOL
- KOREAN J ENDOC
- KOREAN J ENDOCRINAL
- KOREAN J ENDOCRINOL
- KOREAN SOC ENDOCRINO

#### ["J\* KOR\* ENDOCR\*" OR "J\* KOR\* ENDOCR\* SOC\* " OR "J\* KOR\* SOC\* ENDOCR\*" OR "KOR\* J\* ENDOCR\*" OR "KOR\* SOC\* ENDOCR\*"]

|                                                                                                    | (a) Make of Science Ol Cited Reference Security                                                                    |  |  |  |  |  |  |
|----------------------------------------------------------------------------------------------------|----------------------------------------------------------------------------------------------------|--|--|--|--|--|--|
| ISI Web of Knowledge <sup>M</sup>                                                                                 |                                                                                                    |  |  |  |  |  |  |
|                                                                                                    |                                                                                                    |  |  |  |  |  |  |
| All Databases Select a Database Web of Science Additional Resources                                               |                                                                                                    |  |  |  |  |  |  |
| Search     Cited Reference Search     Structure Search     Advanced Search     Search History     Marked List (0) |                                                                                                    |  |  |  |  |  |  |
| Web of Science® – now with Conference Proceedings                                                                 |                                                                                                    |  |  |  |  |  |  |
| Cited Referer                                                                                                    | nce Search. Find the articles that cite a person's work View our Cited Reference Sea                               |  |  |  |  |  |  |
| Step 1: Enter the author's name, the work's source, and/or publication year.                                      |                                                                                                    |  |  |  |  |  |  |
| Cited Author:                                                                                                    | 9                                                                                                    |  |  |  |  |  |  |
|                                                                                                    | Example: O'Brian C* OR OBrian C*                                                                                   |  |  |  |  |  |  |
| Cited Work:                                                                                                    | "J* KOR* ENDOCR*" OR "J* KOR* ENDOCR* SOC* " OR "J* KOR* SOC* ENDOCR*" OR "KOR* J* ENDOCR*" OR "KOR* SOC* ENDOCR*" |  |  |  |  |  |  |
|                                                                                                    | Example: J Comput Appl Math*<br>journal abbreviation list                                                          |  |  |  |  |  |  |
| Cited Year(s)                                                                                                    | ③ Cited Work에 억굴시락이경에 대한 검색이를                                                                                      |  |  |  |  |  |  |
|                                                                                                    | Example: 1943 or 1943-1945 입력하고 Cited Year에 2005-2006를 입력한다.                                                       |  |  |  |  |  |  |
| Search Clear                                                                                                    |                                                                                                    |  |  |  |  |  |  |
| Current Limits: [Hide Limits and Settings] (To save these permanently, sign in or register.)                      |                                                                                                    |  |  |  |  |  |  |
| Timespan:                                                                                                    |                                                                                                    |  |  |  |  |  |  |
|                                                                                                    | All Years (updated 2010-01-23)                                                                                     |  |  |  |  |  |  |
|                                                                                                    | From 1900-1914 • to 2010 • (default is all years)                                                                  |  |  |  |  |  |  |
|                                                                                                    |                                                                                                    |  |  |  |  |  |  |

| Web of Sc                                                                                                    | Web of Science® – now with Conference Proceedings                                 |                                      |      |        |      |               |                       |                |  |  |
|----------------------------------------------------------------------------------------------------|-----------------------------------------------------------------------------------|--------------------------------------|------|--------|------|---------------|-----------------------|----------------|--|--|
| Kerker Back to previous                                                                                                    |                                                                                   |                                      |      |        |      |               |                       |                |  |  |
| Cited Reference Search. Find the articles that cite a person's work<br>Step 2 of 2: Select cited references and click "Finish Search."<br>Select the references for which you wish to see the citing articles, then click the "Finish Search" button.<br>Hint: Look for cited reference variants (sometimes different pages of the same article are cited or papers are cited incorrectly). |                                                                                   |                                      |      |        |      |               |                       |                |  |  |
| CITED REFERENCE INDEX<br>References: 1 - 7 of 7                                                                                                    |                                                                                   |                                      |      |        |      |               |                       |                |  |  |
| Select Page Select All Clear All                                                                                                    |                                                                                   |                                      |      |        |      |               |                       |                |  |  |
| Select                                                                                                    | Cited Author                                                                      | Cited Work<br>[SHOW EXPANDED TITLES] | Year | Volume | Page | Article<br>ID | Citing<br>Articles ** | View<br>Record |  |  |
|                                                                                                    | BYUN EK                                                                           | J KOR SOC ENDOCRINOL                 | 2005 | 20     | 120  |               | 7                     |                |  |  |
|                                                                                                    | JEON CH                                                                           | KOREAN J ENDOCRINE S                 | 2006 | 6      | 68   | 검색결           | 과에서 저날                | 킐명, vol, 등     |  |  |
|                                                                                                    | KIM YK                                                                            | J KOREAN SOC ENDOCRI                 | 2005 | 20     | 375  | 검토 후          | 회 삭제                  |                |  |  |
|                                                                                                    | LEE EY                                                                            | J KOREAN SOC ENDOCRI                 | 2005 | 20     | 413  |               | 1                     |                |  |  |
|                                                                                                    | LEE SW                                                                            | J KOREAN SOC ENDOCRI                 | 2005 | 20     | 64   |               | 2                     |                |  |  |
|                                                                                                    | PARK SE                                                                           | J KOREAN SOC ENDOCRI                 | 2005 | 20     | 71   |               | 2                     |                |  |  |
|                                                                                                    | SUNG HY                                                                           | J KOREAN SOC ENDOCRI                 | 2006 | 21     | 560  |               | 1                     |                |  |  |
| <u>.</u>                                                                                                    | Select Page)     Select All*)     Clear All       Finish Search     Finish Search |                                      |      |        |      |               |                       |                |  |  |

### Korean J Endocrine S : 검색결과에서 저널명, vol, 등 검토 후 삭제

| Goo<br>학술 2                                                             | ale हो के उ<br>अप्र Synapse                     | 검색 <u>학술 고급검색</u><br>Journal of the Korean Surgical Society www.surgery.or.kr<br>Aims and Scope   For Contributors   e-Submission                                                                                                    |  |  |  |  |  |
|-------------------------------------------------------------------------|-------------------------------------------------|----------------------------------------------------------------------------------------------------|--|--|--|--|--|
| [HTML] J<br>YS Yoo,<br>Papillary t<br>are 1.0 cr<br>controvers<br>관련 학술 | About Synapse<br>Overview<br>Help<br>Disclaimer | Journal List > J Korean Surg Soc > v.76(6); Jun 2009<br>Abstract + References   Abs + Fig & Tbl + Ref   Full-text XML PDF   Linkout   Download Citation                                                                                                    |  |  |  |  |  |
| [PDF] 종<br>YS Yoo, \$<br>책임저자:<br>062-231-3<br>18일, 게지<br>관련 학술         | Korea<br>KoW<br>Korean Me<br>Journal Inf        | <ol> <li>Falvo L,D'Ercole C,Sorrenti S,D'Andrea V,Catania A,Berni A,et al. Papillary microcarcinoma of the thyroid gland: analysis of prognostic factors including histological subtype. Eur J Surg Suppl 2003:28-32.</li> <li>Wada N,Duh QY,Sugino K,Iwasaki H,Kameyama K,Mimura T,et al. Lymph node metastasis from 259 papillary thyroid microcarcinomas: frequency, pattern of occurrence and recurrence, and optimal strategy for neck dissection. Ann Surg 2003;237:399-407.</li> <li>Publiced Frosted</li> </ol> |  |  |  |  |  |
|                                                                         |                                                 | <ol> <li>Jeon CH,Hong SM,Park JH,Paik SM,Jeong MH,Bong JG. The usefulness of preoperative ultrasonography on decision of operative extent in patients with papillary thyroid microcarcinoma. Korean J Endocrine Surg 2006;6:68-76.</li> <li>Kim JH, Yang JH. Papillary microcarcinoma of the thyroid. J Korean Surg Soc 2001;61:485-490.<br/>KoreaMed</li> </ol>                                                                                                    |  |  |  |  |  |
|                                                                         |                                                 | <ol> <li>Ito Y,Tomoda C,Uruno T,Takamura Y,Miya A,Kobayashi K,et al. Papillary microcarcinoma of the thyroid: how should it be<br/>treated?. World J Surg 2004;28:1115-1121.</li> <li>Publocd crossed</li> </ol>                                                                                                    |  |  |  |  |  |
| Refine Results                                                                                                    | Print (E-mail) (Add to Marked List) (Save to EndNote Web)<br>(Save to EndNote), Ref Man, ProCite more options                                                                                                    | Analyze Results                       |
|----------------------------------------------------------------------------------------------------|----------------------------------------------------------------------------------------------------|---------------------------------------|
| Search within results for<br>Search<br>Subject Areas<br>OBSTETRICS & GYNECOLOGY (5)<br>REPRODUCTIVE BIOLOGY (5)                                  | 1. Title: A Developmental Process of Telemedicine, e-Health & u-Health<br>Author(s): Ahn ME, Choi GH<br>Source: JOURNAL OF THE KOREAN MEDICAL ASSOCIATION Volume: 52 Issue: 12 Pages: 1131-<br>DEC 2009<br>Times Cited: 0                               | .1140 Published                       |
| MEDICINE, GENERAL & INTERNAL<br>(3) SURGERY (3) PATHOLOGY (2) more options / values Document Types Refine                                        | 2. Title: Somatic Mutational Analysis of MEN1 and Phenotypic Correlation in Sporadic Parathyroid<br>Author(s): Chae YS, Kim HJ, Kim SW, et al.<br>Source: JOURNAL OF THE KOREAN SURGICAL SOCIETY Volume: 76 Issue: 1 Pages: 15-22 Pub<br>Times Cited: 0 | d Tumors<br>blished: <b>JAN 200</b> 9 |
| ARTICLE (15)  Authors  Source Titles                                                                                                    | 3. Title: Clinicopathologic Findings of Micropapillary Carcinomas, according to Tumor Size<br>Author(s): Yoo YS, Kim SS, Mun SP, et al.<br>Source: JOURNAL OF THE KOREAN SURGICAL SOCIETY Volume: 76 Issue: 6 Pages: 348-354 P<br>2009                  | <sup>9</sup> ublished: JUN            |
| <ul> <li>▼ Publication Years Refine</li> <li>2008 (7)</li> <li>2009 (5)</li> <li>2007 (2)</li> <li>2006 (1)<br/>more options / values</li> </ul> | Times Cited: 0<br>④ Citing Articles의 발행년을 확인(Publication Year 2007<br>Refine)<br>Author(s): An YJ, Kim YH, Jung GJ, et al.<br>Source: JOURNAL OF THE KOREAN SURGICAL SOCIETY Volume: 76 Issue: 6 Pages: 364-370 P<br>2009                               | Center<br>od<br>Published: JUN        |

| Web of Science® – now with                                                                                                    | Publication Year 2007 Refine 결과 2건<br>: 2005-2006 :6건중 IF에 사용되는 피인<br>2007년도의 2건                                                                                                    | <u>-</u> 용횟수는 -                                               |
|----------------------------------------------------------------------------------------------------|----------------------------------------------------------------------------------------------------|---------------------------------------------------------------|
| Sack to previous                                                                                                    |                                                                                                    |                                                               |
| Results Cited Work=("J* KOR<br>Cited Year=(2005 or<br>Refined by: Publication Yea<br>Timespan=All Years. Databa                                                                 | * END*" OR "J* KOR* END* SOC* " OR "J* KOR* SOC* END*" OR "KOR* J* END<br>2006)<br>rs=( 2007 )<br>ases=SCI-EXPANDED.                                                                                                    | )*" OR "KOR* SOC* END*") AND                                  |
| Results: 2                                                                                                    | Page 1 of 1 Go >>                                                                                                    | Sort by: Latest Date 💌                                        |
| Refine Results                                                                                                    | Print (E-mail) (Add to Marked List) (Save to EndNote Web)<br>Save to EndNote, RefMan, ProCite more options                                                                                                    | Analyze Results     Image: Create Citation Report             |
| Search within results for<br>Search<br>Subject Areas<br>ENDOCRINOLOGY & METABOLISM<br>(1)<br>PATHOLOGY (1)<br>more options / values<br>Document Types<br>Article (2)<br>Authors | <ul> <li>1. Title: Concurrence of spatially separated medullary carcinoma and papillary carcinoma and papillary carcinoma</li></ul> | arcinoma of the thyroid gland - A<br>-212 Published: JUN 2007 |

#### 특정학술지의 SCI 2007 IF 값 = 2 / 79+84

| ISI Web of K <mark>. 문헌 :</mark>                                                                                                    | reference 32 건 클릭 후 서지사항 확인                                                                                                    |
|----------------------------------------------------------------------------------------------------|----------------------------------------------------------------------------------------------------|
| All Databases Select a Database W                                                                                                    | eb of Science Additional Resources                                                                                                    |
| Search Cited Reference Search Structure Se                                                                                                    | earch Advanced Search Search History Marked List (0)                                                                                                    |
| Web of Science® – now with Conference                                                                                                    | e Proceedings                                                                                                    |
| << Back to results list                                                                                                    | Record 2 of 2                                                                                                    |
| Clinical characteristics of ectopic th                                                                                                    | nyroid in Korea                                                                                                    |
| NCBI Print<br>Holdings V Go Save to                                                                                                    | E-mail Add to Marked List Save to EndNote Web<br>EndNote, RefMan, ProCite more options                                                                                                    |
| Author(s): Yoon JS (Yoon, Ji Sung), Won KC (Won,<br>(Lee, Hyoung Woo)                                                                                                    | Kyu Chang), Cho IH (Cho, Ihn Ho), Lee JT (Lee, Jae Tae), Lee HW                                                                                                    |
| Source: THYROID Volume: 17 Issue: 11 Pa                                                                                                    | ages: 1117-1121 Published: NOV 2007                                                                                                    |
| Times Cited: 5 References: 32 🔜 Citation M                                                                                                    | lap                                                                                                    |
| Abstract: Background: Ectopic thyroid is a rare enti-<br>ectopic thyroid in the pathogenesis of hypothyroid is<br>assess the clinical characteristics of an ectopic thy<br>was a retrospective review of 19 cases who were d<br>reported in the Korean medical literature, found usi-<br>diagnosed in patients aged between 1 and 29 year<br>was found in 23 patients, a sublingual thyroid in 17 | ity and can occur at any location in the midline position. A role for the<br>sm and nongoitrous cretinism has been emphasized. Objective: To<br>roid by analyzing 49 cases reported in Korea. Design: This study<br>liagnosed by thyroid scan at our institutions together with 30 cases<br>ing KoreaMed. Main outcomes: Most cases of ectopic thyroid were<br>rs; it was more common in females (43 patients). A lingual thyroid<br>7 patients, combined type in 7 patients, a prelaryngeal thyroid in 1 |

| -             |                                                                                                    |                    | 첫번째둔                     | 문헌 ref 20 _12 서               | 지사항      |      |
|---------------|----------------------------------------------------------------------------------------------------|--------------------|--------------------------|-------------------------------|----------|------|
| ₹7.           | DELELLIS RA<br>WHO CLASSIFICATION T : 92 2004                                                       |                    |                          | <u>확인</u>                     |          |      |
| ☑ 8.          | HAHM JR<br>J KOREAN SOC ENDOCRI 15 : 70 2000                                                        |                    |                          |                               |          |      |
| <b>⊻</b> 9.   | HEMMINKI K<br>Familial relationships in thyroid cancer by his<br>INTERNATIONAL JOURNAL OF CANCER 85 | to-path<br>: 201 2 | nological type<br>2000   |                               |          |      |
| <b>⊻ 1</b> 0. | HONG SJ<br>J KOREAN SOC ENDOCRI 13 : 634 1998                                                       |                    |                          |                               |          |      |
| <b>⊻</b> 11.  | KIM JK<br>J KOREAN SOC ENDOCRI 17 : 730 2002                                                        |                    |                          | 두번째문헌 ref                     | 32 _20 / | 어지사항 |
| <b>☑</b> 12.  | KIM YK<br>J KOREAN SOC ENDOCRI 20 : 375 2005                                                        | <b>1</b> 9         | . LEE DS<br>J KOREAN     | 후<br>N SURG SOC 34 : 100 1988 | t인       |      |
| <b>1</b> 3.   | LEE JH                                                                                              | 20                 | . LEE EY<br>J KOREAN     | SOC ENDOCRI 20 : 413 2005     | 5        |      |
|               | MATIASCHILLY                                                                                        | 21                 | . LEE SH<br>KOREAN .     | J OTOLARYNGOL 48 : 271 200    | 05       |      |
| ⊻ 14.         | Mixed medullary and follicular carcinoma of the<br>AMERICAN JOURNAL OF PATHOLOGY 155 :              | 22                 | . MACCHIA PE<br>J ENDOCF | RINOL INVE S5 20 : 84 1997    |          |      |

### ⑤ 학술지영향력지표를 산출한다.

SCI 2007년 논문에서 받은 2005 피인용횟수 + 2006 피인용횟수

특정학술지 2007 IF =

2005 논문수 + 2006 논문수

실습: 2009 WoS IF 산출해보기

저널약어 : Korean J Ophthalmol

Korean J Ophthalmol 2007년 논문수: 53 Korean J Ophthalmol 2008년 논문수: 57

?/110

## KoreaMed에서 특정학술지 논문수찾기

| KAMJE<br>Korean Association<br>of Medical<br>Journal Editors | KoreaMed                                                                                                    |  |
|--------------------------------------------------------------|----------------------------------------------------------------------------------------------------|--|
| KoreaMed                                                     |                                                                                                    |  |
| Search KoreaMed 🗸                                            | for "Korean J Ophthalmol" [JTI] AND 2007 [DPY] Go Clear                                                                                                    |  |
| About KoreaMed                                               | Display       Summary       Save       Text       Cleck All       uncheck All         Show:       20       Items 1-20 of 53       Page 1 of 3                            |  |
| Help<br>Disclaimer                                           | 1:Lee JM, Seong HK, Nam WH, Kim HK.                                                                                                    |  |
| KoreaMed Services<br>Basic Search                            | Korean J Ophthalmol. 2007 Dec;21(4):261-264. English.                                                                                                    |  |
| Journal Browser                                              | 2 Chung JL, Kim SW, Kim JH, Kim TI, Lee HK, Kim EK.                                                                                                    |  |
| Citation Matcher                                             | A Case of Weill-Marchesani Syndrome with Inversion of Chromosome 15.<br>Korean J Ophthalmol. 2007 Dec;21(4):255-260. English.                                            |  |
| LinkOut - Lists<br>By Provider<br>By Journal Title           | 3:Lee SW, Lee SC, Jin KH.<br>Conjunctival Inclusion Cysts in Long-standing Chronic Vernal Keratoconjunctivitis.<br>Korean J Ophthalmol. 2007 Dec;21(4):251-254. English. |  |

| 8 🕞 🗸 🏉 ISI Web of Knowledg 🤉                                                                                          | KoMCI, org                                                | Veb   My Res     | searcherID   My Citation Ale                  | erts   My Journal List | 집 · 🖶 · 🕞 페이지(P) - @ 도구<br>  My Saved Searches   Log Out   Helj                                                                                                    |
|----------------------------------------------------------------------------------------------------|-----------------------------------------------------------|------------------|-----------------------------------------------|------------------------|----------------------------------------------------------------------------------------------------|
| ISI Web of Know<br>Databases Select a Database<br>Search Cited Reference Search Stru<br>Web of Science® – now with Con | Veb of Science<br>Web of Science<br>Inference Proceedings | Add<br>rch Searc | itional Resources<br>ch History Marked List ( | (0)                    | More informat<br>for new users<br>Korea University                                                                                                    |
| Search for:<br><i>Example:</i> oil spill* mediterra                                                                    | nean                                                      | in               | Торіс                                         |                        | Looking for<br>ISI Proceedings?<br>It is now searchable from within<br>Web of Science as the Conference<br>Proceedings Citation Index.                                                                                                  |
| AND  Example: O'Brian C* OR OE Need help finding papers by AND Framela: Capacit OD laws                                | Brian C*<br>an author? Use Author Finder                  | in<br>           | Author 🗸                                      | Q                      | Note: Times Cited counts now<br>include proceedings citations.<br>More information.                                                                                                    |
| Add Another Field >> Search Clear                                                                                      |                                                           | mca              |                                               |                        | Web of Science<br>Explore the world's leading citation<br>database with multidisciplinary<br>coverage of over 10,000 high-<br>impact journals in the sciences,<br>social sciences, and arts and<br>humanities, as well as international |

## Korean J Ophthalmol PMC 2009 등재

#### 회칙 구성원

Members 회원가입 안내 회원 학회와 발행 학술지 학술지 제출 상황

Database Services KoreaMed Synapse

News & Events

• KoreaMed LinkOut 추가: Electrolytes Blood Press New

KoreaMed LinkOut 추가: Gut Liver <mark>New</mark>

" 2008년 국내학술지의 SJR\_<mark>New</mark>

More information >

Journal Evaluation 국내 의학학술지 평가기준 Uniform Requirements Korean Journal of Ophthalmology PubMed Central 등지 (2009.2.26)

조회 수 2058 추천 수 492 | 2009.02.27 16:18:31

admin

http://www.kamje.or.kr/xe\_board/?document\_srl=675

2009년 2월 26일 대한안과학회에서 발행하는 학술지 Korean Journal of Ophthalmology가 PubMed Central (이하 PMC, <u>http://www.pubmedcentral.nih.gov/</u>)에 등재되어 2007년부터 2008년까지 발표된 논문 110편의 full-text 레코드를 PMC에서 검색할 수 있게 되었습니다.

• Korean Journal of Ophthalmology의 PMC 링크 http://www.pubmedcentral.nih.gov/tocrender.fcgi?journal=779&action=archive

|        | PubMed<br>Central | Korean Journal of Ophthalmology www.ophthalmology.org |
|--------|-------------------|-------------------------------------------------------|
| Search | Journal List      | Aims and Scope   Instructions to Authors   Submission |

|         | Korean Journa<br>Vols. 21    | al of Ophthalmology : K<br>to 22; 2007 to 2008 | 00                           |
|---------|------------------------------|------------------------------------------------|------------------------------|
| Vol. 22 | v.22(1): 1–71<br>Mar 2008    | v.22(2): 73–146<br>Jun 2008                    | v.22(3): 147-204<br>Sep 2008 |
| 2008    | v.22(4): 205–277<br>Dec 2008 |                                                |                              |

## 2. KoMCI Web : <u>http://www.komci.org/</u>

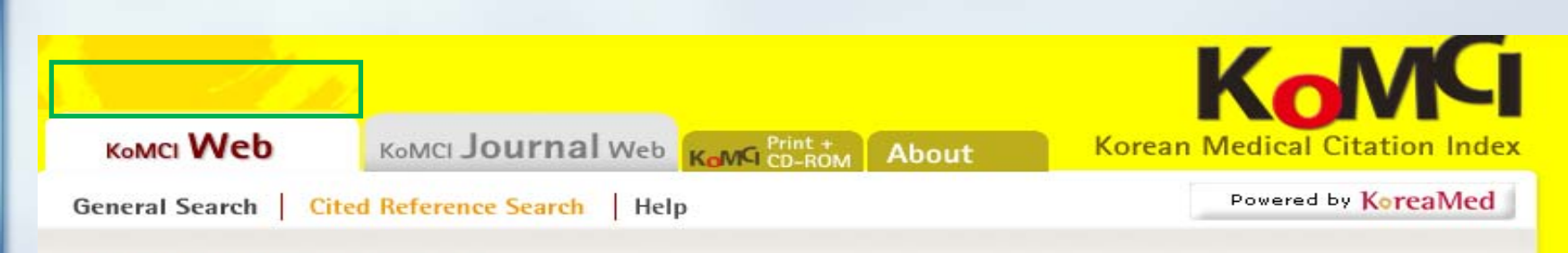

#### **Cited Reference Search**

Enter information about the article you wish to find.

CITED AUTHOR: Enter the cited author's last name and initials (e.g., Jang YS for Jang Yeong Sil).

CITED JOURNAL: Enter abbreviated title as Korean J Radiol using the <u>Cited Journal List</u> as a guide. "J Korean Endocr Soc" OR "J Korean Soc Endocrinol" OR "J Kor Endocrine Soc" OR "Korean So

CITED YEAR: Enter year cited journal was published as 2001 OR 2002. 2005 OR 2006

SOURCE YEAR (Limit from 2000): Enter year source journal was published as 2001 OR 2002. 2007

- You may omit any item if you wish.
- Journal titles should be entered as valid MEDLINE abbreviations.
- · For Date, you may enter yyyy. For example, 2002.
- Author names are automatically truncated to account for varying initials, e.g., Jang Y will also match on Jang YA, Jang YB, Jang YC jr, etc. Enclose author names in double quotes to retrieve the exact match, e.g., "Jang Y ".

Search

Clear

#### KoMCI Print & CD-ROM

| KoMCI 위원   |                                                                                        |       |  |
|------------|----------------------------------------------------------------------------------------|-------|--|
| KoMCI 보고서  |                                                                                        |       |  |
| KoMCI 게시판  |                                                                                        |       |  |
| 구입정보       | Forougrd                                                                               |       |  |
| 보도자료       |                                                                                        |       |  |
| KoMCI 2008 | Part 1 KoMCI 2008 Journal Citation Summary List                                        | PDF 🖄 |  |
| KoMCI 2007 | Port 2 Citing & Cited Journal Listing                                                  |       |  |
| KoMCI 2006 | 1. Citing Journal Listing                                                              |       |  |
| KoMCI 2005 | 2. Cited Journal Listing                                                               |       |  |
| KoMCI 2004 |                                                                                        |       |  |
| KoMCI 2003 | Part 3 Cited non-KoMCI Journal Listing 1. Cited Non-KoMCI Journals: Medicine & Belated | DDC 🕅 |  |
| KoMCI 2002 | 2. Cited Non-KoMCI Journals: Science Fields other than                                 |       |  |
| KoMCI 2001 | Medicine/Medicine-Related                                                              | PDF 📶 |  |
| KoMCI 2000 | Part 4 KoMCI 2008 Journal Information                                                  | PDF 🖄 |  |
|            | Appendix I Various Titles of Korean Medical journals as Cited in KoMCI 2008            | PDF 🖄 |  |
|            | Appendix II Pulication Years Cited in KoMCI 2008                                       | PDF 🖄 |  |
|            | Appendix III Korean Medical Journals by Subject Category                               | PDF 🖄 |  |

|      |                                                                                                    |                                                                                        |                                                                                                    |                                                                                                    | Fi                                                                                                    | req.                                                                                                    | Nu              | mber of Arti                                                  | cles                                                                                            |                                                                                                    | Nub                                                                                            | mer of Refere                                                                                                    | nces                                                                                                    |                                                                                                    |
|------|----------------------------------------------------------------------------------------------------|----------------------------------------------------------------------------------------|----------------------------------------------------------------------------------------------------|----------------------------------------------------------------------------------------------------|----------------------------------------------------------------------------------------------------|----------------------------------------------------------------------------------------------------|-----------------|---------------------------------------------------------------|-------------------------------------------------------------------------------------------------|----------------------------------------------------------------------------------------------------|------------------------------------------------------------------------------------------------|----------------------------------------------------------------------------------------------------|----------------------------------------------------------------------------------------------------|----------------------------------------------------------------------------------------------------|
|      |                                                                                                    |                                                                                        |                                                                                                    |                                                                                                    |                                                                                                    |                                                                                                    |                 |                                                               |                                                                                                 |                                                                                                    | N                                                                                              | umber of Kore                                                                                                    | an Referer                                                                                              | nces                                                                                                    |
| JID  | Journa                                                                                                    | al Title                                                                               | -<br>ī                                                                                                    | 간기, 논 <del>문</del>                                                                                                    | 문수 <sup>21</sup>                                                                                                | 008                                                                                                    | 2008            | 2007                                                          | 2006                                                                                            | All                                                                                                    | Total*                                                                                         | %                                                                                                    | Journals<br>only                                                                                        | %                                                                                                    |
|      |                                                                                                    |                                                                                        |                                                                                                    |                                                                                                    |                                                                                                    |                                                                                                    | [A]             | [B]                                                           | [C]                                                                                             | П                                                                                                    | [KT]                                                                                           | [KT]/[T]                                                                                                    | [KJ]                                                                                                    | [KJ]/[T]                                                                                                 |
| 053  | J Korea                                                                                                    | an Assoc I                                                                             | Pediatr Surg                                                                                                    | ġ.                                                                                                    |                                                                                                    | 2                                                                                                    | 25              | 29                                                            | 29                                                                                              | 452                                                                                                    | 44                                                                                             | 9.73%                                                                                                    | 43                                                                                                    | 9.51%                                                                                                    |
| 054  | Korean                                                                                                    | Circ J                                                                                 |                                                                                                    |                                                                                                    | 1                                                                                                    | 12 1                                                                                                    | 16              | 108                                                           | 125                                                                                             | 2620                                                                                                    | 292                                                                                            | 11.15%                                                                                                    | 284                                                                                                    | 10.84%                                                                                                   |
| 055  | J Korea                                                                                                    | an Neurop                                                                              | osychiatr As                                                                                                    | soc                                                                                                    |                                                                                                    | 6                                                                                                    | 62              | 72                                                            | 71                                                                                              | 2074                                                                                                    | 280                                                                                            | 13.50%                                                                                                    | 186                                                                                                    | 8.97%                                                                                                    |
| 056  | J Prev l                                                                                                    | Med Publ                                                                               | ic Health                                                                                                    |                                                                                                    |                                                                                                    | 6                                                                                                    | 60              | 66                                                            | 70                                                                                              | 1829                                                                                                    | 420                                                                                            | 22.96%                                                                                                    | 251                                                                                                    | 13.72%                                                                                                   |
| 057  | Chonna                                                                                                    | am Med J                                                                               |                                                                                                    |                                                                                                    |                                                                                                    | 3                                                                                                    | 33              | 38                                                            | 41                                                                                              | 738                                                                                                    | 58                                                                                             | 7.86%                                                                                                    | 58                                                                                                    | 7.86%                                                                                                    |
| 058  | Korean                                                                                                    | J Asthma                                                                               | a Allergy C                                                                                                    | lin Immunol                                                                                                    |                                                                                                    | 4                                                                                                    | 51              | 48                                                            | 53                                                                                              | 1321                                                                                                    | 124                                                                                            | 9.39%                                                                                                    | 105                                                                                                    | 7.95%                                                                                                    |
| 059  | J Cardi                                                                                                    | ovasc Ult                                                                              | rasound                                                                                                    |                                                                                                    |                                                                                                    | 4                                                                                                    | 29              | 31                                                            | 32                                                                                              | 512                                                                                                    | 47                                                                                             | 9.18%                                                                                                    | 47                                                                                                    | 9.18%                                                                                                    |
| 060  | Korean                                                                                                    | J Aerosp                                                                               | Environ M                                                                                                    | ed                                                                                                    |                                                                                                    | 3                                                                                                    | 9               | 12                                                            | 5                                                                                               | 253                                                                                                    | 23                                                                                             | 9.09%                                                                                                    | 8                                                                                                    | 3.16%                                                                                                    |
| 061  | Exp Mo                                                                                                    | ol Med                                                                                 |                                                                                                    |                                                                                                    |                                                                                                    | 6                                                                                                    | 78              | 90                                                            | 85                                                                                              | 2617                                                                                                    | 119                                                                                            | 4.55%                                                                                                    | 118                                                                                                    | 4.51%                                                                                                    |
| 062  | J Genet                                                                                                    | t Med (un                                                                              | issued in 20                                                                                                    | )06)                                                                                                    |                                                                                                    | 2                                                                                                    | 22              | 23                                                            | -                                                                                               | 453                                                                                                    | 50                                                                                             | 11.04%                                                                                                    | 46                                                                                                    | 10.15%                                                                                                   |
| 063  | J Korea                                                                                                    | an Med So                                                                              | ci                                                                                                    |                                                                                                    |                                                                                                    | 6 1                                                                                                    | 99              | 238                                                           | 216                                                                                             | 4431                                                                                                    | 222                                                                                            | 5.01%                                                                                                    | 172                                                                                                    | 3.88%                                                                                                    |
| 064  | Korean                                                                                                    | J Intern 1                                                                             | Med                                                                                                    |                                                                                                    |                                                                                                    | 4                                                                                                    | 40              | 61                                                            | 59                                                                                              | 769                                                                                                    | 46                                                                                             | 5.98%                                                                                                    | 46                                                                                                    | 5.98%                                                                                                    |
|      |                                                                                                    |                                                                                        | C                                                                                                    | itation                                                                                                    |                                                                                                    |                                                                                                    |                 |                                                               | Sel                                                                                             | f Citation †                                                                                                    |                                                                                                |                                                                                                    | Impact                                                                                                  | Factor †                                                                                                 |
|      |                                                                                                    |                                                                                        |                                                                                                    |                                                                                                    |                                                                                                    |                                                                                                    |                 |                                                               |                                                                                                 |                                                                                                    |                                                                                                |                                                                                                    |                                                                                                    |                                                                                                    |
|      |                                                                                                    |                                                                                        | 2                                                                                                    | 2007                                                                                                    | 2                                                                                                    | 006                                                                                                    |                 |                                                               |                                                                                                 |                                                                                                    | 1.00                                                                                           | 716                                                                                                    |                                                                                                    |                                                                                                    |
| Tota | al Cites                                                                                                    | 2008                                                                                   | from all                                                                                                    | from other                                                                                                    | from all                                                                                                    | 006<br>from ot                                                                                                | ner             | T <u>ota</u> l Cites                                          |                                                                                                 | _                                                                                                    | IF,                                                                                            | ZIF                                                                                                    |                                                                                                    |                                                                                                    |
| Tota | al Cites                                                                                                    | 2008                                                                                   | from all<br>journals                                                                                                    | from other<br>journals                                                                                                  | 2<br>from all<br>journals                                                                                       | 006<br>from otl<br>journa                                                                                     | ner<br>Is       | Total Cites                                                   | <mark>용횟</mark>                                                                                 |                                                                                                    | IF,                                                                                            | ZIF                                                                                                    |                                                                                                    |                                                                                                    |
| Tota | al Cites<br>(CT)                                                                                                    | 2008<br>[C2008]                                                                        | from all<br>journals<br>[C2007]                                                                                                    | from other<br>journals<br>[C2007S]                                                                                      | from all<br>journals<br>[C2006]                                                                                 | 006<br>from otl<br>journa<br>(C2006                                                                           | ner<br>Is<br>S] |                                                               | 용휮<br>人                                                                                         | [SG]                                                                                                    | IF,                                                                                            | ZIF<br><sup>(SD)</sup>                                                                                                  | (IF)                                                                                                    | [ZIF]                                                                                                    |
| Tota | al Cites<br>[CT]<br>26                                                                                                    | 2008<br>[C2008]<br>0                                                                   | from all<br>journals<br>[C2007]<br>3                                                                                                    | from other<br>journals<br>[C2007S]                                                                                      | 2<br>from all<br>journals<br>[C2006]                                                                            | 006<br>from otl<br>journa<br>[C2006                                                                           | ner<br>Is<br>S] | Total Cites                                                   | 용홋<br>수<br><sub>2.21%</sub>                                                                     | [SG]                                                                                                    | IF,<br>% 3                                                                                     | ZIF<br>[sd]<br>8.46%                                                                                                    | [IF]<br>0.052                                                                                           | [ <b>ZIF</b> ]                                                                                           |
| Tota | al Cites<br>[CT]<br>26<br>365                                                                                                    | 2008<br>[C2008]<br>0<br>8                                                              | from all<br>journals<br>[C2007]<br>3<br>32                                                                                                    | from other<br>journals<br>[C2007S]<br>2<br>4                                                                            | 2<br>from all<br>journals<br>[C2006]<br>0<br>47                                                                 | 006<br>from otl<br>journa<br>(C2006<br>0<br>16                                                                | ner<br>Is<br>S] | 10<br>256                                                     | 용휫<br>수<br>2.21%<br>9.77%                                                                       | [S6]<br>5 23.26<br>5 90.14                                                                                                    | <b>IF</b> ,<br>% 3<br>% 7                                                                      | ZIF<br>[SD]<br>8.46%<br>0.14%                                                                                           | [IF]<br>0.052<br>0.339                                                                                  | [ <b>ZIF</b> ]<br>0.034<br>0.086                                                                         |
| Tota | al Cites<br>[CT]<br>26<br>365<br>258                                                                                                    | 2008<br>[C2008]<br>0<br>8<br>2                                                         | from all<br>journals<br>[C2007]<br>3<br>32<br>10                                                                                                    | 2007<br>from other<br>journals<br>[C2007S]<br>2<br>4<br>4<br>4                                                          | 2<br>from all<br>journals<br>[C2006]<br>0<br>47<br>15                                                           | 006<br>from otl<br>journa<br>(C2006<br>0<br>16<br>11                                                          | ner<br>Is<br>S] | 10<br>256<br>74                                               | 용<br><u>~</u><br>2.21%<br>9.77%<br>3.57%                                                        | [SG]<br>5 23.26<br>5 90.14<br>5 39.78                                                                                                    | IF,<br>% 3<br>% 7<br>% 2                                                                       | ZIF<br>[SD]<br>8.46%<br>0.14%<br>8.68%                                                                                  | [IF]<br>0.052<br>0.339<br>0.175                                                                         | [ZIF]<br>0.034<br>0.086<br>0.105                                                                         |
| Tota | al Cites<br>[CT]<br>26<br>365<br>258<br>261                                                                                                    | 2008<br>[C2008]<br>0<br>8<br>2<br>11                                                   | 7<br>from all<br>journals<br>[C2007]<br>3<br>32<br>10<br>21                                                                                                    | 2007<br>from other<br>journals<br>[C2007S]<br>2<br>4<br>4<br>4<br>13                                                    | 2<br>from all<br>journals<br>[C2006]<br>0<br>47<br>15<br>25                                                     | 006<br>from otl<br>journa<br>(C2006<br>0<br>16<br>11<br>18                                                    | ner<br>Is<br>S] | 10<br>10<br>256<br>74<br>85                                   | 日<br>日<br>(1)<br>(1)<br>(1)<br>(1)<br>(1)<br>(1)<br>(1)<br>(1)<br>(1)<br>(1)                    | [S6]<br>5 23.26<br>5 90.14<br>5 39.78<br>5 33.86                                                                                                    | IF,<br>% 3<br>% 7<br>% 2<br>% 3                                                                | ZIF<br>[SD]<br>8.46%<br>0.14%<br>8.68%<br>2.57%                                                                         | [IF]<br>0.052<br>0.339<br>0.175<br>0.338                                                                | [ZIF]<br>0.034<br>0.086<br>0.105<br>0.228                                                                |
| Tota | al Cites<br>[CT]<br>26<br>365<br>258<br>261<br>15                                                                                                    | 2008<br>[C2008]<br>0<br>8<br>2<br>11<br>0                                              | from all           journals           [C2007]           3           32           10           21           5                                                        | 2007<br>from other<br>journals<br>[C2007S]<br>2<br>4<br>4<br>13<br>3                                                    | 2<br>from all<br>journals<br>[C2006]<br>0<br>47<br>15<br>25<br>0                                                | 006<br>from otl<br>journa<br>(C2006<br>0<br>16<br>11<br>18<br>0                                               | ner<br>Is<br>S] | 10<br>256<br>74<br>85<br>3                                    | 日本<br>日本<br>2.21%<br>9.77%<br>3.57%<br>4.65%<br>0.41%                                           | [SG]<br>5 23.26<br>5 90.14<br>5 39.78<br>5 33.86<br>5 5.17                                                                                                    | IF,<br>% 3<br>% 7<br>% 2<br>% 3<br>% 2                                                         | ZIF<br>[SD]<br>8.46%<br>0.14%<br>8.68%<br>2.57%<br>0.00%                                                                | [IF]<br>0.052<br>0.339<br>0.175<br>0.338<br>0.063                                                       | [ZIF]<br>0.034<br>0.086<br>0.105<br>0.228<br>0.038                                                       |
| Tota | al Cites<br>[CT]<br>26<br>365<br>258<br>261<br>15<br>64                                                                                                    | 2008<br>[C2008]<br>0<br>8<br>2<br>11<br>0<br>4                                         | 7<br>from all<br>journals<br>[C2007]<br>3<br>32<br>10<br>21<br>5<br>4                                                                                               | 2007<br>from other<br>journals<br>[C2007S]<br>2<br>4<br>4<br>13<br>3<br>2                                               | 2<br>from all<br>journals<br>[C2006]<br>0<br>47<br>15<br>25<br>0<br>6                                           | 006<br>from otl<br>journa<br>(C2006<br>0<br>16<br>11<br>18<br>0<br>4                                          | ner<br>Is<br>S] | 10<br>256<br>74<br>85<br>3<br>35                              | 日<br>日<br>2.21%<br>9.77%<br>3.57%<br>4.65%<br>0.41%<br>2.65%                                    | [S6]<br>5 23.26<br>5 90.14<br>5 39.78<br>5 33.86<br>5 .17<br>5 33.33                                                                                                    | IF,<br>% 3<br>% 7<br>% 2<br>% 3<br>% 2<br>% 5                                                  | ZIF<br>[SD]<br>8.46%<br>0.14%<br>8.68%<br>2.57%<br>0.00%<br>4.69%                                                       | [IF]<br>0.052<br>0.339<br>0.175<br>0.338<br>0.063<br>0.099                                              | [ZIF]<br>0.034<br>0.086<br>0.105<br>0.228<br>0.038<br>0.059                                              |
| Tota | al Cites<br>[CT]<br>26<br>365<br>258<br>261<br>15<br>64<br>36                                                                                                    | 2008<br>[C2008]<br>0<br>8<br>2<br>11<br>0<br>4<br>1<br>1                               | 7<br>from all<br>journals<br>[C2007]<br>3<br>32<br>10<br>21<br>5<br>4<br>4<br>4                                                                                     | 2007<br>from other<br>journals<br>[C2007S]<br>2<br>4<br>4<br>13<br>3<br>2<br>1<br>1                                     | 2<br>from all<br>journals<br>[C2006]<br>0<br>47<br>15<br>25<br>0<br>6<br>2<br>2                                 | 006<br>from otl<br>journa<br>(C2006<br>0<br>16<br>11<br>18<br>0<br>4<br>1                                     | ner<br>Is<br>S] | 10<br>256<br>74<br>85<br>3<br>35<br>23                        | 日本<br>日本<br>日本<br>日本<br>日本<br>日本<br>日本<br>日本<br>日本<br>日本                                        | [SG]<br>5 23.26<br>5 90.14<br>5 39.78<br>5 33.86<br>5 5.17<br>5 33.33<br>6 48.94<br>5 48.94                                                                                                    | IF,<br>% 3<br>% 7<br>% 2<br>% 3<br>% 2<br>% 5<br>% 6                                           | ZIF<br>[SD]<br>8.46%<br>0.14%<br>8.68%<br>2.57%<br>0.00%<br>4.69%<br>3.89%                                              | [IF]<br>0.052<br>0.339<br>0.175<br>0.338<br>0.063<br>0.099<br>0.095                                     | [ZIF]<br>0.034<br>0.086<br>0.105<br>0.228<br>0.038<br>0.059<br>0.032                                     |
| Tota | al Cites<br>[CT]<br>26<br>365<br>258<br>261<br>15<br>64<br>36<br>4                                                                                                    | 2008<br>[C2008]<br>0<br>8<br>2<br>11<br>0<br>4<br>1<br>0<br>4<br>1<br>0                | from all           journals           [C2007]           3           32           10           21           5           4           4           0                    | 2007<br>from other<br>journals<br>[C2007S]<br>2<br>4<br>4<br>13<br>3<br>2<br>1<br>0                                     | 2<br>from all<br>journals<br>[C2006]<br>0<br>47<br>15<br>25<br>0<br>6<br>2<br>0<br>6<br>2<br>0                  | 006<br>from otl<br>journa<br>(C2006<br>0<br>16<br>11<br>18<br>0<br>4<br>1<br>1<br>0<br>4<br>0                 | ner<br>Is<br>S] | 10<br>256<br>74<br>85<br>3<br>35<br>23<br>1                   | 日本<br>日本<br>一<br>2.21%<br>9.77%<br>3.57%<br>4.65%<br>0.41%<br>2.65%<br>4.49%<br>0.40%           | [S6]<br>23.26<br>90.14<br>39.78<br>33.86<br>5.17<br>33.33<br>48.94<br>12.50                                                                                                    | IF,<br>% 3<br>% 7<br>% 2<br>% 3<br>% 2<br>% 3<br>% 5<br>% 6<br>% 2                             | ZIF<br>[SD]<br>8.46%<br>0.14%<br>8.68%<br>2.57%<br>0.00%<br>4.69%<br>3.89%<br>5.00%                                     | [IF]<br>0.052<br>0.339<br>0.175<br>0.338<br>0.063<br>0.099<br>0.095<br>0.000                            | [ZIF]<br>0.034<br>0.086<br>0.105<br>0.228<br>0.038<br>0.059<br>0.032<br>0.000                            |
| Tota | al Cites<br>[CT]<br>26<br>365<br>258<br>261<br>15<br>64<br>36<br>4<br>109                                                                                                    | 2008<br>[C2008]<br>0<br>8<br>2<br>11<br>0<br>4<br>1<br>0<br>4<br>1<br>0<br>4<br>1      | from all           journals           [C2007]           3           32           10           21           5           4           0           26                   | 2007<br>from other<br>journals<br>[C2007S]<br>2<br>4<br>4<br>13<br>3<br>2<br>1<br>0<br>2<br>1<br>0<br>2                 | 2<br>from all<br>journals<br>[C2006]<br>0<br>47<br>15<br>25<br>0<br>6<br>2<br>0<br>6<br>2<br>0<br>29            | 006<br>from otl<br>journa<br>(C2006<br>0<br>16<br>11<br>18<br>0<br>4<br>1<br>1<br>8<br>0<br>4<br>1<br>0<br>2  | ner<br>Is<br>S] | 10<br>256<br>74<br>85<br>3<br>35<br>23<br>1<br>96             | 日本<br>日本<br>一<br>2.21%<br>9.77%<br>3.57%<br>4.65%<br>0.41%<br>2.65%<br>4.49%<br>0.40%<br>3.67%  | [SG]<br>5 23.26<br>5 90.14<br>5 39.78<br>5 33.86<br>5 5.17<br>5 33.33<br>5 48.94<br>5 12.50<br>5 81.36<br>5 81.36                                                                                                    | IF,<br>% 3<br>% 7<br>% 2<br>% 3<br>% 3<br>% 5<br>% 6<br>% 6<br>% 6                             | ZIF<br>[SD]<br>8.46%<br>0.14%<br>8.68%<br>2.57%<br>0.00%<br>4.69%<br>3.89%<br>5.00%<br>8.07%                            | [IF]<br>0.052<br>0.339<br>0.175<br>0.338<br>0.063<br>0.099<br>0.095<br>0.000<br>0.314                   | [ZIF]<br>0.034<br>0.086<br>0.105<br>0.228<br>0.038<br>0.059<br>0.032<br>0.000<br>0.023                   |
| Tota | al Cites<br>[CT]<br>26<br>365<br>258<br>261<br>15<br>64<br>36<br>4<br>109<br>14                                                                                                    | 2008<br>[C2008]<br>0<br>8<br>2<br>11<br>0<br>4<br>1<br>0<br>4<br>3                     | 7<br>from all<br>journals<br>[C2007]<br>3<br>32<br>10<br>21<br>5<br>4<br>4<br>4<br>0<br>26<br>8                                                                     | 2007<br>from other<br>journals<br>[C2007S]<br>2<br>4<br>4<br>13<br>3<br>2<br>1<br>0<br>2<br>1<br>0<br>2<br>0            | 2<br>from all<br>journals<br>[C2006]<br>0<br>47<br>15<br>25<br>0<br>6<br>2<br>0<br>6<br>2<br>0<br>29<br>-       | 006<br>from otl<br>journa<br>(C2006<br>0<br>16<br>11<br>18<br>0<br>4<br>1<br>0<br>2<br>-                      | ner<br>Is<br>S] | 10<br>256<br>74<br>85<br>3<br>35<br>23<br>1<br>96<br>11       | 2.21%<br>9.77%<br>3.57%<br>4.65%<br>0.41%<br>2.65%<br>4.49%<br>0.40%<br>3.67%<br>2.43%          | [S6]<br>23.26<br>90.14<br>39.78<br>33.86<br>5.17<br>33.33<br>48.94<br>12.50<br>81.36<br>23.91                                                                                                    | IF,<br>% 3<br>% 7<br>% 2<br>% 3<br>% 2<br>% 3<br>% 5<br>% 6<br>% 2<br>% 8<br>% 7               | ZIF<br>[SD]<br>8.46%<br>0.14%<br>8.68%<br>2.57%<br>0.00%<br>4.69%<br>3.89%<br>5.00%<br>8.07%<br>8.57%                   | [IF]<br>0.052<br>0.339<br>0.175<br>0.338<br>0.063<br>0.099<br>0.095<br>0.000<br>0.314<br>0.348          | [ZIF]<br>0.034<br>0.086<br>0.105<br>0.228<br>0.038<br>0.059<br>0.032<br>0.000<br>0.023<br>0.000          |
| Tota | al Cites<br>[CT]<br>26<br>365<br>258<br>261<br>15<br>64<br>36<br>4<br>109<br>14<br>379<br>68<br>68<br>69<br>68<br>69<br>69<br>69<br>69<br>69<br>60<br>60<br>60<br>60<br>60<br>60<br>60<br>60<br>60<br>60 | 2008<br>[C2008]<br>0<br>8<br>2<br>11<br>0<br>4<br>1<br>0<br>4<br>1<br>0<br>4<br>3<br>7 | from all<br>journals           [C2007]           3           32           10           21           5           4           0           26           8           61 | 2007<br>from other<br>journals<br>[C2007S]<br>2<br>4<br>4<br>13<br>3<br>2<br>1<br>0<br>2<br>1<br>0<br>2<br>0<br>56<br>2 | 2<br>from all<br>journals<br>[C2006]<br>0<br>47<br>15<br>25<br>0<br>6<br>2<br>0<br>6<br>2<br>0<br>29<br>-<br>48 | 006<br>from otl<br>journa<br>(C2006<br>0<br>16<br>11<br>18<br>0<br>4<br>1<br>0<br>4<br>1<br>0<br>2<br>-<br>41 | ner<br>Is<br>S] | 10<br>256<br>74<br>85<br>3<br>35<br>23<br>1<br>96<br>11<br>38 | 2.21%<br>9.77%<br>3.57%<br>4.65%<br>0.41%<br>2.65%<br>4.49%<br>0.40%<br>3.67%<br>2.43%<br>0.86% | [SG]<br>5 23.26<br>90.14<br>5 39.78<br>5 33.86<br>5 5.17<br>5 33.33<br>6 33.33<br>6 48.94<br>6 12.50<br>6 81.36<br>6 23.91<br>6 23.91<br>6 23.91<br>6 23.91<br>6 23.91<br>6 23.91<br>6 23.91<br>6 23.91<br>6 23.91<br>6 23.91<br>6 23.91<br>6 23.26<br>7 8<br>7 8<br>7 8<br>7 8<br>7 8<br>7 8<br>7 8<br>7 8 | IF,<br>% 3<br>% 7<br>% 2<br>% 3<br>% 3<br>% 2<br>% 5<br>% 6<br>% 6<br>% 2<br>% 6<br>% 7<br>% 1 | ZIF<br>[SD]<br>8.46%<br>0.14%<br>8.68%<br>2.57%<br>0.00%<br>4.69%<br>3.89%<br>5.00%<br>8.07%<br>8.07%<br>8.57%<br>0.03% | [IF]<br>0.052<br>0.339<br>0.175<br>0.338<br>0.063<br>0.099<br>0.095<br>0.000<br>0.314<br>0.348<br>0.240 | [ZIF]<br>0.034<br>0.086<br>0.105<br>0.228<br>0.038<br>0.059<br>0.032<br>0.000<br>0.023<br>0.000<br>0.214 |

#### Various Titles of Korean Medical Journals

| KoMCI 위원   |                   | KoMCI 2008                                                                       |       |
|------------|-------------------|----------------------------------------------------------------------------------|-------|
| KoMCI 보고서  |                   |                                                                                  |       |
| KoMCI 게시판  |                   |                                                                                  |       |
| 구입정보       | Foreword          |                                                                                  |       |
| 보도자료       | <u>r ore word</u> |                                                                                  |       |
| KoMCI 2008 | Part 1            | KoMCI 2008 Journal Citation Summary List                                         | PDF 🖄 |
| KoMCI 2007 | Dert 0            |                                                                                  |       |
| KoMCI 2006 | Pan 2             | 1. Citing Journal Listing                                                        |       |
| KoMCI 2005 |                   | 2. <u>Cited Journal Listing</u>                                                  |       |
| KoMCI 2004 |                   |                                                                                  |       |
| KoMCI 2003 | Part 3            | Cited non-KoMCI Journal Listing  1. Cited Non-KoMCI Journals: Medicine & Belated |       |
| KoMCI 2002 |                   | 2. Cited Non-KoMCI Journals: Science Fields other than                           |       |
| KoMCI 2001 |                   | Medicine/Medicine-Related                                                        | PDF 🖾 |
| KoMCI 2000 | Part 4            | KoMCI 2008 Journal Information                                                   | PDF 🖄 |
|            | Appendix I        | Various Titles of Korean Medical journals as Cited in KoMCI 2008                 | PDF 🖄 |
|            | Appendix II       | Pulication Years Cited in KoMCI 2008                                             | PDF 🖄 |
|            | Appendix III      | Korean Medical Journals by Subject Category                                      | PDF 🖄 |

| 060 | Korean J Aerosp Environ Med          |     |
|-----|--------------------------------------|-----|
|     | 항공우주의학                               | 2   |
|     | Korean J Aerosp Environ Med          | 2   |
| 061 | Exp Mol Med                          |     |
|     | Exp Mol Med                          | 107 |
|     | Experimental Molecular Medicine      | 2   |
| 062 | J Genet Med                          |     |
|     | J Genet Med                          | 14  |
| 063 | J Korean Med Sci                     |     |
|     | J Kor Med Sci                        | 7   |
|     | J Korean Med Sci                     | 366 |
|     | J Korean Medical Science             | 1   |
|     | Journal of Korean Medical Science    | 3   |
|     | Korean Med Sci                       | 2   |
| 064 | Korean J Intern Med                  |     |
|     | Korean J Int Med (English)           | 1   |
|     | Korean J Intern Med (English)        | 64  |
|     | Korean J Internal Medicine (English) | 1   |
|     |                                      |     |

|     | 대구외지                                                             | 12 |
|-----|------------------------------------------------------------------|----|
|     | 대한구강악안면외과학회지                                                     | 34 |
|     | 대한구강외과학회지                                                        | 3  |
|     | J Kor Assoc Oral Maxillofac Surg                                 | 3  |
|     | J Kor Oral and Maxillofac Surg                                   | 2  |
|     | J Kor Oral Maxillofac Surg                                       | 42 |
|     | J Korean Assoc Oral Maxillofac Surg                              | 8  |
|     | J Korean Oral Maxillofac Surg                                    | 5  |
|     | Journal of Korean Association of Oral and Maxillofacial Surgeons | 1  |
|     | KAOMS                                                            | 1  |
|     | Kor J Oral Maxillofac Surg                                       | 2  |
|     | Korean J Oral Maxillofac Surg                                    | 1  |
| 071 | J Korean Assoc Maxillofac Plast Reconstr Surg                    |    |
|     | 대악성외지                                                            | 12 |
|     | 대한악안면성형외과학회지                                                     | 1  |
|     | 대한악안면성형재건외과학회지                                                   | 10 |
|     | J Kor Acad Maxillofac Plast Reconst Surg                         | 3  |
|     | J Kor Asso Maxillofac Plast Reconstr Surg                        | 4  |

"J Kor Med Sci" OR "J Korean Med Sci" OR "J Korean Medical Science" OR "Journal of Korean Medical Science"

"J Korean Med Sci"

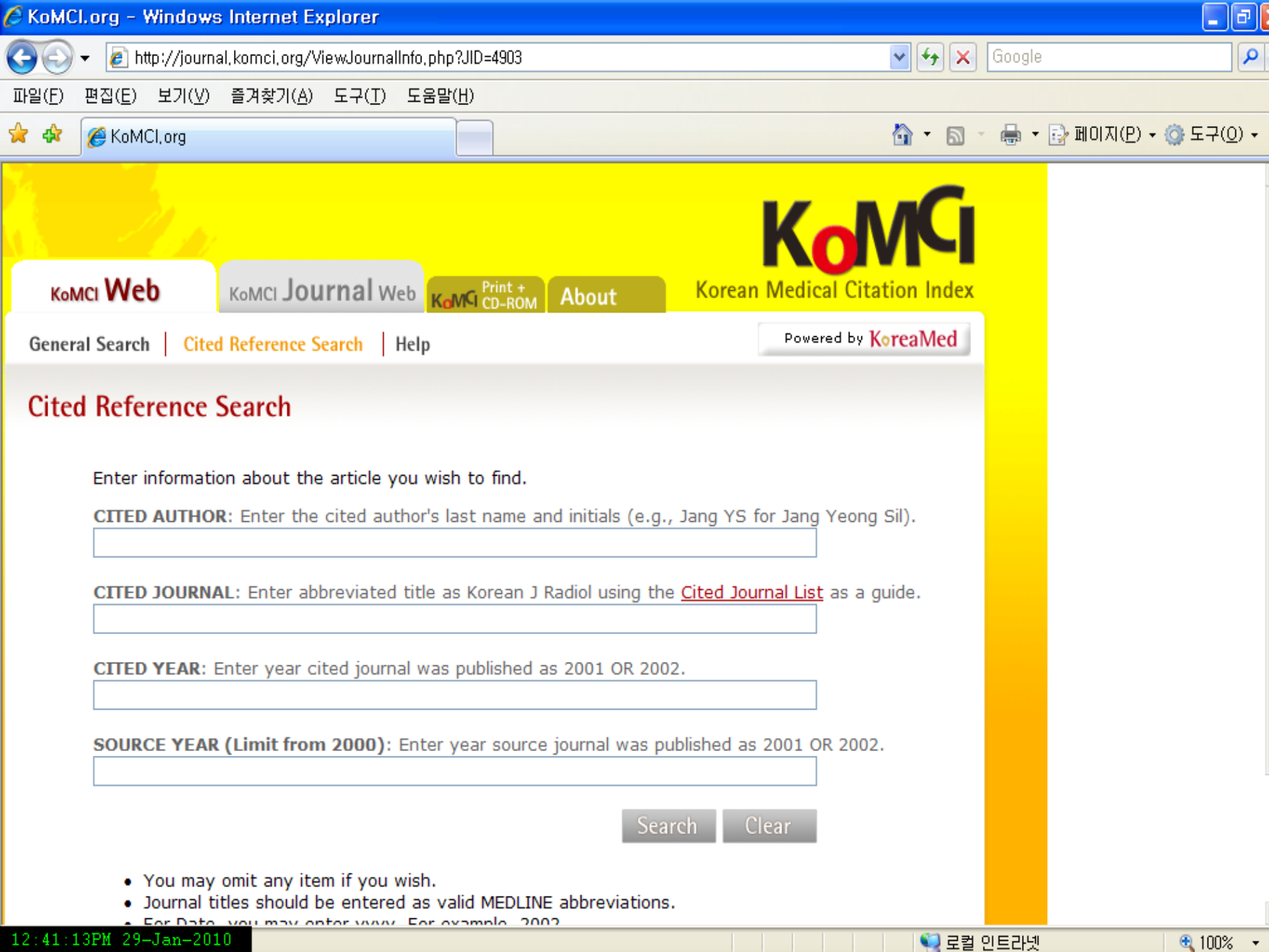

|                                            | 21 50                              |                                                             | Ко                                                                | M                          | G                           |
|--------------------------------------------|------------------------------------|-------------------------------------------------------------|-------------------------------------------------------------------|----------------------------|-----------------------------|
| комсі V                                    |                                    |                                                             |                                                                   | - 1                        |                             |
| General Sea                                |                                    |                                                             |                                                                   | ľ                          |                             |
| Cited Re                                   | комсі Web                          | комсі <b>Journal</b> Web                                    | About K                                                           | orean M                    | ledical Citation Index      |
| Th                                         | General Search Cit                 | ed Reference Search   Help                                  |                                                                   |                            | Powered by KoreaMed         |
|                                            | Cited Reference                    | s                                                           |                                                                   |                            |                             |
| Full text<br>the journ                     |                                    | Kim<br><b>J Korea</b><br>49(1):91-9                         | n WJ, Park YH.<br><b>n Ophthalmol Soc</b><br>97 Jan 2008. Korean. |                            |                             |
| 8:5                                        | Sort: Cited Author                 | r 🗸                                                         | Display: 20 👻                                                     |                            |                             |
|                                            | Items 1-4 of                       | Page 1 of 1                                                 | Select page:1                                                     |                            |                             |
| PURPOS<br>after int<br>patients<br>respond | Cited Author<br>Kim YJ<br>Park HY  | Cited Journal<br>J Korean Ophthalmol<br>Korean J Ophthalmol | Volu<br>Soc                                                       | ne Page<br>14 66<br>19 122 | <b>Year</b><br>2003<br>2005 |
| absolute                                   | Choi YJ<br>Jea SY                  | Korean J Ophthalmol<br>Korean J Ophthalmol                  |                                                                   | 20 205<br>20 99            | 2006<br>2006                |
|                                            | Sort: Cited Author<br>Items 1-4 of | r 💌<br>Page 1 of 1                                          | Display: 20 🗸<br>Select page:1                                    |                            |                             |

#### 3) KoreaMed Synapse의 Cited by 기능

| 😽 Synapse                                                               | The Korean Journal of Parasitology       www.parasitol.or.kr/kjp/         Aims and Scope       Instruction to Authors       Online Submission                                                                                                    |
|-------------------------------------------------------------------------|----------------------------------------------------------------------------------------------------|
| About Synapse<br>overview<br>Help<br>Disclaimer<br>KoreaMed<br>KoreaMed | Journal List > Korean J Parasitol > v.45(1); Mar 2007         Abstract + References       Abs + Fig & Tbl + Ref       Full-text       ML       PDF       Linkout       Download Citation         Korean J Parasitol. 2007 Mar,45(1):45-54.         Published online 2007 March 20. doi: 10       Control of March 20. doi: 10       Control of March 20. doi: 10. doi: 10       Control of March 20. doi: 10. doi: 10. d |
|                                                                         | Is Cited by the Following Articles in ***********************************                                                                                                    |

trost

Chi TT, Dalsgaard A, Turnbull JF, Tuan PA, Darwin Murrell K.

J Parasitol. 2008 Jan;94(2):423. doi: 10.1645/GE-1389.1.

## 4) Google Scholar 의 "Cited by" 기능

| Google scholar                                                                                                    | 회 지                                                                                               | Search Advanced Schola<br>Scholar Preferen                                                                           | ar Search<br>Ices     |                                                               |
|----------------------------------------------------------------------------------------------------|---------------------------------------------------------------------------------------------------|----------------------------------------------------------------------------------------------------|-----------------------|---------------------------------------------------------------|
| Scholar Articles and patents                                                                                                    | anytime 💌 in                                                                                      | clude citations                                                                                                    | Results 1 - 10 of abo |                                                               |
| Tip: <u>Search for English results only</u> . You c                                                                                                    | an specify your sear                                                                              | ch language in <u>Scholar Preferences</u> .                                                                          |                       |                                                               |
| Prader-Willi 중후군에 있어서의 성경<br>송재원, 양세원, 문형로 - 대한내분비학<br>고유번호 : 0356619880030020231. 대한<br>중후군에 있어서의 성장 및 내분비 기능어<br>prader-Willi syndrome. 송재원 양세원/문형<br><u>Cited by 2 - Related articles</u> - <u>Cached</u>                                                                                  | <u>장 및 내분비 기능</u><br>(회지, 1988 - kmbas)<br>한 <b>내분비학회지</b> 1988<br> 관한 임상적 관찰 G<br>낮로 Abstract Ke | 에 관한 임상적 관찰<br>e.medric.or.kr<br>3년 3권 2호 p.231 ~ p.241. Prader Willi<br>irowth and Endocrine Function in<br>y Words | Find It @ CMCLIB      |                                                               |
| [CITATION] 한국인 갱년기 여성의 골<br>한인권, 박원근, 최웅환, 신현호, 김성<br>Cited by 5 - Related articles                                                                                                    | Google                                                                                            | 하숙 건생 한숙 고근검식                                                                                                    | Ц                     |                                                               |
|                                                                                                    | Googie                                                                                            |                                                                                                    | •                     |                                                               |
| [CITATION] Graves 씨명의 치료경과<br>김주옥, 이명극, 이강옥, 신영태, 노력<br>Cited by 2 - Related articles - Find It @ CM           내분비성 부신종양의 임상적 관찰<br>박혜영, 김태석, 이수진, 최동구, 강동<br>고유번호: 0356619940090030228. 대한<br>내분비성 부신종양의 임상적 관찰 A Clinit<br>박혜영 김태석/이수진/최동구/강문호 At<br>Cited by 1 - Related articles - Cached | C<br>፪ <b>논문/자료 검색</b><br>፲<br>፫<br>፲<br>5                                                        | 다음 단어 <b>모두</b> 포함<br>다음 <b>문구 정확하게</b> 포함<br>다음 단어 <b>적어도 하나</b> 포함<br>다음 단어 <b>제외</b><br>검색머 위치 설정                 |                       | <br>                                                          |
|                                                                                                    | 저자                                                                                                | 저자별 논문/자료 검색:                                                                                                    |                       | 에는 "P I Haves" 또는 McCarthy                                    |
|                                                                                                    | 출판물                                                                                               | 출판물별 논문/자료 검색:                                                                                                    |                       | ⊼  OR "J Korean Endocri Soc"                                  |
|                                                                                                    | 날짜                                                                                                | 날짜별 논문/자료 검색:                                                                                                    |                       | 예: <i>대한안과학회지</i> 또는 <i>한국물리학회지</i><br>2005 — 2006<br>예: 1996 |

# 나. H-index 구하기

- h-index는 물리학자인 Jorge Hirsch에 의해 고안된 지표. Hirsh index 또는 Hirsh number 라고도 부름.
- "R연구자가 출판한 전체 논문 가운데, 피인용회수가 h이상인 논문이 h개가 되는 수치"
- 예를 들어, h지수가 30인 연구자는 피인용회수가 30이상인 논 문이 30편 있다는 것을 나타냄
- H-index는 한 연구자 뿐만 아니라, 저널, 국가 등에서도 같은 원 리로 계산되어 제공되기도 함.

#### 예를 들면, H-index가 7라면 최소 7이상 인용된 논문을 7 편이상 발표했다는 것을 의미한다.

순번이 피인용횟수와 일치하지 않으면 순번이 인용횟수
 보다 적은 수 중에서 최대값 7이 H-index이다

| No. cited | Rank |
|-----------|------|
| 34        | 1    |
| 21        | 2    |
| 18        | 3    |
| 12        | 4    |
| 9         | 5    |
| 8         | 6    |
| 8         | 7    |
| 7         | 8    |
| 5         | 9    |
| 5         | 10   |
| 2         | 11   |

## Web of Science : h-index

| Results     | : 164                                                                                                    | 4    | of 17 | Go   | <b>F</b> |      | Tim   | Sort by<br>nes Cited 🗨           |
|-------------|----------------------------------------------------------------------------------------------------|------|-------|------|----------|------|-------|----------------------------------|
|             | Liss the shackbayes to compute individual items from this Citation Depart                                                                                                    | 2006 | 2007  | 2008 | 2009     | 2010 | Total | Average<br>Citations<br>per Year |
| ÷           | or restrict to items processed between 1900-1914 and 2010 CO                                                                                                    | 428  | 492   | 485  | 559      | 27   | 4,433 | 246.28                           |
| 31.         | Title: A role for the novel cytokine RANTES in pregnancy and parturition<br>Author(s): Athayde N, Romero R, Maymon E, et al.<br>Conference Information: 18th Annual Meeting of the Society-of-Perinatal-Obstetricians, FEB 02-07, 1998 MIAMI, FL<br>Source: AMERICAN JOURNAL OF OBSTETRICS AND GYNECOLOGY Volume: 181 Issue: 4 Pages: 989-994 Published: OCT 1999                                                                         | 2    | 4     | 6    | 5        | 0    | 38    | 3.17                             |
| 32.         | Title: Participation of the novel cytokine interleukin 18 in the host response to intra-amniotic infection<br>Author(s): Pacora P, Romero R, Maymon E, et al.<br>Conference Information: 20th Annual Meeting of the Society-for-Maternal-Fetal-Medicine, JAN 31-FEB 05, 2000 MIAMI BEACH, FLORIDA<br>Source: AMERICAN JOURNAL OF OBSTETRICS AND GYNECOLOGY Volume: 183 Issue: 5 Pages: 1138-1143 Published: NOV 2000                      | 4    | 3     | 10   | 6        | 0    | 37    | 3.36                             |
| 33.         | Title: Interleukin 16 in pregnancy, parturition, rupture of fetal membranes, and microbial invasion of the amniotic cavity<br>Author(s): Athayde N, Romero R, Maymon E, et al.<br>Conference Information: 18th Annaul Meeting of the Society-for-Perinatal-Obstetricians, FEB 02-07, 1998 MIAMI, FLORIDA<br>Source: AMERICAN JOURNAL OF OBSTETRICS AND GYNECOLOGY Volume: 182 Issue: 1 Pages: 135-141 Part: Part 1 Published: JAN<br>2000 | 2    | 6     | 7    | 6        | 0    | 37    | 3.36                             |
| 34.         | Title: Serum C-reactive protein, white blood cell count, and amniotic fluid white blood cell count in women with preterm premature rupture<br>of membranes<br>Author(s): Yoon BH, Jun JK, Park KH, et al.<br>Source: OBSTETRICS AND GYNECOLOGY Volume: 88 Issue: 6 Pages: 1034-1040 Published: DEC 1996                                                                                                    | 1    | 4     | 3    | 4        | 1    | 37    | 2.47                             |
| <b>35</b> . | Titte: Evidence for fetal involvement in the pathologic process of clinical charicommismitic                                                                                                    |      |       |      |          |      |       |                                  |
|             | Author(s): Chaiworapongsa T, Romero R, Kim JC, et al.<br>Source: AMERICAN JOURNAL OF OBSTETRICS AND GYNECOLOGY Volume: 186 Issue: 6 Pages: 1178-1182 Published: JUN 2002                                                                                                    | 6    | 4     | 7    | 6        | 0    | 34    | 3.78                             |
| <b>36</b> . | Title: Maternal blood C-reactive protein, white blood cell count, and temperature in preterm labor: A comparison with amniotic fluid white blood cell count                                                                                                    | 0    | 1     | 3    | 3        | 0    | 34    | 2.27                             |

# SCOPUS : h-index

| Author Evaluation Tools                                                                                                    |                      |
|----------------------------------------------------------------------------------------------------|----------------------|
| • Return                                                                                                    |                      |
| Author: Nam, Hong Gil                                                                                                    |                      |
| The <i>n</i> -Graph measures an author's output and shows the number of ditations per document.                                                                                                    |                      |
| h-Graph Articles Published Citations                                                                                                    |                      |
| Only consider documents published from: 1996 V to 2009 V Update graph Print                                                                                                    |                      |
| Note: The b Index considers Scopus documents published after 1995. <u>More Information</u>                                                                                                    |                      |
| SCOPUS Author &-Graph Chart   Data View                                                                                                    | Web of Science 보다 많은 |
| 180                                                                                                    | 종의 저널을 확보하고          |
| 150                                                                                                    | 이이 조디 고과저            |
| 120 - 120 - | 것이 금니 포괄즉            |
|                                                                                                    | 임.                   |
|                                                                                                    |                      |
| 9, 60 - <b>1</b>                                                                                                    | 1992년 이신의 자뇨에        |
| <sup>46</sup><br><sub>30</sub> h-index=23                                                                                                    | 대해 커버하지는 못함          |
| 15                                                                                                    |                      |
|                                                                                                    | aur                  |
| Document                                                                                                    |                      |
|                                                                                                    |                      |
|                                                                                                    | DIFE                 |

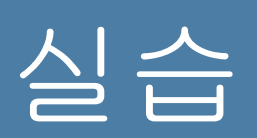

| No, Cite💌 | Rank 💌 | ts Cited Author | Cited Journal 🛛 🖓       | Vol 🔽 | Page 🔽 | Year 🔽 |
|-----------|--------|-----------------|-------------------------|-------|--------|--------|
| 7         | 1      | Yoon BH         | Korean J Obstet Gynecol | 34    | 322    | 1991   |
| 5         | 2      | Yoon BH         | Korean J Obstet Gynecol | 44    | 1609   | 2001   |
| 4         | 3      | Yoon BH         | Korean J Obstet Gynecol | 41    | 2717   | 1998   |
| 3         | 4      | Yoon BH         | Korean J Obstet Gynecol | 43    | 1258   | 2000   |
| 3         | 5      | Yoon BH         | Korean J Obstet Gynecol | 40    | 286    | 1997   |
| 2         | 6      | Yoon BH         | Korean J Obstet Gynecol | 42    | 296    | 1999   |
| 2         | 7      | Yoon BH         | Korean J Obstet Gynecol | 43    | 1486   | 2000   |
| 2         | 8      | Yoon BH         | Korean J Obstet Gynecol | 34    | 322    | 1991   |
| 2         | 9      | Yoon BH         | Korean J Obstet Gynecol | 43    | 1019   | 2000   |
| 1         | 10     | Yoon BH         | Korean J Perinatol      | 17    | 382    | 2006   |
| 1         | 11     | Yoon BH         | Korean J Obstet Gynecol | 45    | 2196   | 2002   |
| 1         | 12     | Yoon BH         | Korean J Obstet Gynecol | 42    | 2132   | 1999   |
| 1         | 13     | Yoon BH         | Korean J Obstet Gynecol | 43    | 2323   | 2000   |

# REFERENCES

- 1. 조승열. 생의학학술지 투고 원고의 통일양식에 따른 편집인의 역할. In : 2009 Medical Journal Editor's Academy. 서 울 : 대한의학학술지편집인협의회 ; 2009. p. 7-20.
- 2. The Cochrane Library.
- http://www3.interscience.wiley.com/cgi-bin/mrwhome/106568753/HOME
- 3. PubMed. http://www.ncbi.nlm.nih.gov/pubmed/
- 4. eTBLAST. http://invention.swmed.edu/etblast3/
- 5. iThenticate. http://crossref.ithenticate.com/services.html
- 6. 국어국립원.: http://www.korean.go.kr/08\_new/index.jsp
- 7. 우리말 배움터. <u>http://klpl.re.pusan.ac.kr/</u>
- 8. MeSH. http://www.ncbi.nlm.nih.gov/mesh
- 9. MeSH Browser. http://www.nlm.nih.gov/mesh/2010/mesh\_browser/MBrowser.html
- Patrias K. Citing medicine: the NLM style guide for authors, editors, and publishers [Internet]. 2nd ed. Wendling DL, technical editor. Bethesda (MD): National Library of Medicine (US); 2007 [updated 2009 Oct 21; cited Year Month Day]. Available from: <u>http://www.nlm.nih.gov/citingmedicine</u>
- 11. KoreaMed Citation Matcher. http://koreamed.org/SingleCitationMatcher.php
- 12. Google Scholar. Advanced Scholar Search http://scholar.google.com/
- 13. NLM Journal Database. http://www.ncbi.nlm.nih.gov/journals
- 14. ISSN정보검색 http://www.nl.go.kr/isbn\_issn/issn/search.php?cmd=1&menuflag=
- 15. Korean Medical Journal Information. http://journals.koreamed.org/
- 16. NLM Locatorplus http://locatorplus.gov/cgi-bin/Pwebrecon.cgi?DB=local&PAGE=First
- 17. OCLC WorldCat. http://www.worldcat.org/
- 18. Google Book Search. http://books.google.com/
- 19. KoMCI Web. http://www.komci.org/